BA 240F/00/pt/02.04

Válido como versão do software: V 01.02.00 (amplificador) V 01.02.00 (comunicação) *prosonic M* FMU 40/41/42/43 com HART, PROFIBUS-PA e Foundation Fieldbus Medição ultrassônica de nível

Descrição das funções do instrumento

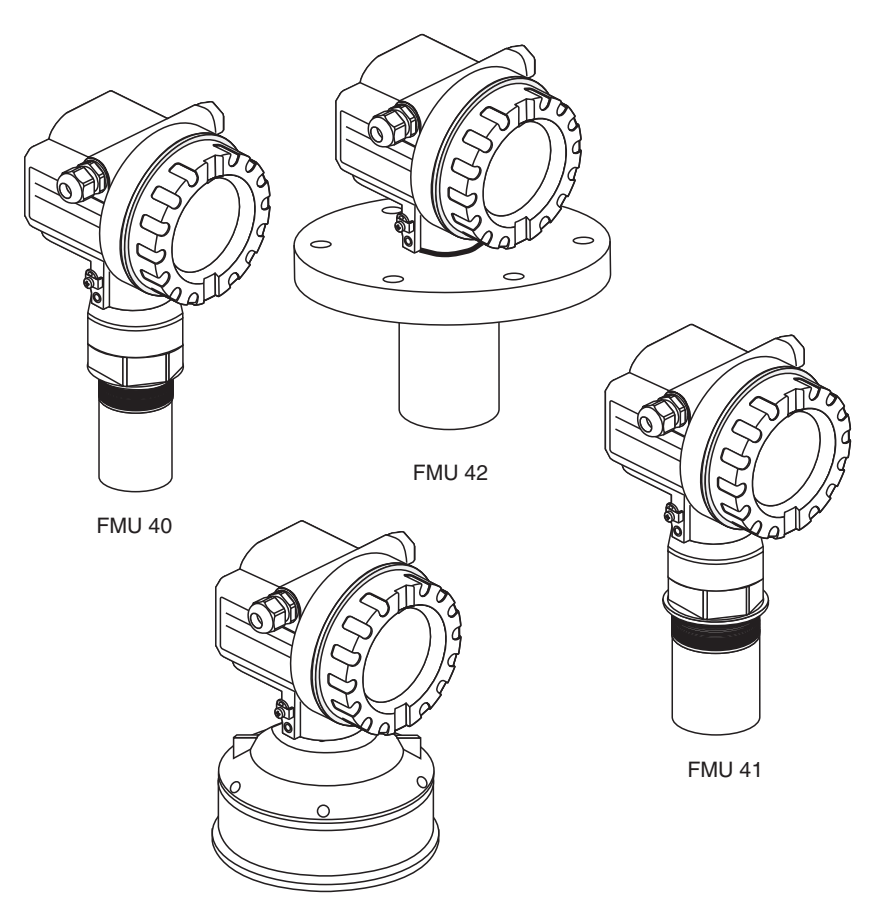

FMU 43

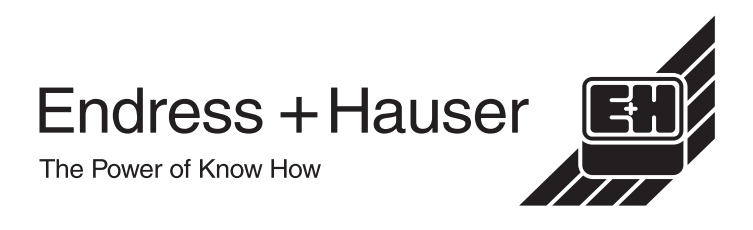

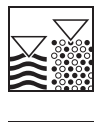

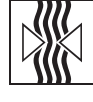

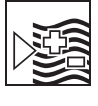

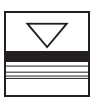

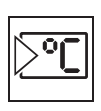

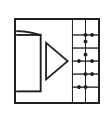

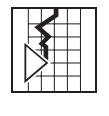

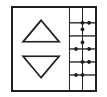

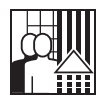

# Resumo das instruções

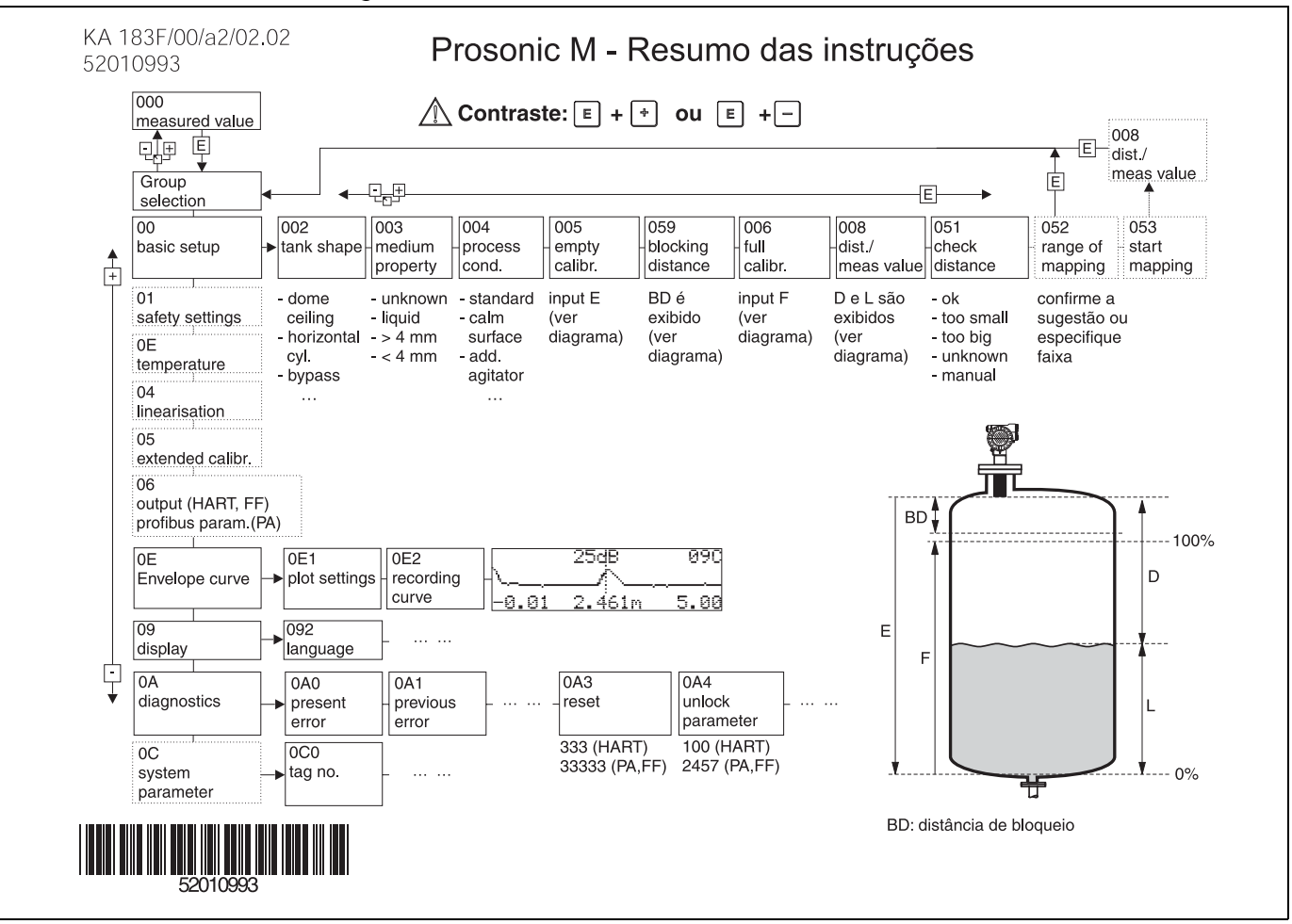

# Conteúdo das instruções de operação

Estas instruções de operação contém todas as funções do menu de operação do Prosonic M. Todos os instrumentos (FMU 40/41/42/43) e todas as variantes de comunicação estão inclusas.

Informação sobre montagem, fiação, solução de problemas e manutenção podem ser encontradas nos documentos inclusos com o instrumento:

- BA 237F/00/pt (HART)
- BA 238F/00/pt (PROFIBUS-PA)
- BA 239F/00/pt (Foundation Fieldbus)

Estes documentos também podem ser encontrados no segundo CD-ROM do ToF Tool "Device Descriptions + Documentation"

# Índice

| 1                                                                                   | Notas sobre uso                                                                                                    |
|-------------------------------------------------------------------------------------|----------------------------------------------------------------------------------------------------|
| 1.1                                                                                 | Uso do índice para localizar<br>a descrição de uma função                                                                                                    |
| 1.2                                                                                 | para localizar a descrição da função                                                                                                    |
| 1.3                                                                                 | Uso do índice do menu de funções<br>para localizar uma descrição de uma função 5                                                                                                    |
| 1.4<br>1.5<br>1.6                                                                   | Estrutura geral do menu de operação 6<br>Display e elementos operacionais                                                                                                    |
| 2                                                                                   | Menu de funções do Prosonic M 💠 11                                                                                                    |
| 3                                                                                   | Grupo de funções                                                                                                    |
|                                                                                     | "basic setup" (00)                                                                                                    |
| 3.1<br>3.2<br>3.3<br>3.4<br>3.5<br>3.6<br>3.7<br>3.8<br>3.9<br>3.10<br>3.11<br>3.12 | Função "measured value" (000)       13         Função "tank shape" (002)       13         Função "medium property" (003)       14         Função "process cond." (004)       14         Função "empty calibr." (005)       16         Função "blocking dist." (059)       16         Função "full calibr." (006)       17         Display (008)       17         Função "range of mapping" (052)       19         Função "start mapping" (053)       19         Display (008)       20 |
| 4                                                                                   | Grupo de funções                                                                                                    |
|                                                                                     | "safety settings" (01)                                                                                                    |
| 4.1<br>4.2<br>4.3<br>4.4<br>4.5<br>4.6<br>4.7<br>4.8                                | Função "output on alarm" (010)       21         Função "output on alarm" (011),       23         somente HART       23         Função "outp. echo loss" (012)       23         Função "ramp %span/min" (013)       24         Função "delay time" (014)       25         Função "safety distance" (015)       25         Função "in safety dist." (016)       26         Função "ackn. alarm" (017)       28                                                                           |
| 5                                                                                   | Grupo de funções                                                                                                    |
|                                                                                     | "temperature" (03)                                                                                                    |
| 5.1<br>5.2<br>5.3<br>5.4<br>5.5                                                     | Função "measured temp." (030)       29         Função "max. temp. limit" (031)       29         Função "max. meas. temp." (032)       29         Função "react high temp." (033)       30         Função "defect temp. sens." (034)       30                                                                                                    |

# 6 Grupo de funções

# "linearisation" (04) ..... 31

| $\begin{array}{c} 6.1 \\ 6.2 \\ 6.3 \\ 6.4 \\ 6.5 \\ 6.6 \\ 6.7 \\ 6.8 \\ 7 \\ 7.1 \\ 7.2 \\ 7.3 \\ 7.4 \\ 7.5 \\ 7.6 \\ 7.7 \\ 7.8 \\ 7.9 \\ 7.10 \end{array}$ | Função "level/ullage" (040)                          | . 31<br>. 32<br>. 36<br>. 36<br>. 37<br>. 38<br>. 38<br>. 38<br>. 38<br>. 39<br>. 39<br>. 39<br>. 39<br>. 39<br>. 40<br>. 41<br>. 42<br>. 42<br>. 43<br>. 43 |
|----------------------------------------------------------------------------------------------------|------------------------------------------------------|----------------------------------------------------------------------------------------------------|
| 8                                                                                                    | Grupo de funções "output" (06),                      |                                                                                                    |
|                                                                                                    | - "profibus param." (06),                            |                                                                                                    |
|                                                                                                    | somente PROFIBUS-PA                                  | 44                                                                                                    |
| 8.1                                                                                                    | Função "commun. address" (060),                      |                                                                                                    |
| 0 0                                                                                                    | somente HART                                         | . 44                                                                                                    |
| 0.2                                                                                                    | somente PROFIBUS-PA                                  | . 44                                                                                                    |
| 8.3                                                                                                    | Função "no. of preambels" (061),                     | . –                                                                                                    |
| 81                                                                                                    | somente HART                                         | . 45                                                                                                    |
| 0.4                                                                                                    | somente PROFIBUS-PA                                  | . 45                                                                                                    |
| 8.5                                                                                                    | Função "thres. main val." (062),                     |                                                                                                    |
| 86                                                                                                    | Somente HART                                         | . 46                                                                                                    |
| 0.0                                                                                                    | somente PROFIBUS-PA                                  | . 46                                                                                                    |
| 8.7                                                                                                    | Função "curr. output mode" (063),                    | 47                                                                                                    |
| 8.8                                                                                                    | Função "out value" (063).                            | . 47                                                                                                    |
|                                                                                                    | somente PROFIBUS-PA                                  | . 47                                                                                                    |
| 8.9                                                                                                    | Função "fixed cur. value" (064),                     | 40                                                                                                    |
| 8.10                                                                                                    | Somente HART                                         | . 48                                                                                                    |
| 0110                                                                                                    | somente PROFIBUS-PA                                  | . 48                                                                                                    |
| 8.11                                                                                                    | Função "simulation" (065)                            | . 49                                                                                                    |
| 8.12                                                                                                    | Função "simulation value" (066)                      | . 50                                                                                                    |
| 8.13                                                                                                    | Função "output current" (067),<br>somente HART       | 51                                                                                                    |
| 8.14                                                                                                    | Função "2nd cyclic value" (067),                     | . 01                                                                                                    |
|                                                                                                    | somente PROFIBUS-PA                                  | . 51                                                                                                    |
| 8.15                                                                                                    | Função "4mA-value" (068),                            | E 4                                                                                                    |
| Q 16                                                                                                    |                                                      | . 51                                                                                                    |
| 0.10                                                                                                    | i uliçadi selecti vullu (UUO), somente PROFIRI IS-PA | 50                                                                                                    |
| 8.17                                                                                                    | Função "20mA-value" (069),                           | . 52                                                                                                    |

| 8.18                                                 | somente HART 52<br>Função "display value" (069),                                                                                                    |
|------------------------------------------------------|----------------------------------------------------------------------------------------------------|
|                                                      | somente PROFIBUS-PA 52                                                                                                    |
| 9                                                    | Grupo de funções                                                                                                    |
|                                                      | "envelope curve" (0E)                                                                                                    |
| 9.1<br>9.2<br>9.3                                    | Função "plot settings" (0E1)                                                                                                    |
| 10                                                   | Grupo de funções "display" (09) 56                                                                                                    |
| 10.1<br>10.2<br>10.3<br>10.4<br>10.5<br>10.6         | Função "language" (092)       56         Função "back to home" (093)       56         Função "format display" (094)       57         Função "no.of decimals" (095)       57         Função "sep. character" (096)       57         Função "display test" (097)       58                                                    |
| 11                                                   | Grupo de funções                                                                                                    |
|                                                      | "diagnostics" (0A)                                                                                                    |
| 11.1<br>11.2<br>11.3<br>11.4<br>11.5<br>11.6<br>11.7 | Função "present error" (0A0)       60         Função "previous error" (0A1)       60         Função "clear last error" (0A2)       60         Função "reset" (0A3)       61         Função "unlock parameter" (0A4)       62         Função "measured dist." (0A5)       63         Função "measured level" (0A6)       64 |

|      | 3      |             |       | •   |    |      |      |     |   |
|------|--------|-------------|-------|-----|----|------|------|-----|---|
| 11.8 | Função | application | par." | (0A | 8) | <br> | <br> | . 6 | 4 |

# 12 Grupo de funções

|                                                                | "system parameters" (0C)                                                                                                    | 65                                                                                 |
|----------------------------------------------------------------|----------------------------------------------------------------------------------------------------|------------------------------------------------------------------------------------|
| 12.1                                                           | Função "tag no." (0C0)                                                                                                    | 65                                                                                 |
| 12.2                                                           | somente Foundation Fieldbus                                                                                                    | 65                                                                                 |
| 12.3                                                           | Função "Profile Version" (0C1),                                                                                                    | 65                                                                                 |
| 124                                                            | Função "protocol+sw-no " (0C2)                                                                                                    | 65                                                                                 |
| 12.5                                                           | Função "serial no." (0C4)                                                                                                    | 66                                                                                 |
| 12.6                                                           | Função "device id" (0C4),                                                                                                    |                                                                                    |
|                                                                | somente Foundation Fieldbus                                                                                                    | 66                                                                                 |
| 12.7                                                           | Função "distance unit" (0C5)                                                                                                    | 66                                                                                 |
| 12.8                                                           | Função "temperature unit" (0C6)                                                                                                    | 67                                                                                 |
| 12.9                                                           | Função "download mode" (0C8)                                                                                                    | 67                                                                                 |
| 13                                                             | Grupo de funções "service" (0D)                                                                                                    | 60                                                                                 |
|                                                                |                                                                                                    | 00                                                                                 |
| 14                                                             | Avaliação do sinal                                                                                                    | 69                                                                                 |
| <b>14</b><br>14.1                                              | Avaliação do sinal         Curva de envelope         Curva de envelope                                                                                                    | <b>69</b>                                                                          |
| <b>14</b><br>14.1<br>14.2                                      | Avaliação do sinal                                                                                                    | <b>69</b><br>70                                                                    |
| <b>14</b><br>14.1<br>14.2<br>14.3                              | Avaliação do sinal         Curva de envelope         Supressão do eco de interferência         (mapeamento do tanque)         Eloating Average Curve                                                                                                    | <b>69</b><br>69<br>70                                                              |
| <b>14</b><br>14.1<br>14.2<br>14.3                              | Avaliação do sinal<br>Curva de envelope<br>Supressão do eco de interferência<br>(mapeamento do tanque)<br>Floating Average Curve<br>(FAC - curva média flutuante)                                                                                                    | <b>69</b><br>70<br>71                                                              |
| <b>14</b><br>14.1<br>14.2<br>14.3<br><b>15</b>                 | Avaliação do sinal         Curva de envelope         Supressão do eco de interferência         (mapeamento do tanque)         Floating Average Curve         (FAC - curva média flutuante)         Solução de problemas                                                                 | <ul> <li>69</li> <li>70</li> <li>71</li> <li>72</li> </ul>                         |
| <b>14</b><br>14.1<br>14.2<br>14.3<br><b>15</b>                 | Avaliação do sinal         Curva de envelope         Supressão do eco de interferência         (mapeamento do tanque)         Floating Average Curve         (FAC - curva média flutuante)         Solução de problemas                                                                 | <ul> <li>69</li> <li>69</li> <li>70</li> <li>71</li> <li>72</li> <li>72</li> </ul> |
| <b>14</b><br>14.1<br>14.2<br>14.3<br><b>15</b><br>15.1<br>15.2 | Avaliação do sinal         Curva de envelope         Supressão do eco de interferência         (mapeamento do tanque)         Floating Average Curve         (FAC - curva média flutuante)         Solução de problemas         Mensagens de erro do sistema         Erros de aplicação | <ul> <li>69</li> <li>69</li> <li>70</li> <li>71</li> <li>72</li> <li>74</li> </ul> |
| <b>14</b><br>14.1<br>14.2<br>14.3<br><b>15</b><br>15.1<br>15.2 | Avaliação do sinal         Curva de envelope         Supressão do eco de interferência         (mapeamento do tanque)         Floating Average Curve         (FAC - curva média flutuante)         Solução de problemas         Mensagens de erro do sistema         Erros de aplicação | <ul> <li>69</li> <li>69</li> <li>70</li> <li>71</li> <li>72</li> <li>74</li> </ul> |

### 1 Notas sobre uso

Você dispõe de várias opções para acessar as descrições das funções do instrumento ou como inserir parâmetros

### 1.1 Uso do índice para localizar a descrição de uma função

Todas as funções estão listadas no índice, classificadas por grupos de funções (ex: basic setup, safety settings, etc.). Você pode acessar uma descrição mais detalhada de uma função usando uma referência de página. O índice pode ser visto na pág. 3.

# 1.2 Uso do gráfico do menu de função para localizar a descrição da função

Este gráfico lhe orienta passo a passo a partir do nível mais alto - os grupos de funções - até a descrição exata de funções que você necessita.

Todos os grupos de funções e funções do instrumento estão listados na tabela (ver pág. 11). Selecione seu grupo de funções ou função desejado. Você pode acessar uma descrição exata do grupo de funções ou função usando uma página de referêcia/ vínculo.

### 1.3 Uso do índice do menu de funções para localizar uma descrição de uma função

Para navegar de maneira simples pelo menu de funções, cada função tem uma posição que é exibida no display. Você pode acessar cada função por meio de uma página de referência no índice do menu de funções (ver pág. 77) que lista todos os nomes de funções tanto em ordem alfabética quanto numérica.

### 1.4 Estrutura geral do menu de operação

- O menu de operação é composto de dois níveis:
- Grupos de funções (00, 01, 03, ..., 0C, 0D): A seleção de operação individual do instrumento está dividida em diferentes grupos de funções. Os grupos de funções disponíveis incluem, por exemplo: "basic setup", "safety settings", "output", "display", etc.
- Função (001, 002, 003, ..., 0D8, 0D9): Cada frupo de funções consiste de uma ou mais funções. As funções realizam a própria operação ou parametrização do instrumento. Valores numéricos podem ser inseridos aqui e os parâmetros podem ser selecionados e salvos. As funções disponíveis do grupo de funções "basic setup (00)" incluem, por exemplo "tank shape (002)", "medium property (003)", "process cond. (004)", "empty calibr. (005)", etc.

Se, por exemplo, for necessário mudar a aplicação do instrumeno, siga o seguinte procedimento:

- 1. Selecione o grupo de funções "basic setup (00)".
- Selecione a função "tank shape (002)" (onde o formato existente do tanque é selecionado).

### 1.4.1 Identificando as funções

Para simples orientação dentro dos menus de funções (ver pág. 11.), para cada função, uma posição é exibida no display:

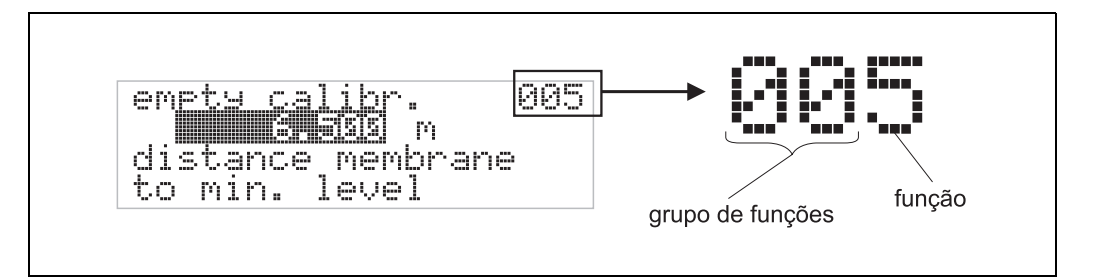

Os dois primeiros digitos representam o grupo de funções:

- basic setup
   00
- safety settings 01
- temperature 03
- •••

O terceiro digito identifica as funções individuais dentro dos grupos de funções:

basic setup
 00 →
 tank shape
 medium property
 003
 process cond.
 004

No restante deste manual, a posição é sempre identificada em parênteses (ex: "tank shape" (002)) após a função descrita.

# 1.5 Display e elementos operacionais

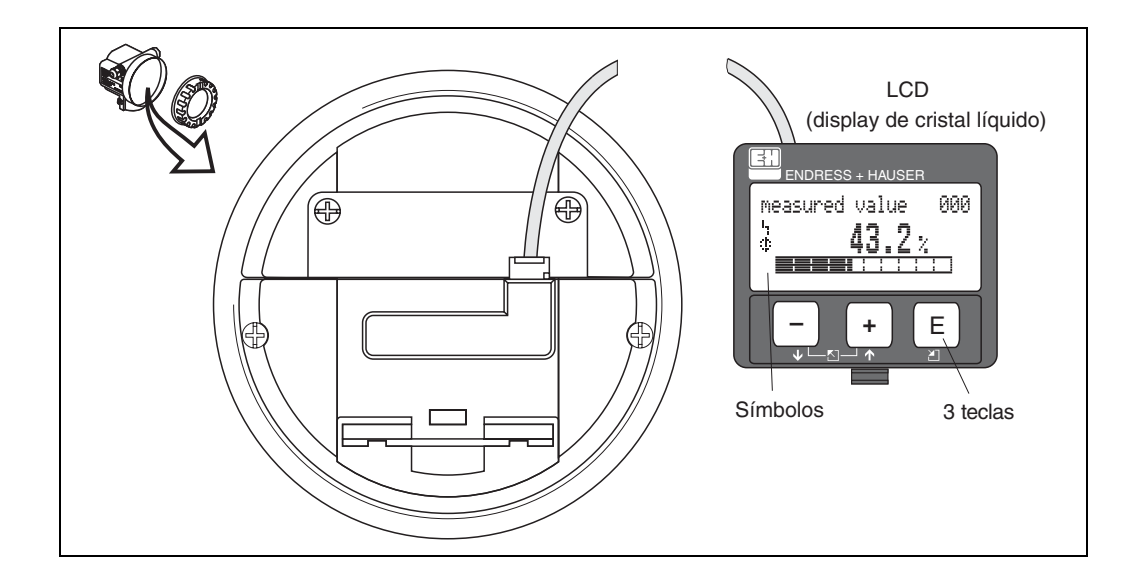

### 1.5.1 Display

#### Display de cristal líquido (LCD):

Quatro linhas com 20 caracteres cada. Contraste do display é ajustável por meio de combinação de teclas.

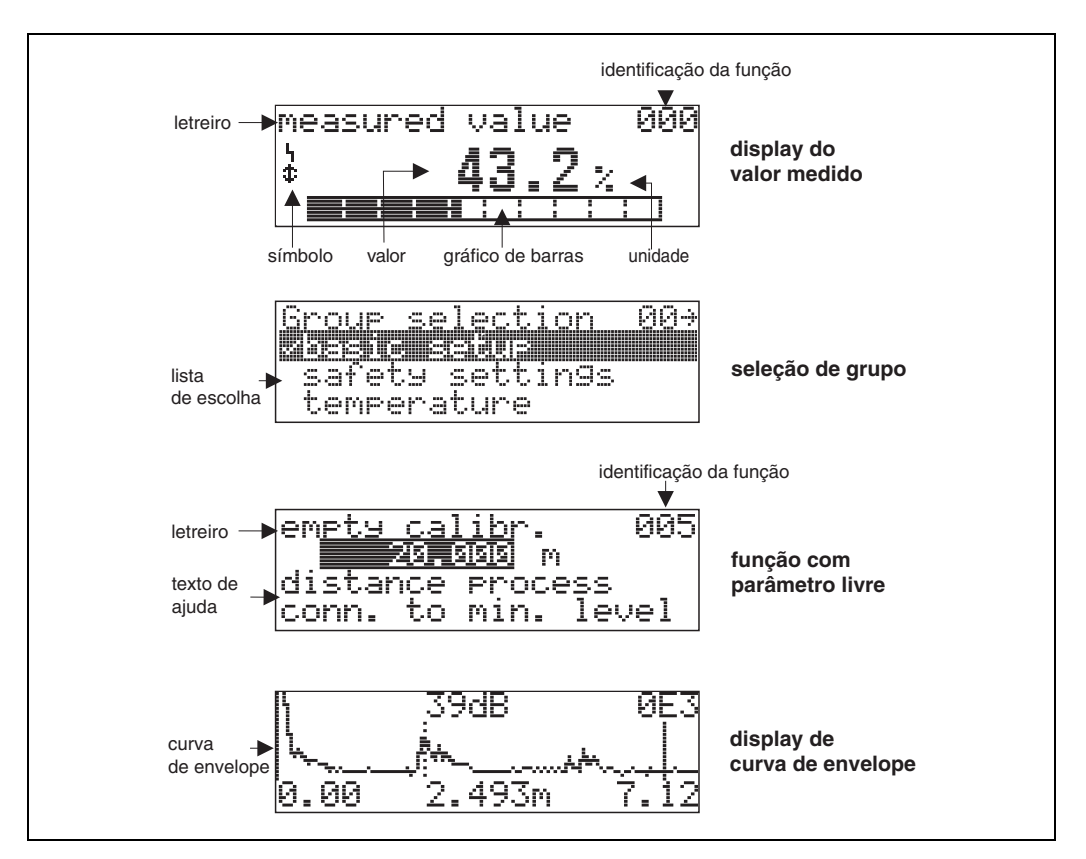

### 1.5.2 Símbolos de display

A tablea seguinte descreve os símbolos que aparecem no display de cristal líquido:

| Símbolos | Significado                                                                                                    |
|----------|----------------------------------------------------------------------------------------------------|
| ч        | <b>ALARM_SYMBOL</b><br>Esse símbolo de alarme surge quando o instrumento está em estado de alerta. O símbolo piscando indica um aviso.                                     |
| 5        | <b>LOCK_SYMBOL</b><br>Esse símbolo de trava surge quando o instrumento está travado (ex: quando nenhuma entrada é possível).                                               |
| ¢        | <b>COM_SYMBOL</b><br>Esse símbolo de comunicação surge quando uma transmissão de dados via, por exemplo,<br>HART, PROFIBUS-PA ou Foundation Fieldbus estiver em progresso. |
| *        | SIMULATION_SWITCH_ENABLE<br>esse símbolo de comunicação surge quando um simulação na FF estiver capacitada por<br>meio da chave DIP                                        |

### 1.5.3 Endereçamento das teclas

Os elementos de operação estão localizados dentro do alojamento e são acessíveis para operação abrindo a tampa do alojamento.

### Função das teclas

| Tecla(s)           | Significado                                                                                                    |
|--------------------|----------------------------------------------------------------------------------------------------|
| + ou 1             | Navegar para cima na lista de seleção.<br>Edita valor numérico dentro de uma função.                                                                                                    |
| - <sub>ou</sub> +  | Navegar para baixo na lista de seleção.<br>Editar valor numérico dentro de uma função.                                                                                                    |
|                    | Navegar para a esquerda dentro de uma função.                                                                                                    |
| E OU E             | Navegar para a direita dentro de um grupo de função, confirmação.                                                                                                    |
| + e E<br>OU<br>e E | Ajuste de contraste do LCD.                                                                                                    |
| + e - e E          | Travar/destravar hardware<br>Após travamento do instrumento, este não será mais operável via display ou<br>então a comunicação não será mais possível!<br>O hardware só pode ser destravado via o display. Um parâmetro de<br>destravamento deve ser inserido para que isso ocorra. |

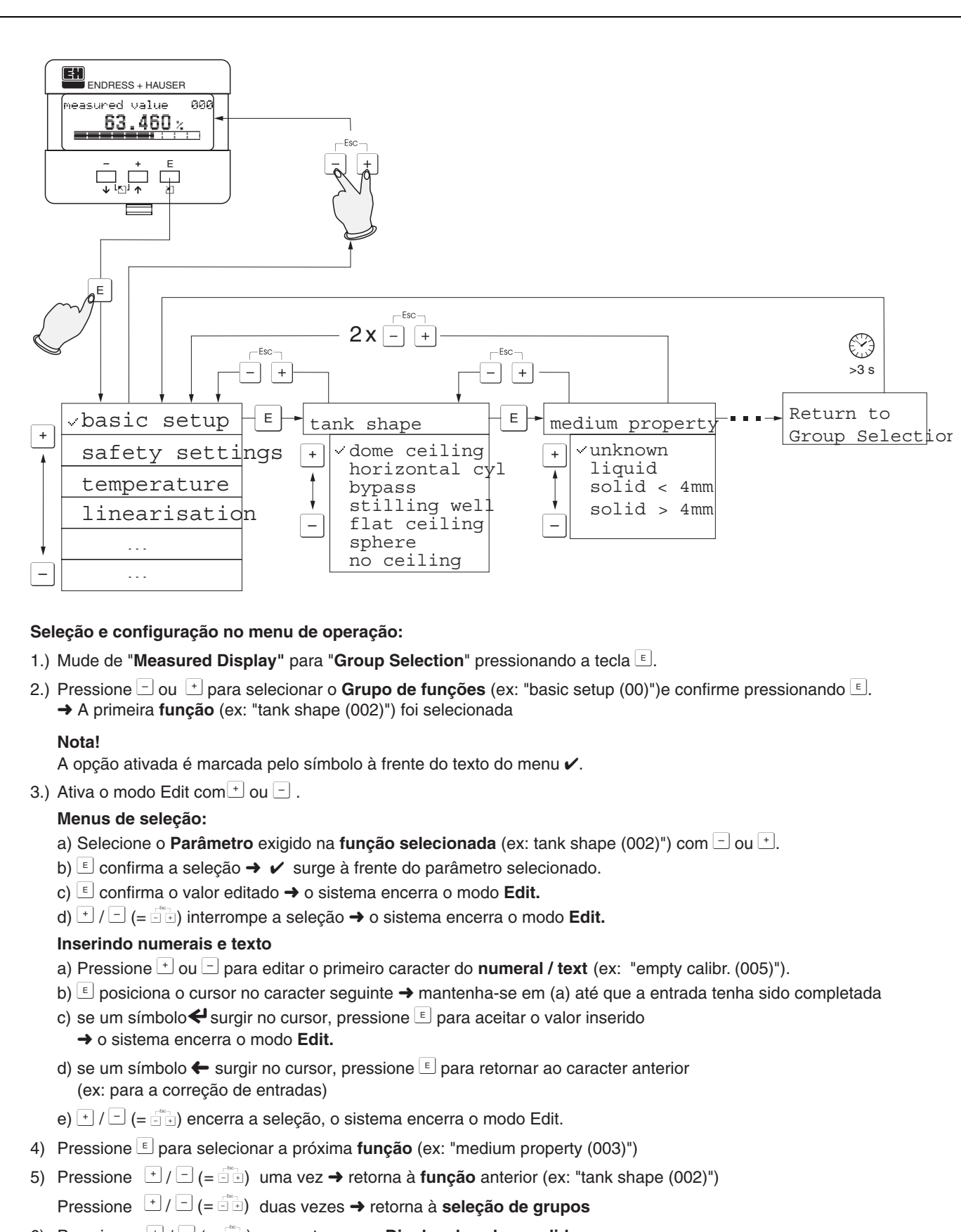

### 1.5.4 Operação com o VU 331

6) Pressione (=) (= (=)) para retornar ao **Display de valor medido** 

### 1.6 Comissionamento

### 1.6.1 Acionamento do instrumento de medição

Quando o instrumento for acionado pela primeira vez, surgem as seguintes mensagens no display:

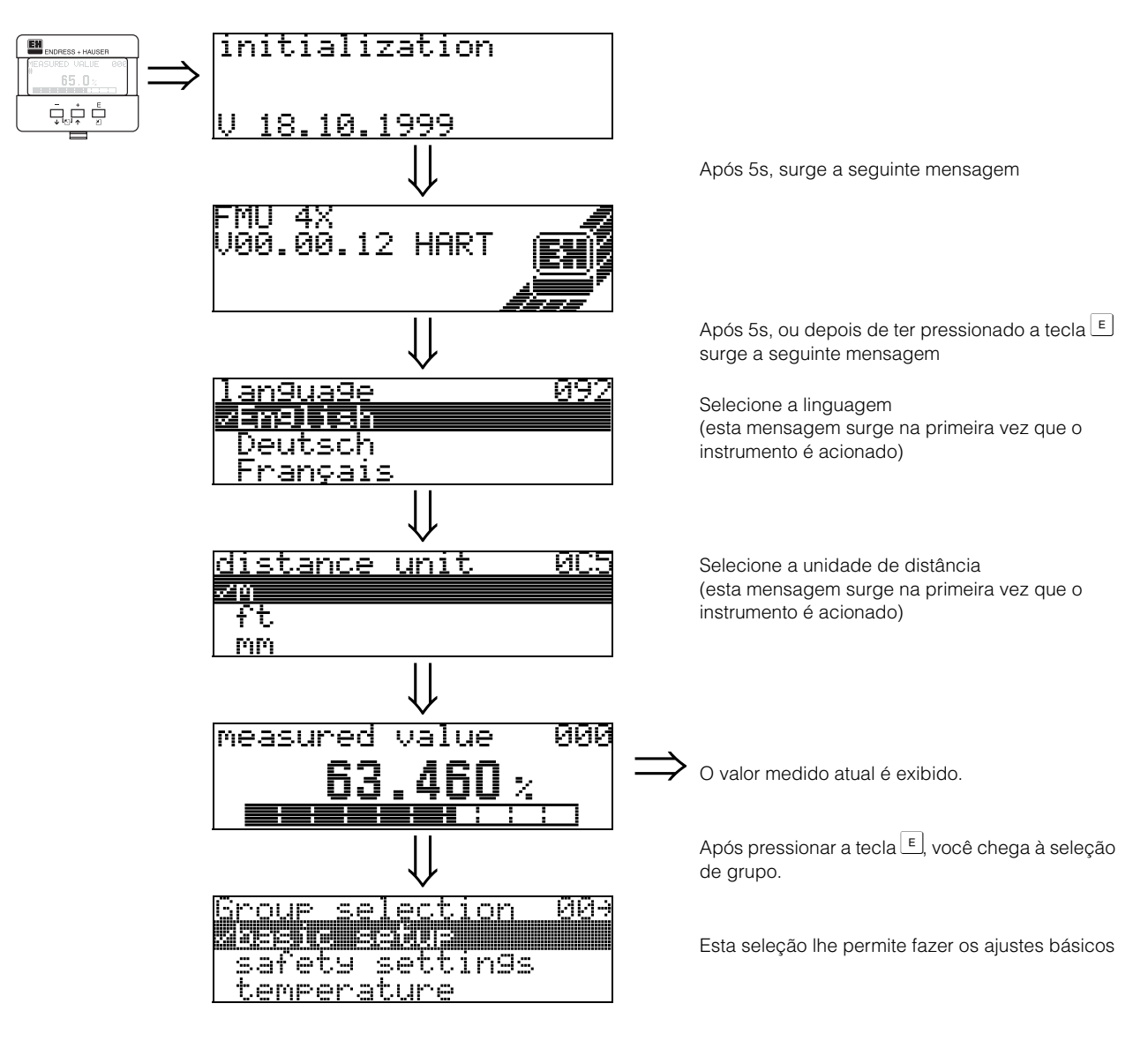

# 2 Menu de funções do Prosonic M

| Grupo de funções                  | 5 |               | Função                         |     |               | Descr | ição |
|-----------------------------------|---|---------------|--------------------------------|-----|---------------|-------|------|
| basic setup 00                    | 0 | $\Rightarrow$ | measured value                 | 000 | $\rightarrow$ | pág.  | 13   |
| (ver pág. 13)                     |   |               | tank shape                     | 002 | $\rightarrow$ | pág.  | 13   |
| $\downarrow$                      |   |               | medium property                | 003 | $\rightarrow$ | pág.  | 14   |
|                                   |   |               | process cond.                  | 004 | $\rightarrow$ | pág.  | 14   |
|                                   |   |               | empty calibr.                  | 005 | $\rightarrow$ | pág.  | 16   |
|                                   |   |               | blocking dist.                 | 059 | $\rightarrow$ | pág.  | 16   |
|                                   |   |               | full calibr.                   | 006 | $\rightarrow$ | pág.  | 17   |
|                                   |   |               | display                        | 008 |               | pág.  | 17   |
|                                   |   |               | check distance                 | 051 | $\rightarrow$ | pág.  | 18   |
|                                   |   |               | range of mapping               | 052 | $\rightarrow$ | pág.  | 19   |
|                                   |   |               | start mapping                  | 053 | $\rightarrow$ | pág.  | 19   |
|                                   |   |               | display                        | 800 |               | pág.  | 20   |
| safety settings 0                 | 1 | ⇒             | output on alarm                | 010 | $\rightarrow$ | pág.  | 21   |
| (ver pág. 21)                     |   |               | output on alarm (somente HART) | 011 | $\rightarrow$ | pág.  | 23   |
| $\downarrow$                      |   |               | outp. echo loss                | 012 | $\rightarrow$ | pág.  | 23   |
|                                   |   |               | ramp %span/min                 | 013 | $\rightarrow$ | pág.  | 24   |
|                                   |   |               | delay time                     | 014 | $\rightarrow$ | pág.  | 25   |
|                                   |   |               | safety distance                | 015 | $\rightarrow$ | pág.  | 25   |
|                                   |   |               | in safety dist.                | 016 | $\rightarrow$ | pág.  | 26   |
|                                   |   |               | ackn. alarm                    | 017 | $\rightarrow$ | pág.  | 28   |
| temperature 03                    | 3 | $\Rightarrow$ | measured temp.                 | 030 | $\rightarrow$ | pág.  | 29   |
| (ver pág. 29)                     |   |               | max. temp. limit               | 031 | $\rightarrow$ | pág.  | 29   |
| $\downarrow$                      |   |               | max. meas. temp.               | 032 | $\rightarrow$ | pág.  | 29   |
|                                   |   |               | react high temp.               | 033 | $\rightarrow$ | pág.  | 30   |
|                                   |   |               | defect temp. sens.             | 034 | $\rightarrow$ | pág.  | 30   |
| linearisation 04                  | 4 | ⇒             | level/ullage                   | 040 | $\rightarrow$ | pág.  | 31   |
| (ver pág. 31)                     |   |               | linearisation                  | 041 | $\rightarrow$ | pág.  | 32   |
| ↓                                 |   |               | customer unit                  | 042 | $\rightarrow$ | pág.  | 36   |
|                                   |   |               | table no.                      | 043 | $\rightarrow$ | pág.  | 36   |
|                                   |   |               | input level                    | 044 | $\rightarrow$ | pág.  | 37   |
|                                   |   |               | input volume                   | 045 | $\rightarrow$ | pág.  | 38   |
|                                   |   |               | max. scale                     | 046 | $\rightarrow$ | pág.  | 38   |
|                                   |   |               | diameter vessel                | 047 | $\rightarrow$ | pág.  | 38   |
| extended calibr. 05               | 5 | ⇒             | selection                      | 050 | $\rightarrow$ | pág.  | 39   |
| (ver pág. 39)                     |   |               | check distance                 | 051 | $\rightarrow$ | pág.  | 39   |
| $\downarrow$                      |   |               | range of mapping               | 052 | $\rightarrow$ | pág.  | 40   |
|                                   |   |               | start mapping                  | 053 | $\rightarrow$ | pág.  | 41   |
|                                   |   |               | pres. map dist.                | 054 | $\rightarrow$ | pág.  | 41   |
|                                   |   |               | cust. tank map                 | 055 | $\rightarrow$ | pág.  | 42   |
|                                   |   |               | echo quality                   | 056 | $\rightarrow$ | pág.  | 42   |
|                                   |   |               | offset                         | 057 | $\rightarrow$ | pág.  | 43   |
|                                   |   |               | output damping                 | 058 | $\rightarrow$ | pág.  | 43   |
|                                   |   |               | blocking dist.                 | 059 | $\rightarrow$ | pág.  | 43   |
| Grupo de funcões Funcão Descricão |   |               |                                |     |               |       |      |
| output 06                         | 6 | ⇒             | commun. address (somente HART) | 060 | $\rightarrow$ | pág.  | 44   |
| •                                 |   |               | •                              |     |               |       |      |

| profibus param.        | 06  |               | instrument addr. (somente PROFIBUS-<br>PA)  | 060  | $\rightarrow$ | pág.        | 44       |
|------------------------|-----|---------------|---------------------------------------------|------|---------------|-------------|----------|
| somente<br>PROFIBUS-PA |     |               | no. of preambels (somente HART)             | 061  | $\rightarrow$ | pág.        | 45       |
| (ver pág. 44)          |     |               | ident number (somente PROFIBUS-PA<br>)      | 061  | $\rightarrow$ | pág.        | 45       |
| $\downarrow$           |     | 1             | thres. main val. (somente HART)             | 062  | $\rightarrow$ | pág.        | 46       |
|                        |     |               | set unit to bus (somente PROFIBUS-PA<br>)   | 062  | $\rightarrow$ | pág.        | 46       |
|                        |     |               | current output mode (somente HART)          | 063  | $\rightarrow$ | pág.        | 47       |
|                        |     |               | out value (somente PROFIBUS-PA)             | 063  | $\rightarrow$ | pág.        | 47       |
|                        |     |               | fixed cur. value (somente HART)             | 064  | $\rightarrow$ | pág.        | 48       |
|                        |     |               | out status (somente PROFIBUS-PA)            | 064  | $\rightarrow$ | pág.        | 48       |
|                        |     |               | simulation                                  | 065  | $\rightarrow$ | pág.        | 49       |
|                        |     |               | simulation value                            | 066  | $\rightarrow$ | pág.        | 50       |
|                        |     |               | output current (somente HART)               | 067  | $\rightarrow$ | pág.        | 51       |
|                        |     |               | 2nd cyclic value (somente PROFIBUS-<br>PA ) | 067  | $\rightarrow$ | pág.        | 51       |
|                        |     |               | 4 mA value (somente HART)                   | 068  | $\rightarrow$ | pág.        | 51       |
|                        |     |               | select v0h0 (somente PROFIBUS-PA )          | 068  | $\rightarrow$ | pág.        | 52       |
|                        |     |               | 20 mA value (somente HART)                  |      | $\rightarrow$ | pág.        | 52       |
|                        |     |               | display value (somente PROFIBUS-PA<br>)     | 069  | $\rightarrow$ | pág.        | 52       |
| envelope               | 0E  | ⇒             | plot settings                               | 0E1  | $\rightarrow$ | pág.        | 53       |
| (ver pág. 53)          |     |               | recording curve                             | 0E2  | $\rightarrow$ | pág.        | 53       |
| ↓                      |     | 1             | envelope curve display                      | 0E3  | $\rightarrow$ | pág.        | 54       |
| display                | 09  | 1 ->          | language                                    | 092  |               | nág         | 56       |
| (ver pág. 56)          |     | -             | back to home                                | 093  | )<br>→        | pag.<br>pág | 56       |
| (.e. pag. co)<br>↓     |     | ]             | format display                              | 094  | $\rightarrow$ | pág.        | 57       |
| ·                      |     |               | no.of decimals                              | 095  | $\rightarrow$ | pág.        | 57       |
|                        |     |               | sep. character                              | 096  | $\rightarrow$ | pág.        | 57       |
|                        |     |               | display test                                | 097  | $\rightarrow$ | pág.        | 58       |
| diagnostico            | 0.4 | 1_            |                                             | 040  | ,<br>]        | nág         | 60       |
|                        | UA  | $\Rightarrow$ |                                             | 0A0  | $\rightarrow$ | pag.        | 60       |
|                        |     | J             |                                             | 041  | $\rightarrow$ | pag.        | 60       |
| v                      |     |               |                                             | 042  | →<br>、        | pay.<br>pág | 61       |
|                        |     |               |                                             | 040  | _             | pag.<br>nág | 62       |
|                        |     |               | measured dist                               | 045  |               | pag.<br>nág | 62<br>63 |
|                        |     |               | measured level                              | 046  | )<br>→        | pag.<br>nág | 64       |
|                        |     |               | application par                             | 048  | )<br>→        | pag.<br>nág | 64       |
| Γ                      |     | 1             |                                             | 0/10 |               | pug.        | 0-1      |
| system parameter       | 0C  | $\Rightarrow$ | tag no.                                     | 0C0  | $\rightarrow$ | pág.        | 65       |
| (ver pág. 65)          |     |               | device tag (Foundation Fieldbus only)       | 0C0  | $\rightarrow$ | pág.        | 65       |
| $\Downarrow$           |     |               | Profile Version (somente PROFIBUS-<br>PA )  | 0C1  | $\rightarrow$ | pág.        | 65       |
|                        |     |               | protocol+sw-no.                             | 0C2  | $\rightarrow$ | pág.        | 65       |
|                        |     |               | serial no.                                  | 0C4  | $\rightarrow$ | pág.        | 66       |
|                        |     |               | device id (Foundation Fieldbus only)        | 0C4  | $\rightarrow$ | pág.        | 66       |
|                        |     |               | distance unit                               | 0C5  | $\rightarrow$ | pág.        | 66       |
|                        |     |               | temperature unit                            | 0C6  | $\rightarrow$ | pág.        | 67       |
|                        |     | 1             | download mode                               | 0C8  | $\rightarrow$ | pág.        | 67       |
| service                | D00 | $\Rightarrow$ | service level                               | D00  |               | pág.        | 68       |

# 3 Grupo de funções "basic setup" (00)

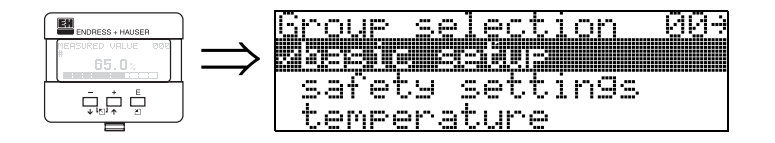

# 3.1 Função "measured value" (000)

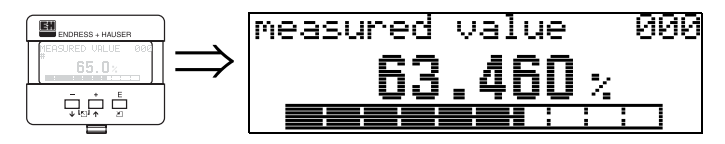

Esta função exibe o valor medido atualmente na unidade selecionada (ver Função "customer unit" (042)). A quantidade de dígitos após o número decimal pode ser selecionada na função "**no.of decimals**" **(095)**.

## 3.2 Função "tank shape" (002)

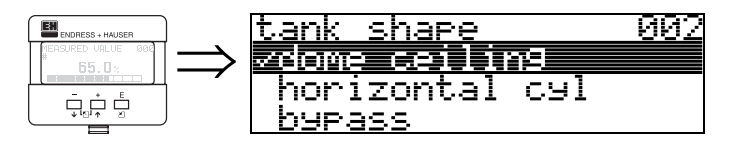

Esta função é usada para selecionar o formato do tanque .

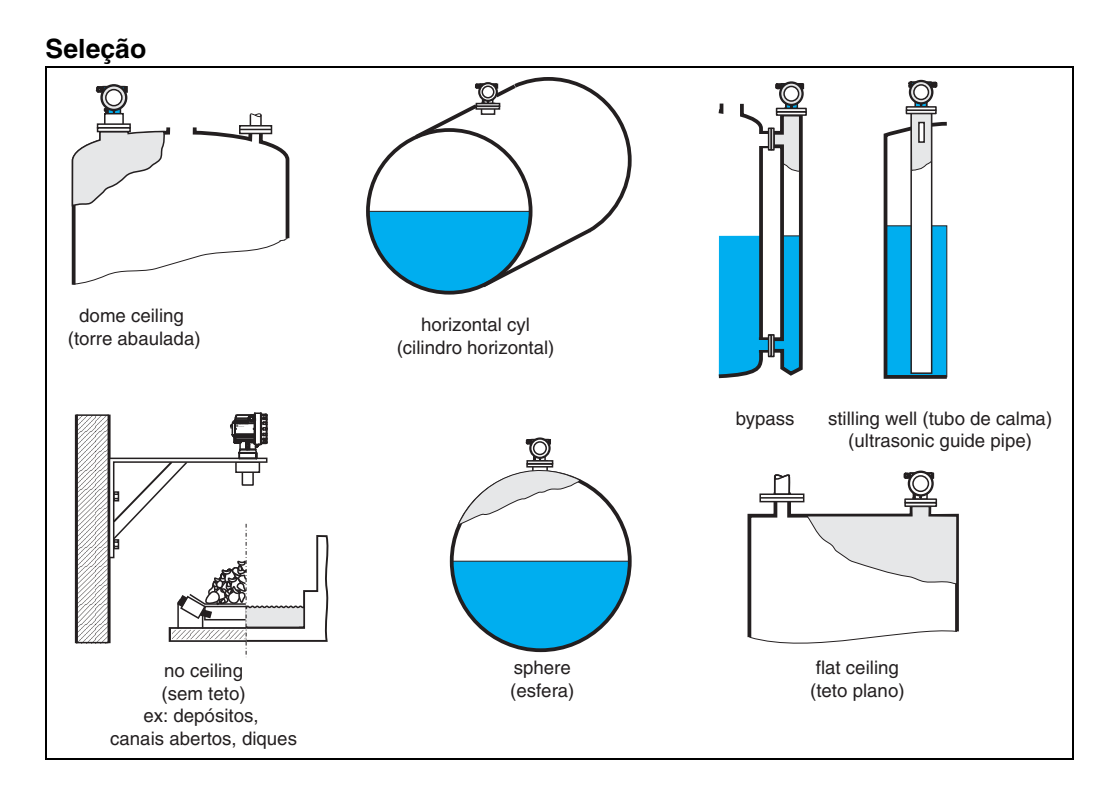

### 3.3 Função "medium property" (003)

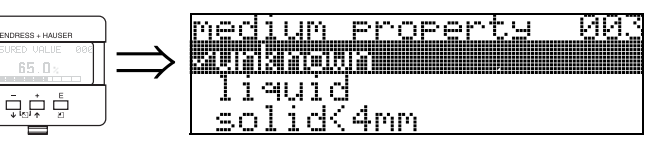

Esta função é utilizada para selecionar as propriedades do meio:

- unknown (desconhecido; ex; meios pastosos como graxa, cremes e gel etc.)
- liquid (líquidos)
- solid, grain size < 4mm (finos) (sólidos, tamanho de grãos < 4mm)
- solid, grain size > 4mm (grosso) (sólidos, tamanho de grãos > 4 mm)

# 3.4 Função "process cond." (004)

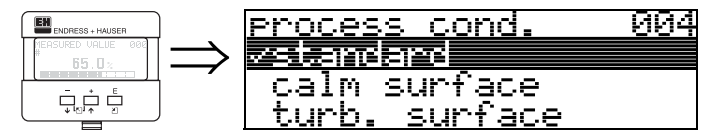

esta função é utilizada para selecionar as condições de processo.

#### Seleção:

| standard liquids (padrão)                                                           | calm surface (superfície calma)                                                                                                    | turb. surface (superfície<br>turbulenta)                                                                                              |
|-------------------------------------------------------------------------------------|----------------------------------------------------------------------------------------------------|----------------------------------------------------------------------------------------------------|
| Para todas as aplicações que não se<br>encaixam em qualquer dos grupos<br>seguintes | Tanques de estocagem com tubos de<br>imersão ou enchimento a partir do<br>fundo                                                                                                    | Depósito / tanque buffer com<br>superfície rugosa devido ao<br>enchimento livre ou bocais dos<br>misturadores                         |
|                                                                                     |                                                                                                    |                                                                                                    |
| O filtro e amortecimento de saída<br>estão ajustados à valores médios.              | Os filtros para obtenção de média e<br>amortecimento de saída estão<br>ajustados para valores altos.<br>-> valor de medição em regime<br>permanente<br>->medição precisa<br>-> tempo de reação mais lento | Filtros especiais para estabilizar<br>o sinal de entrada são ativados.<br>-> valor de medição uniforme<br>-> tempo de resposta rápida |

| add. agitator (agitador)                                                                                                    | fast change (mudança rápida)                                                                                                    | standard solid (sólido padrão)                                                                            |
|----------------------------------------------------------------------------------------------------|----------------------------------------------------------------------------------------------------|----------------------------------------------------------------------------------------------------|
| Superfícies agitadas (com possível<br>vórtice) devido aos agitadores                                                                           | Mudança rápida de nível ,<br>principalmente em tanques pequenos.                                                                                          | Para todas as aplicações com<br>sólidos a granel que não se<br>encaixam em nenhum dos<br>grupos a seguir. |
|                                                                                                    |                                                                                                    |                                                                                                    |
| Filtros especiais para alisar os sinais de<br>entrada são ajustados à valores altos.<br>-> valor medido uniforme<br>-> tempo de resposta média | Os filtros para obtenção de média<br>estão ajustados para valores baixos.<br>-> tempo de resposta rápida<br>-> possivelmente valor de medição<br>instável | O filtro e umedecimento de saída<br>estão ajustados para os valores<br>médios.                            |

| solid dusty (sólidos em pó)                                                   | conveyor belt (esteira<br>transportadora)                                                                                                    | Test: no filter (teste: sem filtro)                                            |
|-------------------------------------------------------------------------------|----------------------------------------------------------------------------------------------------|--------------------------------------------------------------------------------|
| Sólidos em pó                                                                 | Sólidos a granel com rápida<br>mudança de nível                                                                                                    | Todos os filtros podem ser<br>desligados devido à manutenção<br>ou diagnóstico |
|                                                                               |                                                                                                    |                                                                                |
| Os filtros são ajustados para<br>detectar até sinais relativamente<br>fracos. | Os filtros de cálculo de média<br>são ajustados para valores<br>pequenos:<br>-> Tempo de resposta rápida<br>-> Possivelmente valor de<br>medição instável | Todos os filtros estão desligados.                                             |

# 3.5 Função "empty calibr." (005)

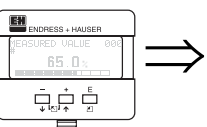

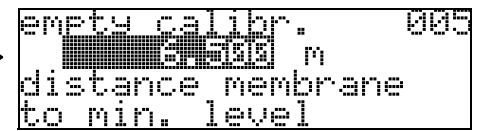

Esta função é utilizada para inserir a distância da membrana do sensor (ponto de referência para medição) até o nível mínimo (=zero).

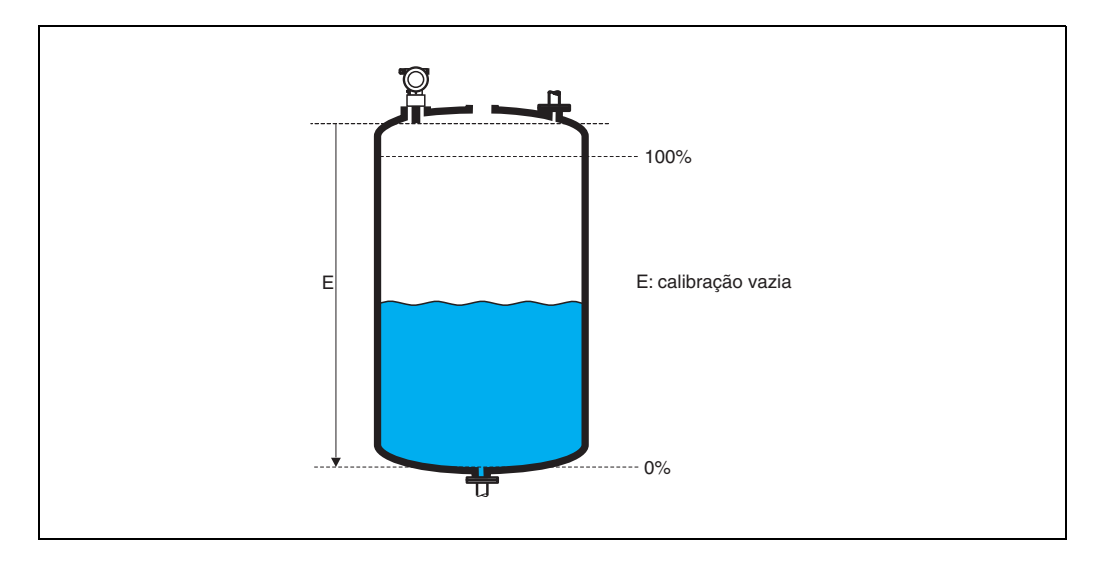

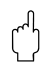

### Cuidado!

Para fundos de tanques ou saídas cônicas, o ponto zero não pode ser menor que o ponto onde o feixe de radar atinge o fundo do tanque.

## 3.6 Função "blocking dist." (059)

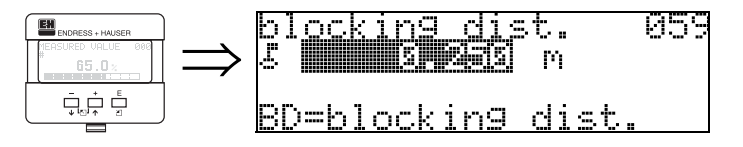

Esta função exibe a distância de bloqueio. Ecos de nível dentro de uma distância de bloqueio não podem ser detectados pelo Prosonic M. Certifique-se de que o nível máximo nunca atinja a distância de bloqueio.

### 3.7 Função "full calibr." (006)

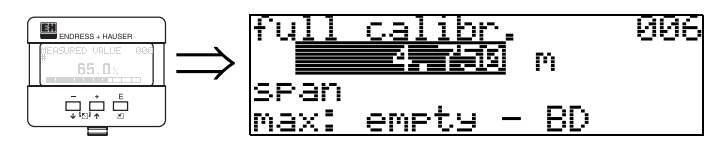

Esta função é utilizada para inserir a distância a partir do nível mínimo até o nível máximo (=span)

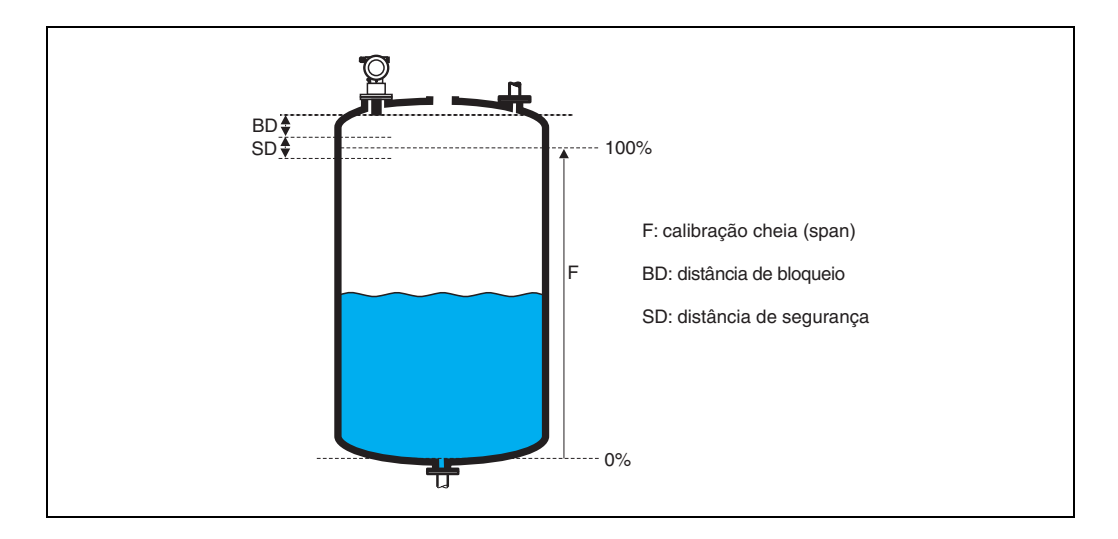

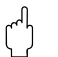

#### Cuidado!

O nível máximo não pode invadir a distância de bloqueio (BD). Se a distância de bloqueio não for ajustada adequadamente, pode haver mau funcionamento do instrumento.

Após a calibração básica, insira uma distância de segurança (SD) na função **"safety distance" (015)**. Se o nível do produto invadir esta distância de segurança, o Prosonic M envia um sinal de aviso (Warning) ou um alarme (Alarm), dependendo da sua escolha na função **"in safety distance" (016).** 

## 3.8 Display (008)

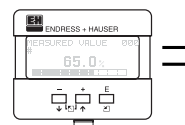

dist./meas.value 008 dist. 2.463 m meas.v. 63.422 %

São exibidos a distância a partir da membrana do sensor até a superfície do produto e o nível calculado com o auxílio da calibração vazia. Verifique se os valores correspondem ao nível real ou à distância real. Podem ocorrer os seguintes casos:

- Distância correta nível correto-> siga para a função seguinte, "check distance" (051)
- Distância correta nível incorreto -> verifique "empty calibr." (005)
- Distância incorreta nível incorreto -> siga para a função seguinte, "check distance" (051)

# 3.9 Função "check distance" (051)

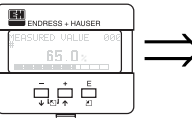

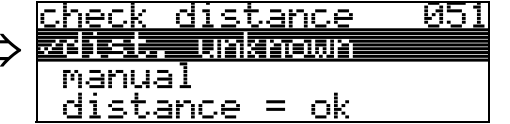

Esta função ativa ó mapeamento dos ecos de interferência. Para fazer isso, a distância medida deve ser comparada à distância real da superfície do produto. As seguintes opções estão disponíveis para seleção:

#### Seleção:

- distance = ok (distância = ok)
- dist. too small (distância muito pequena)
- dist. too big (distância muito grande)
- dist. unknown (distância desconhecida)
- manual

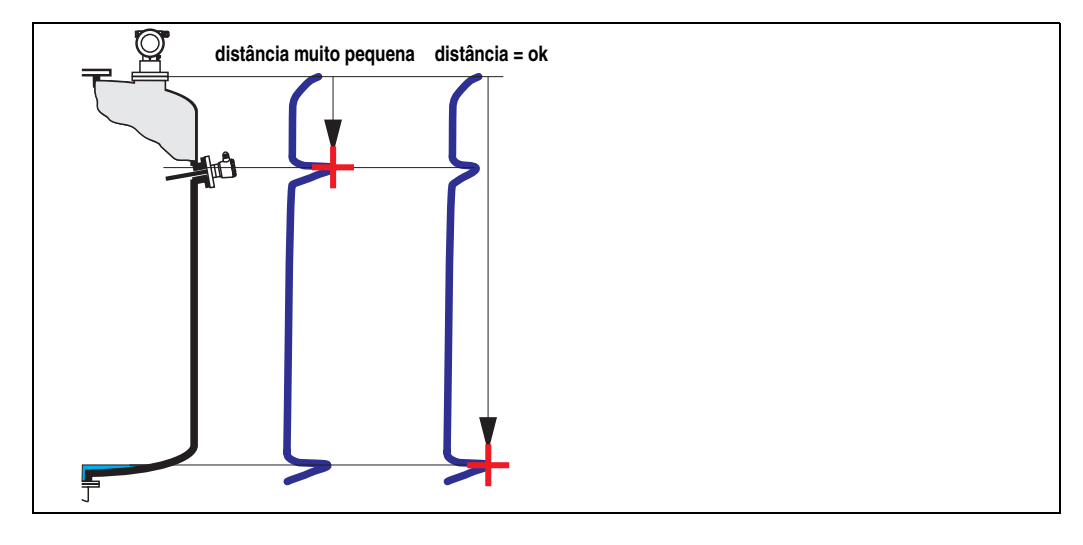

#### distance = ok

- O mapeamento é realizado até o eco medido atual.
- O alcance a ser suprimido é recomendado na função "range of mapping (052)". De qualquer maneira, recomendamos que também execute o mapeamento.

#### dist. too small

- Uma interferência esta sendo avaliada neste momento.
- Portanto, um mapeamento é feito incluindo os ecos que estão sendo medidos neste momento.
- O alcance a ser suprimido é proposto na função "range of mapping (052)"

#### dist. too big

- Este erro não pode ser corrigido pelo mapeamento de eco de interferência.
- Verifique os parâmetros de aplicação (002), (003), (004) e "empty calibr." (005)

#### dist. unknown

Se a distância real não é conhecida, nenhum mapeamento pode ser realizado.

#### manual

Um mapeamento também pode ser feito pela inserção manual do alcance a ser suprimido. Esta entrada pode ser feita na função **"range of mapping (052)**".

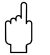

#### Cuidado!

O alcance de medição deve termianr a 0,5 m (20") antes do eco do nível real. Em um tanque vazio, não insira E, mas sim E – 0,5 m (20").

# 3.10 Função "range of mapping" (052)

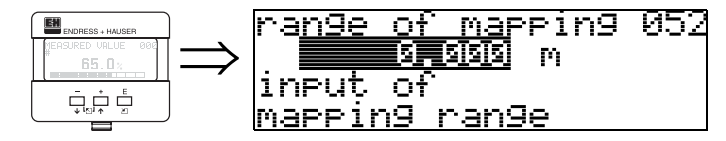

Esta função exibe o alcance de mapeamento proposto. O ponto de referência sempre será a membrana do sensor. Este valor pode ser editado pelo operador. Para mapeamento manual, o valor inicial é: 0 m.

# 3.11 Função "start mapping" (053)

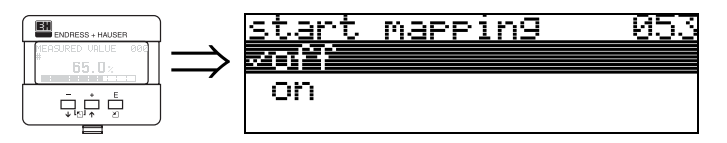

Esta função é utilizada para iniciar o mapeamento de ecos até a distância dada em "range of mapping" (052)

#### Seleção:

- off (desligado): nenhum mapeamento é feito
- on (ligado): o mapeamento começou

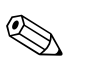

#### Nota!

Se ja houver um mapeamento, este é sobrescrito até a distância especificada em "range of mapping" (052). O mapeamento após este valor não é modificado.

31

# 3.12 Display (008)

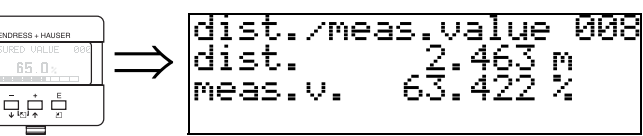

São exibidos novamente a distância medida a partir do ponto de referência até a superfície do produto e o nível calculado com o auxílio do alinhamento vazio. Verifique se os valores correspondem ao nível real ou a distância real. Podem ocorrer os seguintes casos.

- Distância correta- nível correto -> ajuste básico finalizado
- Distância incorreta nível incorreto -> deve ser feito um mapeamento de eco de interferência adicional "check distance" (051).
- Distância correta nível incorreto -> verifique "empty calibr." (005)

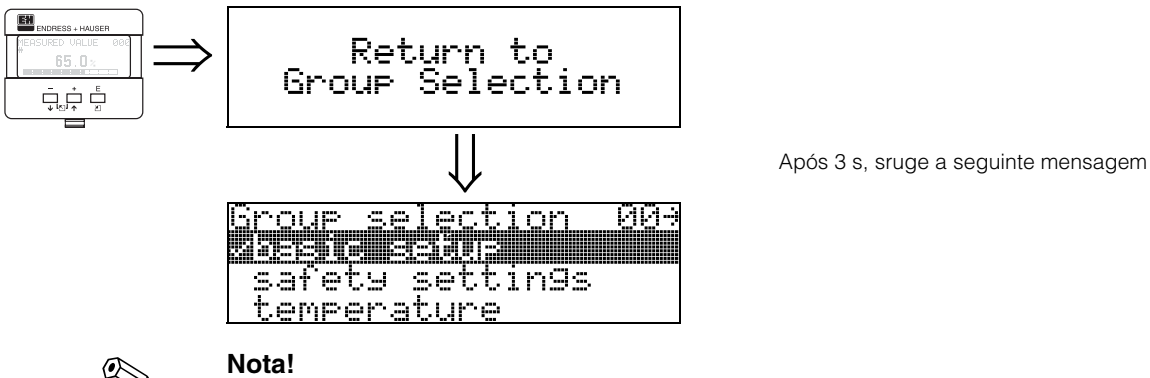

Recomendamos que faça uma avaliação da medição com o auxílio da curva de envelope (grupo de funções "**display**" (09)) após o ajuste básico.

# 4 Grupo de funções "safety settings" (01)

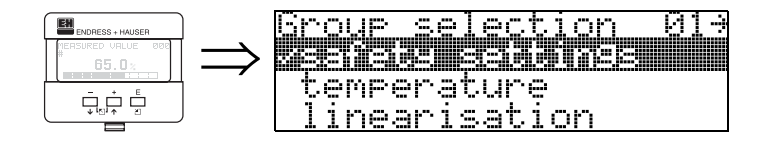

# 4.1 Função "output on alarm" (010)

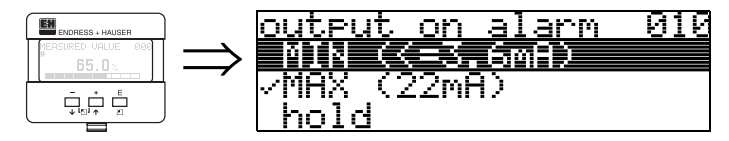

Esta função é utilizada para selecionar a resposta do instrumento durante o alarme

#### Seleção:

- MIN (<= 3,6mA)
- MAX (22mA)
- hold (aguardar)
- user specific (específico do usuário)

### MIN (<= 3,6 mA)

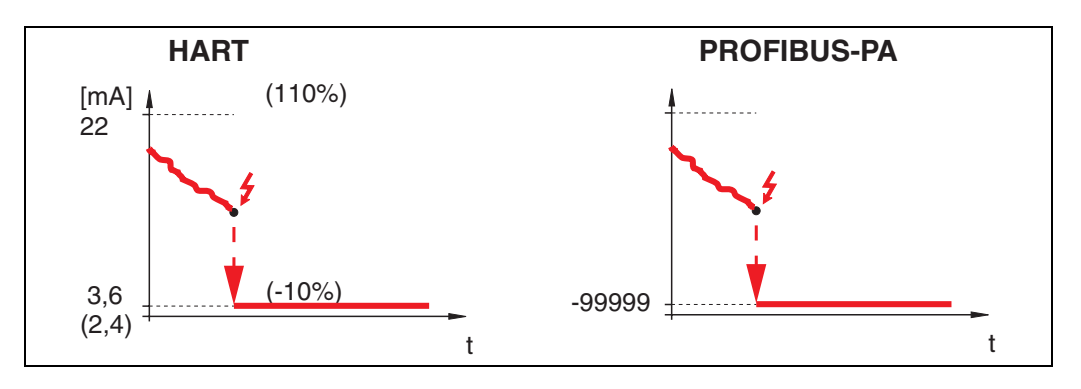

Se o instrumento estiver em estado de alarme, a saída muda da seguinte maneira:

- HART:
- MIN-Alarm 3,6 mA (2,4 mA para instrumentos 4 fios) MIN-Alarm -99999
- PROFIBUS-PA: MIN-AI

#### MAX (22mA)

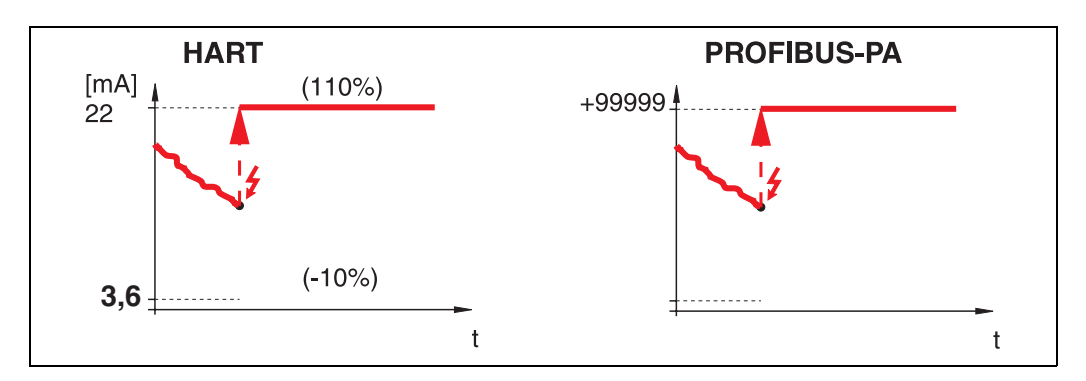

Se o instrumento estiver em estado de alarme, a saída muda da seguinte maneira:

- HART: MAX-Alarm 22 mA
- PROFIBUS-PA: MAX-Alarm +99999

#### hold

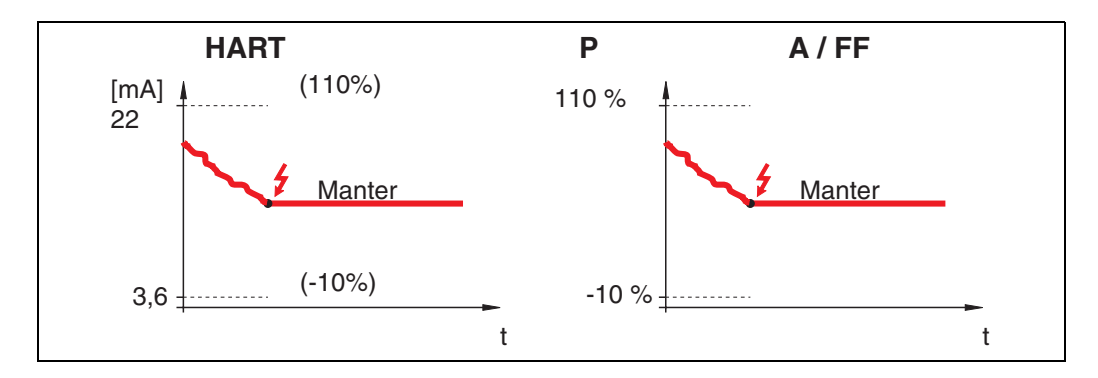

Se o instrumento estiver em estado de alarme, o último valor medido é mantido.

#### user specific

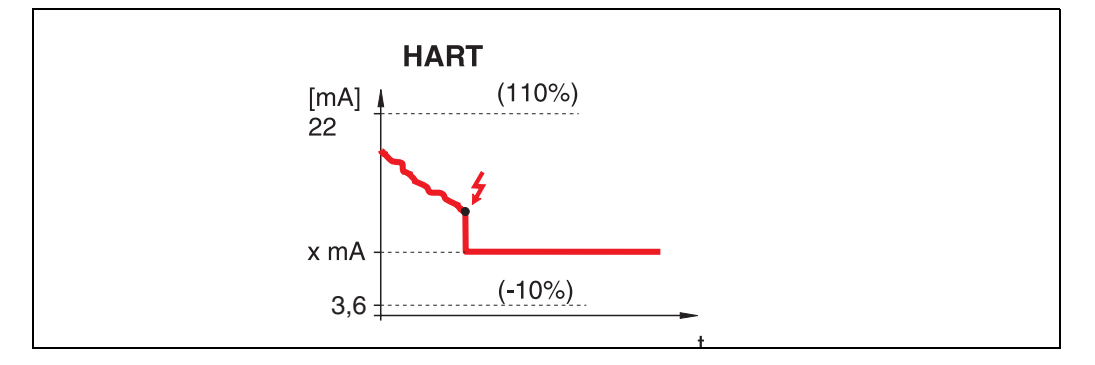

Se o instrumento estiver em estado de alarme, a saída é ajustada para o valor configurado em "**output on alarm**" **(011)** (x mA).

 $\bigcirc$ 

### Cuidado!

Esta escolha pode ser encontrada somente em instrumntos HART!

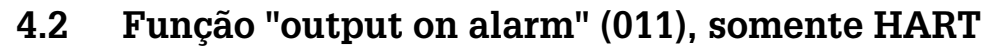

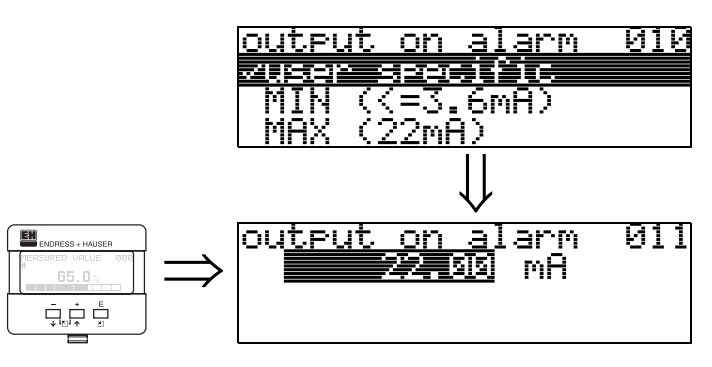

A corrente (em mA) que será de saída no caso de alarme. Esta função está ativa ao selecionar "**user specific**" na função "**output on alarm**" (010)

#### Cuidado!

Esta função está disponível somente para instrumentos HART!

## 4.3 Função "outp. echo loss" (012)

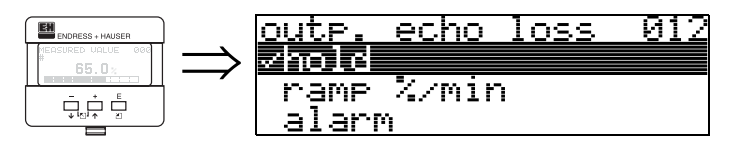

Use esta função para ajustar a resposta de saída durante a perda de eco.

#### Seleção:

- alarm (alarme)
- hold (aguardar)
- ramp %/min

#### alarm

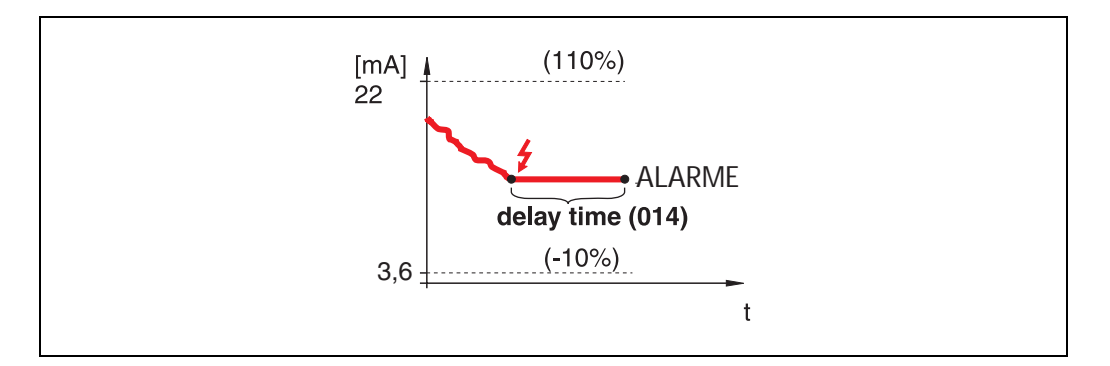

Na perda de eco, o instrumento muda para o estado de alarme após um "delay time" (014) (tempo de espera) ajustado. A reposta de saída depende da configuração ajustada em "output on alarm" (010).

#### hold

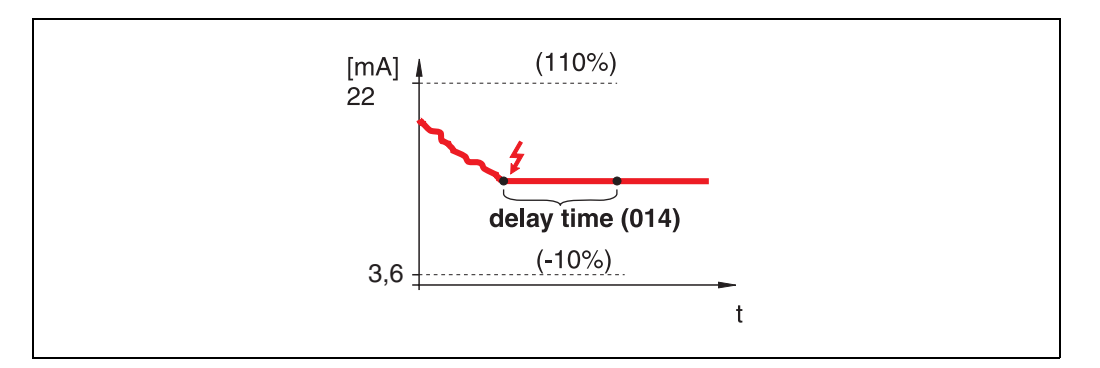

Na perda de eco, um aviso é gerado após um "delay time" (014) definido. A saída é mantida.

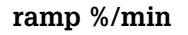

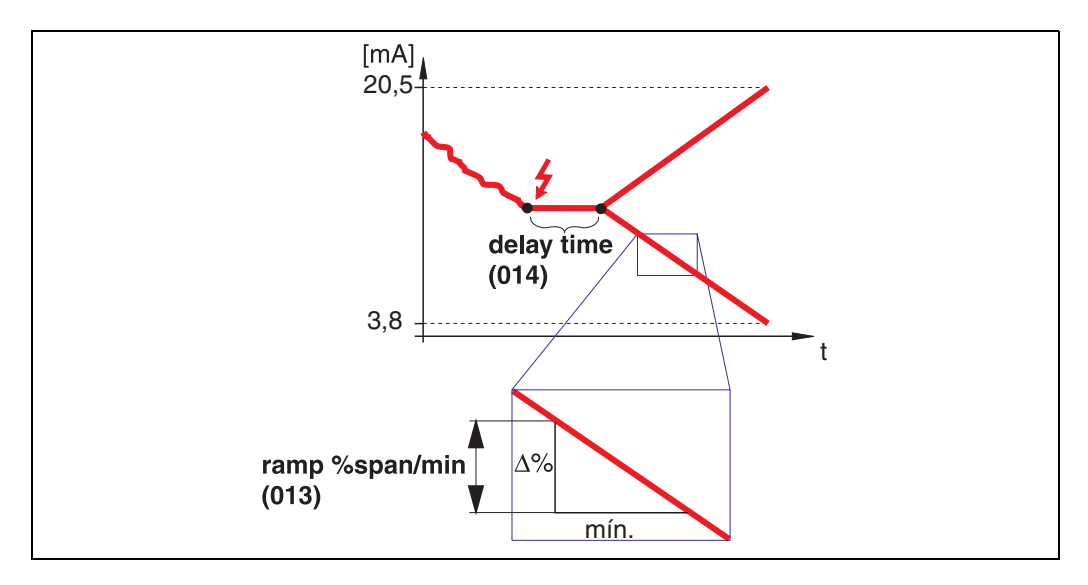

Na perda de eco, um aviso é gerado após um "**delay time**" **(014)** definido. A saída é modificada em 0% ou 100% dependendo do slope definido em "**ramp %span/min**" **(013)**.

### 4.4 Função "ramp %span/min" (013)

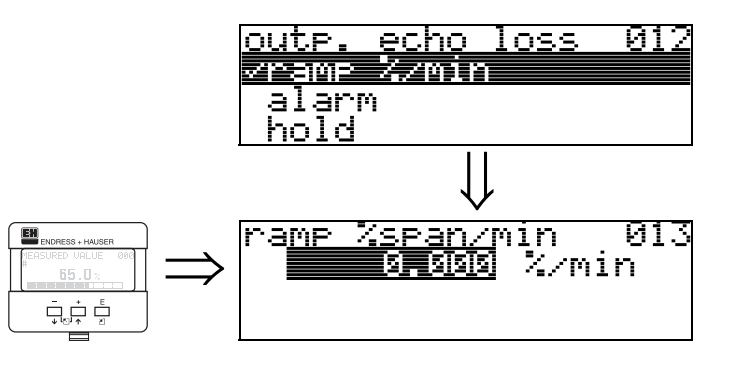

Declive de rampa que define o valor de saída na perda do eco. Este valor é usado se "**ramp %span/min**" for selecionado em "**outp. echo loss**" (012). O declive é dadao em % do alcance de medição por minuto.

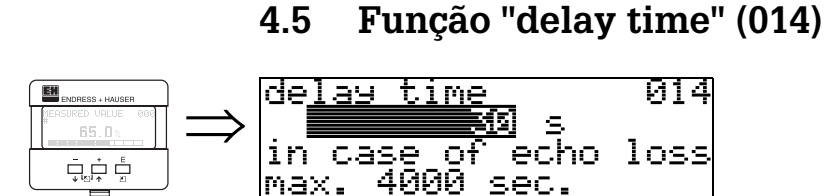

Utilize esta função para inserir o tempo de espera (configuração original = 30s) após o qual é gerado um aviso sobre perda de eco ou depois do qual o instrumento muda para estado de alarme.

# 4.6 Função "safety distance" (015)

Uma distância de segurança configurável é colocada antes da "**blocking dist.**" **(059)** (pág. 43).

Esta distância lhe adverte que qualquer aumento de nível posterior invalidará a medição, pois a distância de bloqueio seria invadida.

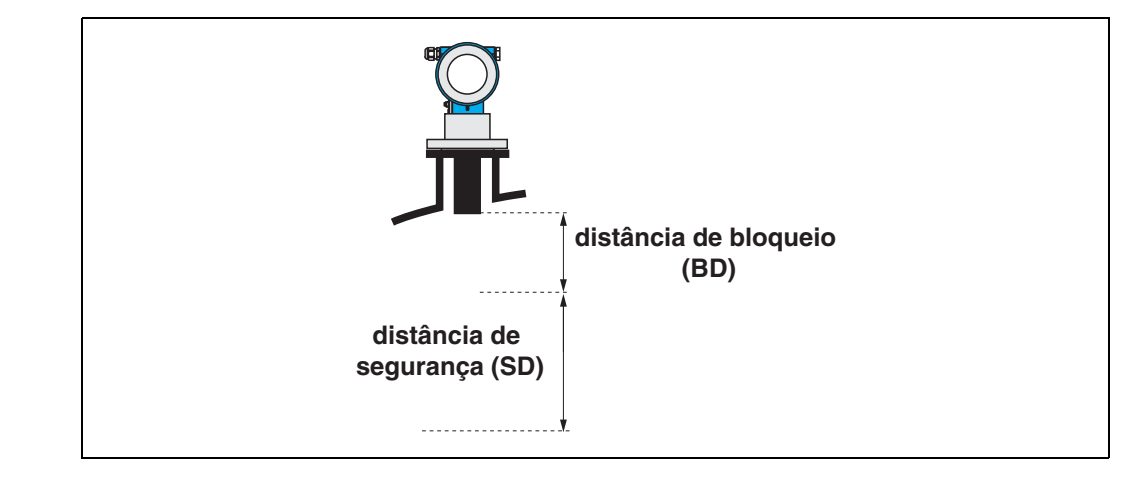

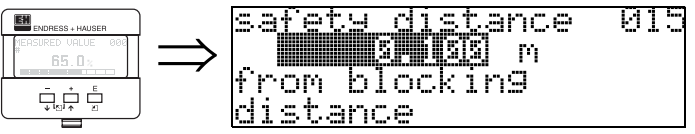

Insira aqui o tamanho da distância de segurança. O valor inicial é: 0,1 m.

### 4.7 Função "in safety dist." (016)

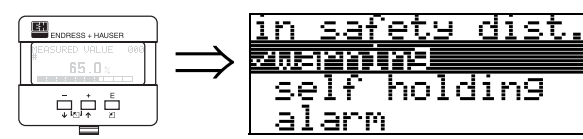

Esta função define a resposta caso o nível entre na distância de segurança.

016

#### Seleção:

- alarm (alarme)
- warning (aviso)
- self holding (auto manter)

#### alarm

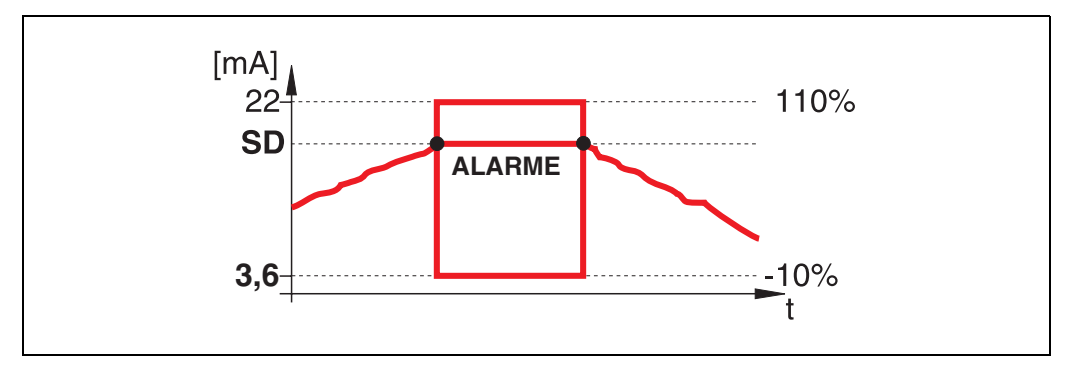

O instrumento entra em um estado de alarme definido ("**output on alarm**" (011)). A mensagem de alarme **E651** - "**level in safety distance** - **risk of overspill**" (nível dentro da distância de segurança-risco de transbordamento) é exibida. Se o nível deixar a distância de segurança, o aviso de alarme desaparece e o instrumento volta a medir.

#### warning

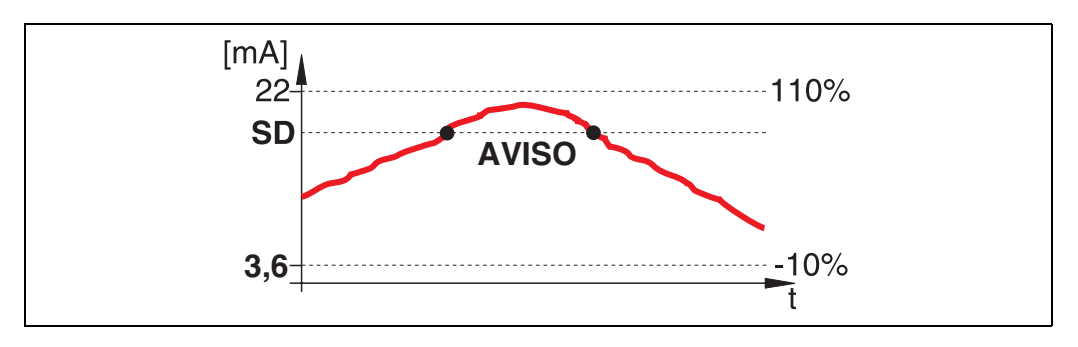

O instrumento exibe um aviso **E651** - "**level in safety distance** - **risk of overspill**", mas continua a medição. Se o nível deixar a distância de segurança, o aviso desaparece.

#### self holding

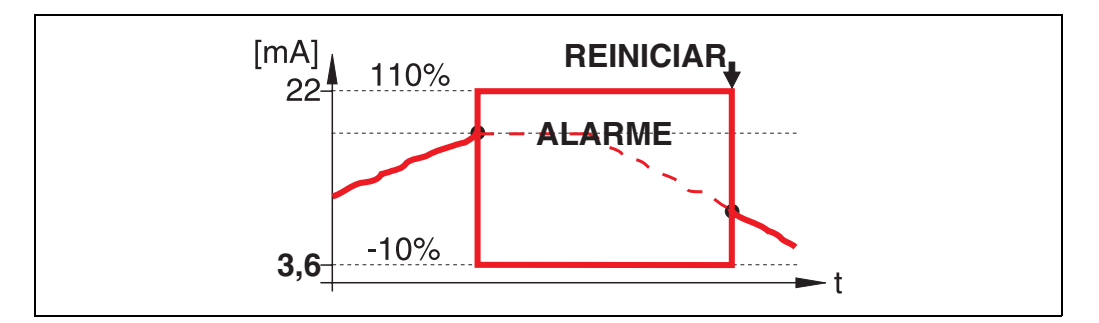

O instrumento muda para o estado de alarme definido ("**output on alarm**" (011)). A mensagem de alarme **E651** - "**level in safety distance** - **risk of overspill**" é exibida. Se o nível deixar a distância de segurança, a medição continua somente após reinício do self holding (função: "ackn. alarm" (017)).

### 4.8 Função "ackn. alarm" (017)

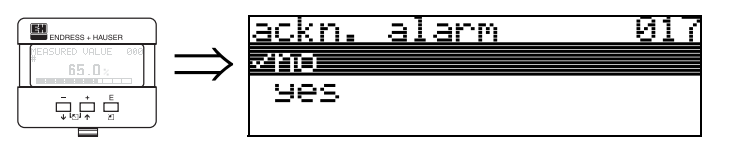

Esta função reconhece um alarme em caso de "self holding".

### Seleção:

- **no** (não)
- yes (sim)

#### no

O alarme não é reconhecido.

### yes

Ocorre o reconhecimento.

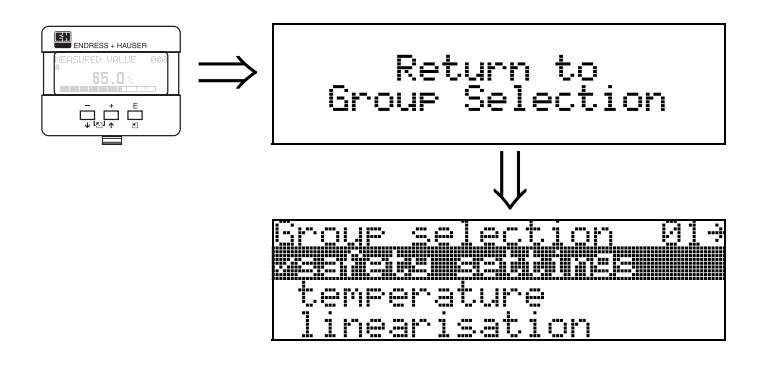

Após 3s, surge a seguinte mensagem

# 5 Grupo de funções "temperature" (03)

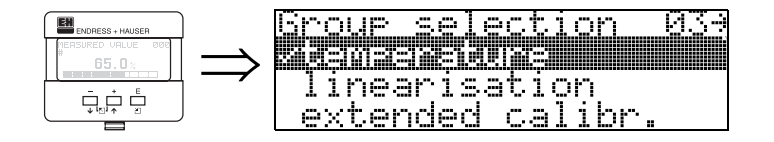

# 5.1 Função "measured temp." (030)

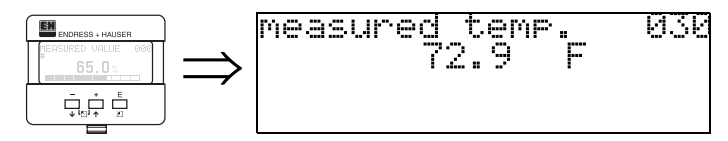

A temperatura do sensor é exibida nesta função. A unidade de temperatura é definida pela função **"temperature unit" (0C6)**.

### 5.2 Função "max. temp. limit" (031)

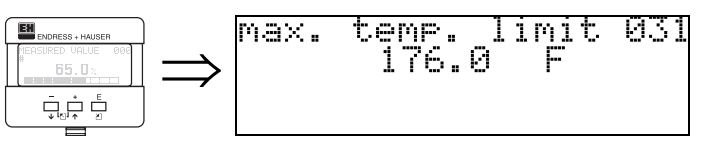

A temperatura máxima permissível é exibida nesta função. A unidade de temperatura é definida pela função **"temperature unit" (0C6)**. Se esta temperatura for ultrapassada, o sensor pode ser danificiado.

### 5.3 Função "max. meas. temp." (032)

032

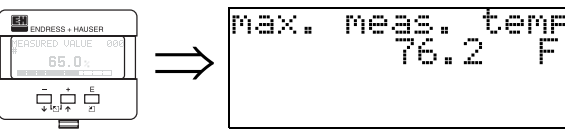

A temperatura máxima, que sempre foi medida no sensor, é exibida nesta função. A unidade de temperatura é definida pela função **"temperature unit" (0C6)**. Esta função não é alterada em caso de reinicialização dos parâmetros.

# 5.4 Função "react high temp." (033)

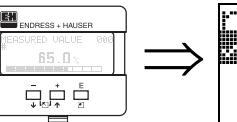

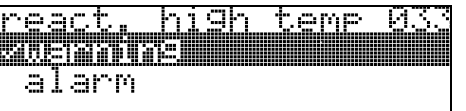

Nesta função é determinado como o Prosonic M irá reagir caso a temperatura máxima permissível do sensor seja ultrapassada.

Você pode escolher uma das seguintes opções:

### Warning (aviso)

O instrumento continua com a medição. Uma mensagem de erro é exibida.

### Alarm (alarme)

A saída de corrente adota o valor definido na função **"output on alarm" (010)**. Além disso, uma mensagem de erro é exibida.

# 5.5 Função "defect temp. sens." (034)

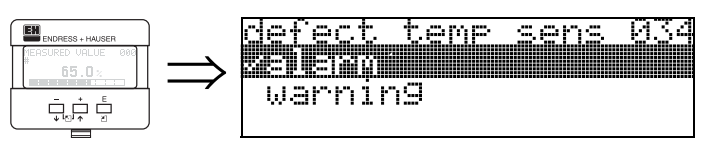

Nesta função é determinado como o Prosonic M irá reagir caso a temperatura máxima permissível do sensor seja ultrapassada.

Você pode escolher uma das seguintes opções:

### Alarm (alarme)

A saída de corrente adota o valor definido na função **"output on alarm" (010)**. Além disso, uma mensagem de erro é exibida.

### Warning (aviso)

O instrumento continua com a medição. Uma mensagem de erro é exibida.

# 6 Grupo de funções "linearisation" (04)

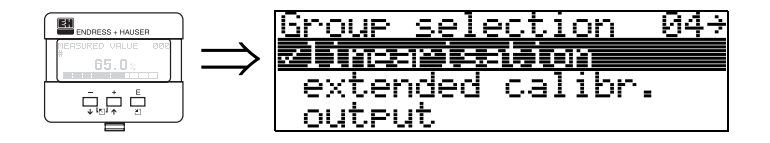

# 6.1 Função "level/ullage" (040)

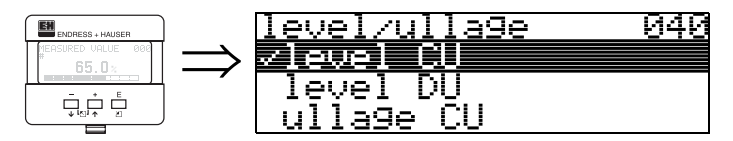

#### Seleção:

- level CU (nível unidades do usuário)
- level DU (nível unidades de distância)
- ullage CU (zona vazia unidades do usuário)
- ullage DU (zona vazia unidades de distância)

#### level CU

Nível em unidades do usuário. O valor medido pode ser linearizado. O valor inicial "**linearisation**" **(041)** está ajustado para um 0...100% linear.

#### level DU

Nível na "distance unit" (0C5) selecionada.

#### ullage CU

Zona vazia em unidades do usuário. O valor pode ser linearizado. O valor inicial "**linearisation**" **(041)** é ajustado para uma 0...100% linear.

#### ullage DU

Zona vazia na "distance unit" (0C5) selecionada.

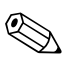

#### Nota!

O ponto de referência para zona vazia é "full calibr." (=span).

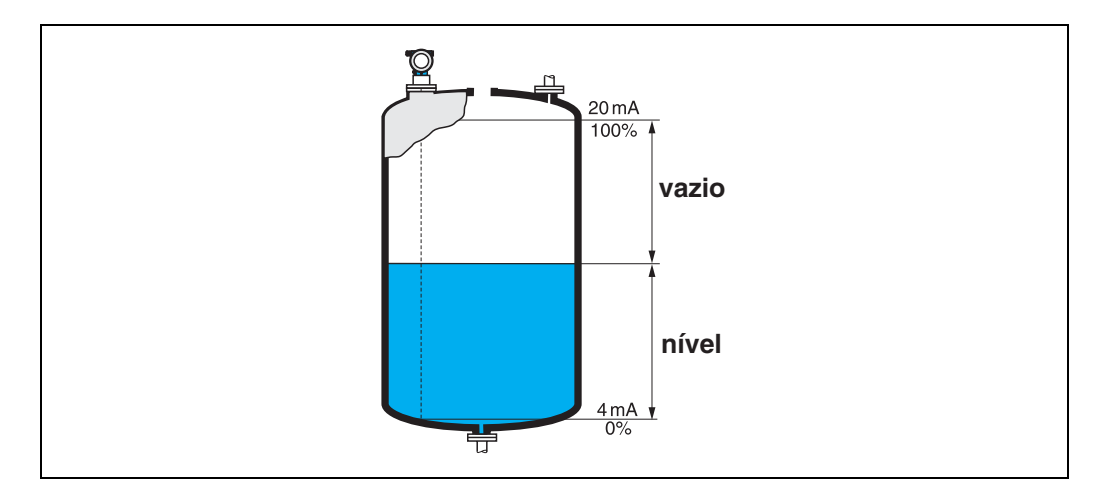

# 6.2 Função "linearisation" (041)

A linearização define a razão do nível para volumecontido ou peso do produtoo e permite a medição em unidades do usuário, por exemplo, metros, hectolitros, etc. O valor medido em (000) é exibido na unidade selecionada.

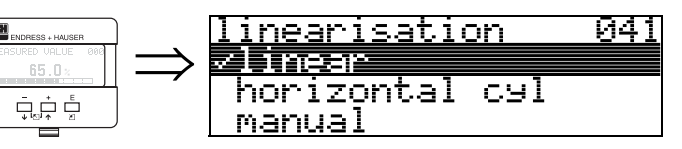

Esta função é utilizada para os modos de linearização.

### Seleção:

- linear (linear)
- horizontal cyl (cilindro horizontal)
- manual (manual)
- semi-automatic (semi-automático)
- table on (tabela ativada)
- clear table (limpar tabela)

### linear

O tanque é linear, por exemplo, um tanque vertical cilíndrico. Você pode medi-lo em unidades do usuário inserindo um volume/peso máximo.

Você pode selecionar o "**customer unit**" (042). Defina o valor do volume correspondente à calbração em "**max. scale**" (046). Este valor corresponde a uma saída de 100% (=20 mA para HART).

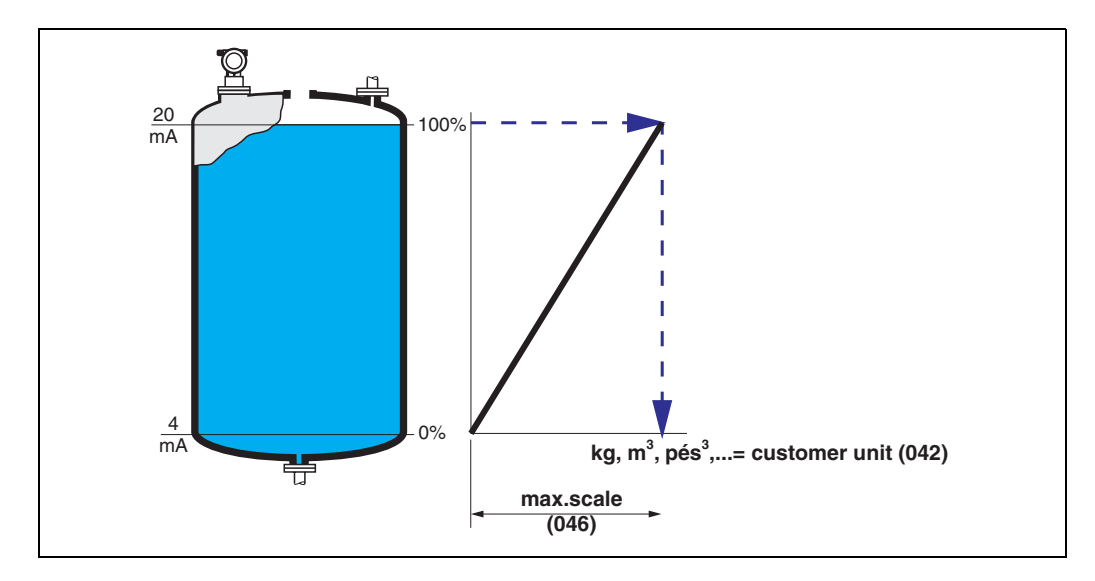

#### horizontal cyl

Em tanques horizontais cilíndricos, o volume, massa, etc., são calculados automaticamente, inserindo "diameter vessel" (047), o "customer unit" (042) e o "max. scale" (046). O "max. scale" (046) corresponde a uma saída de 100% (= 20 mA for HART).

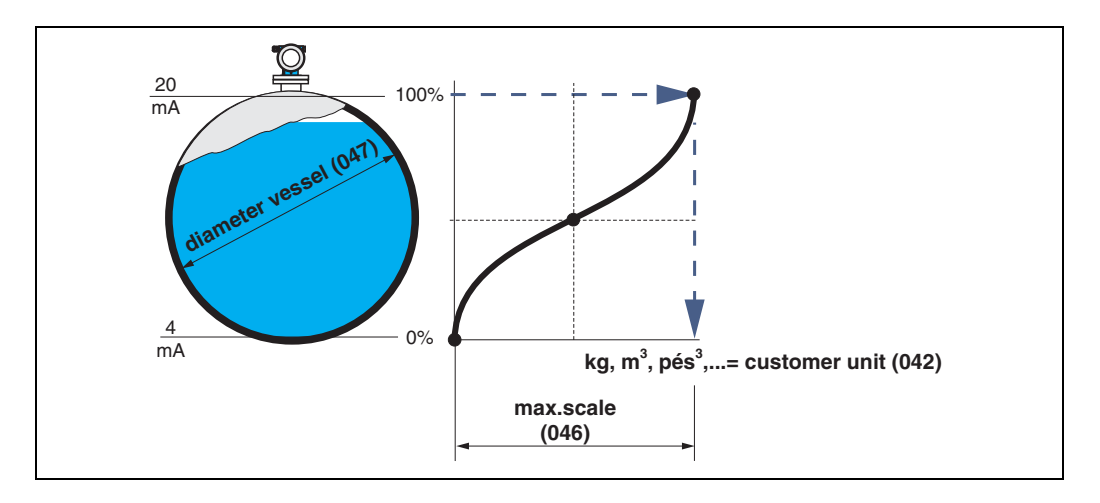

#### manual

Se o nível não for proporcional ao volume ou peso dentro do alcance de medição, você pode inserir uma tabela de linearização para medir em unidades do usuário. Para isso se reguer o seguinte:

- Os 32 (máx.) pares de valores para a curva de linearização são conhecidos..
- Os valores do nível devem ser dados em ordem crescente. A curva aumenta de forma monotônica.
- As alturas de nível para o primeiro e último ponto da curva de linearização correspondem à calibração vazia e cheia, respectivamente.
- A linearização ocorre na unidade de ajuste básico ("distance unit" (0C5)).

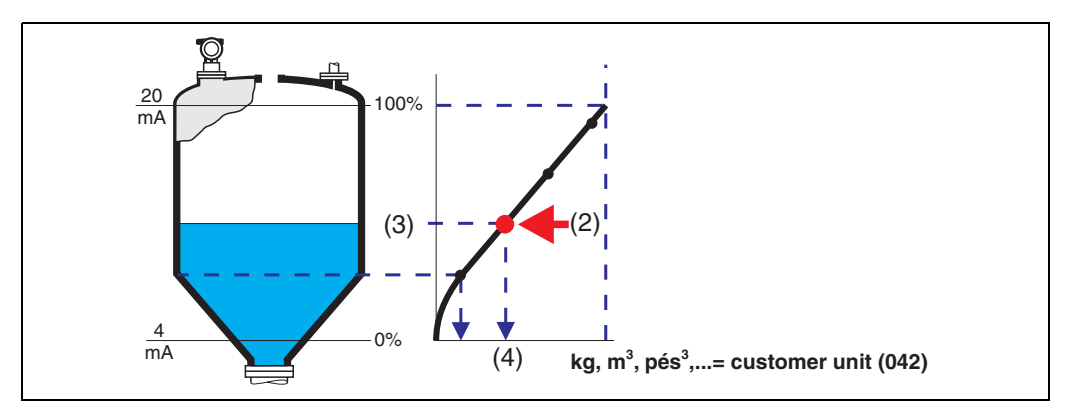

Cada ponto (2) na tabela é descrito por um par de valores: nível (3) e, por exemplo, volume (4). O último par de valores define a saída de 100% (=20 mA para HART).

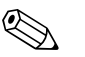

#### Nota!

O modo de linearização manual também pode ser usado para medição de fluxos. Para isso, insira na tabela o nível de fluxo correspondente (ao invés do volume). Você pode encontrar os valores de fluxo apropriados na tabela Q/h de seu canal ou dique.

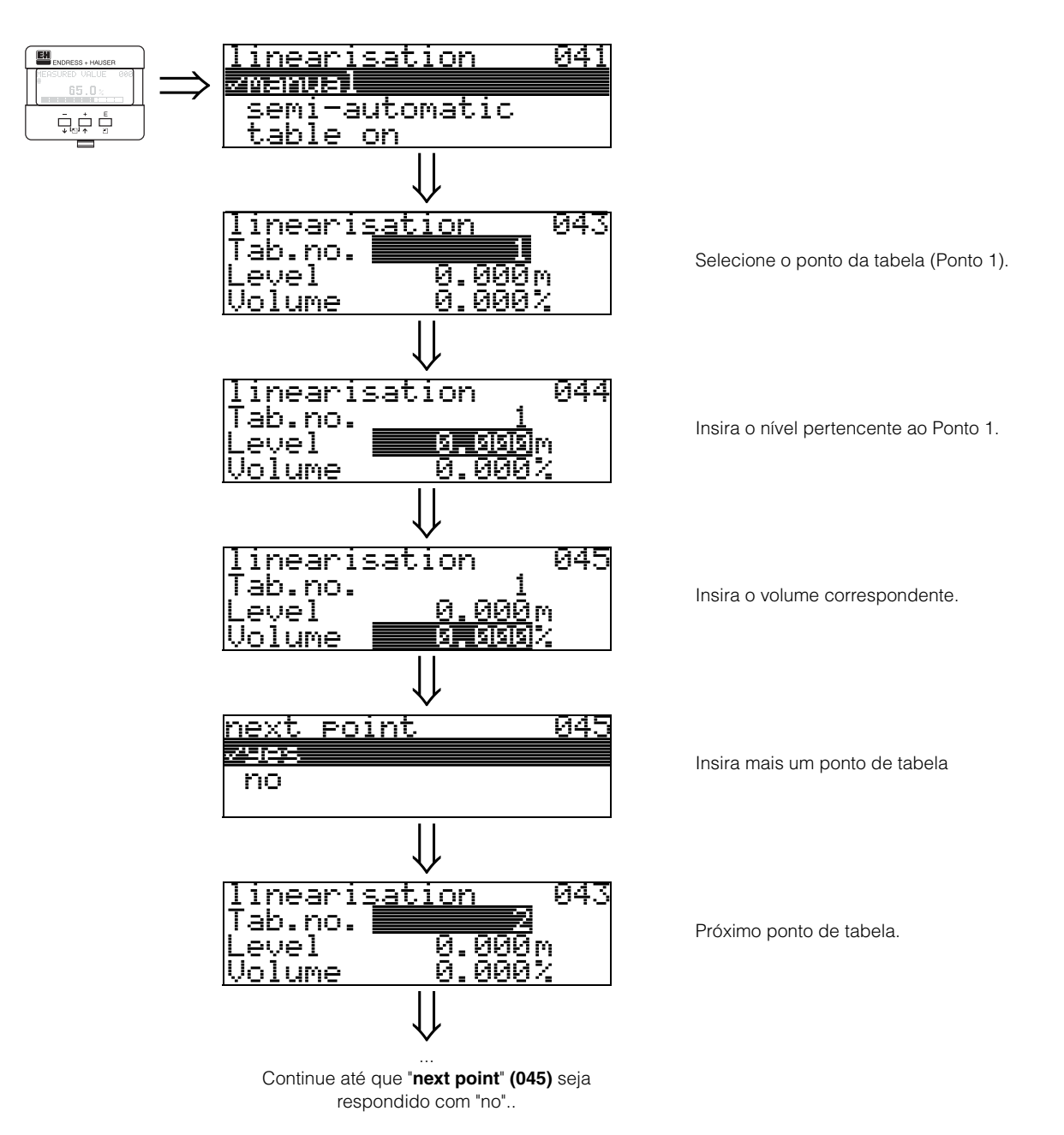

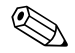

### Nota!

Após as entradas na tabela, ativeo com "**table on**". O valor de 100% (=20 mA para HART) é definido pelo último ponto na tabela.

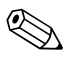

### Nota!

Antes de confirmar 0.00 m como o nível ou 0.00% como o volume, ative o modo Edit com + ou -.

As entradas pode ser transformadas em uma tabels de Inearização no ToF Tool utilizando um editor de tabela.

Você também pode exibir o conteúdo graficamente.

#### semi-automatic

Quando a curva de linearização é inserida semi-automaticamente, o tanque é preenchido em etapas. O Prosonic M detecta automaticamente o nível e volume/peso correspondente que tem que ser inserido.

Este procedimento é semelhante à inserção manual de dados na tabela, onde o valor de nível para cada ponto de tabela é dado automaticamente pelo instrumento.

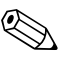

#### Nota!

Se o tanque for esvaziado (litros de saída), atenção aos seguintes pontos:

- Deve-se saber de antemão a quantidade de pontos.
- O primeiro número de tabela = (32 quantidade de pontos).
- As entradas em "Tab. no." (043) são feitas em ordem inversa (última entrada = 1).

#### table on

Uma tabela de linearização inserida só passa a ser efetiva quando ativada.

#### clear table

Antes de efetuar entradas na tabela de linearização, todas as tabelas existentes devem ser apagadas. O modo de linearização muda automaticamente para linear.

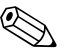

#### Nota!

Uma tabela delinearização pode ser desativada selecionando "linear" ou "horizontal cyl" (ou a função "level/ullage" (040) = "level DU", "ullage DU"). Ela não é apagada e pode ser reativada a qualquer momento selecionando "table on".

### 6.3 Função "customer unit" (042)

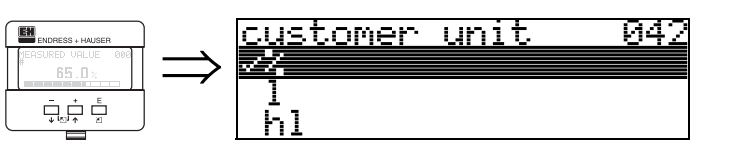

Com esta função, você pode selecionar a unidade do usuário.

### Seleção:

- %
- Volume: I, hl, m3, dm3, cm3, ft3, usgal, i gal
- pPeso: kg, t, lb, ton
- Comprimento: m, pés, mm, pol.
- Fluxo: I/s, I/min, I/h, m3/s, m3/min, m3/h, pés3/s, gal/s, gal/m, gal/hr, mgal/d, igal/s, igal/min, igal/h

### Dependência

As unidades dos seguintes parâmetros são modificadas:

- measured value (000) (valor medido)
- input volume (045) (volume de entrada)
- max. scale (046) (escala máx.)
- simulation value (066) (valor de simulação)

# 6.4 Função "table no." (043)

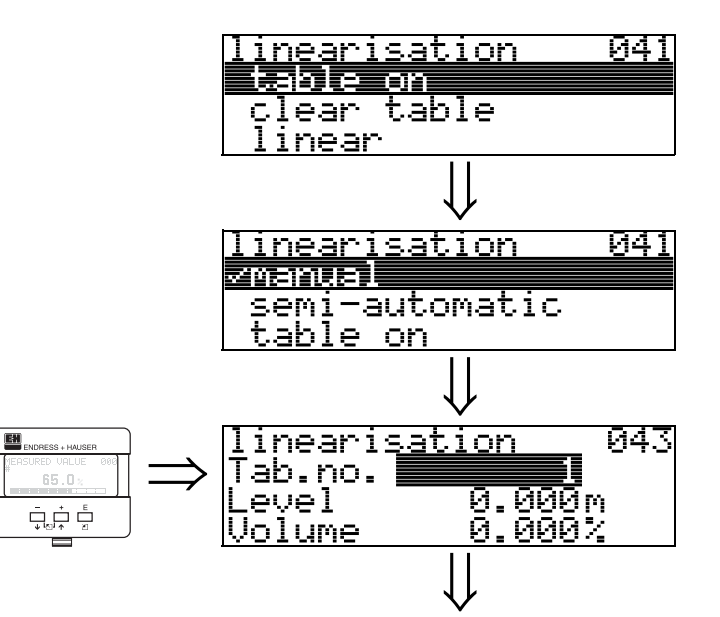

Posição do par de valores na tabela de linearização.

#### Dependência

Atualiza "input level" (044), "input volume" (045).
## 6.5 Função "input level" (044)

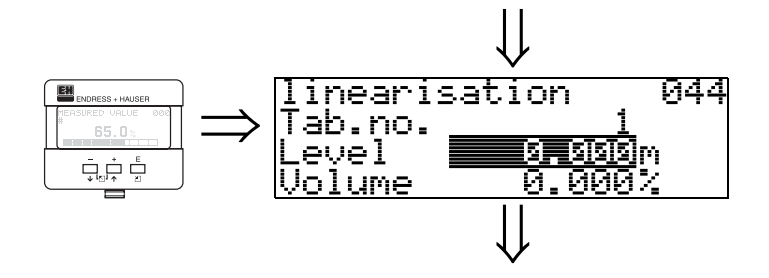

Com esta função, você pode inserir o nível para cada ponto da curva de linearização. Quando a curva de linearização é inserida semi-automaticamente, o Prosonic M detecta o nível automaticamente.

Entrada do usuário: Nível em "distance unit" (0C5).

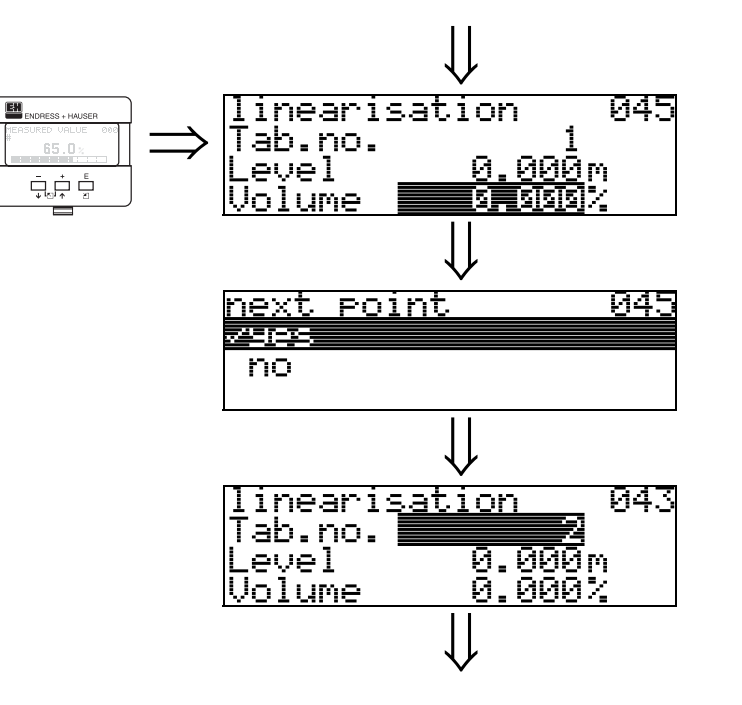

6.6 Função "input volume" (045)

Com esta função, especifique o volume para cada ponto da curva delinearização.

046

#### Entrada do usuário:

Volume em "customer unit" (042).

### 6.7 Função "max. scale" (046)

2

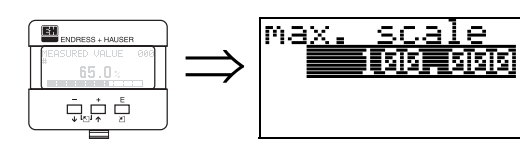

Com esta função, voce pode inserir o valor final do alcance de medição. Esta entrada é necessária se você selecionou "linear" ou "horizontal cyl" na função "linearisation" (041)

### 6.8 Função "diameter vessel" (047)

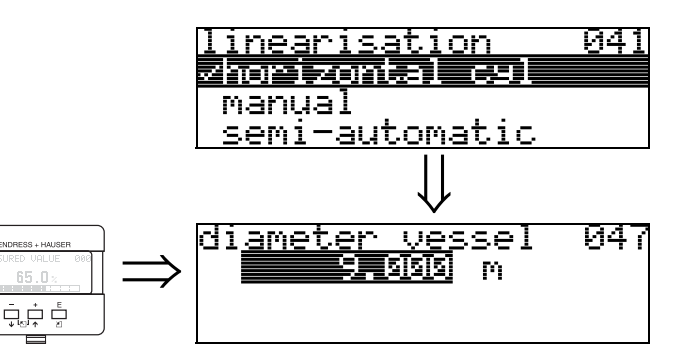

Insira o diâmetro do tanque com esta função. Esta entrada é necessário se você selecionou "horizontal cyl" na função "linearisation" (041).

EX

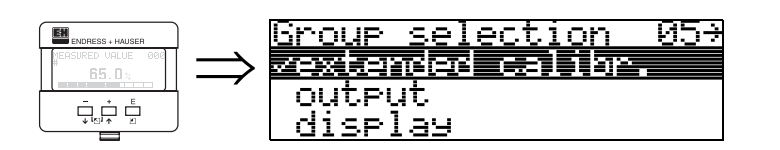

7

## 7.1 Função "selection" (050)

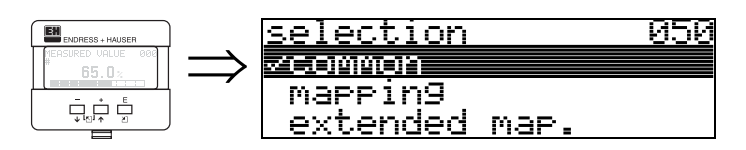

Selecione a função da calibração extendida

#### Seleção:

 common (comum) leva às funções "echo quality" (056), "offset" (057), "output damping" (058) e "blocking distance" (059)

Grupo de funções "extended calibr." (05)

- mapping (mapeamento) leva ás funções para uma supressão de eco de interferência (mapa do tanque): (051)
  ... (053)
- extended map (mapa extendido) leva às funções" pres. map. dist." (054) e "cust. tank map" (055)

## 7.2 Função "check distance" (051)

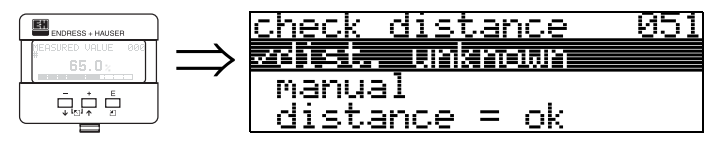

Esta função ativa o mapeamento dos ecos de interferência. Para isso, a distância medida deve ser comparada à distância real até a superfície do produto. As seguintes opções estão disponíveis para seleção:

#### Seleção:

- distance = ok (distância = OK)
- dist. too small (distância muito pequena)
- dist. too big (distância muito grande)
- dist. unknown (distância desconhecida)
- manual (manual)

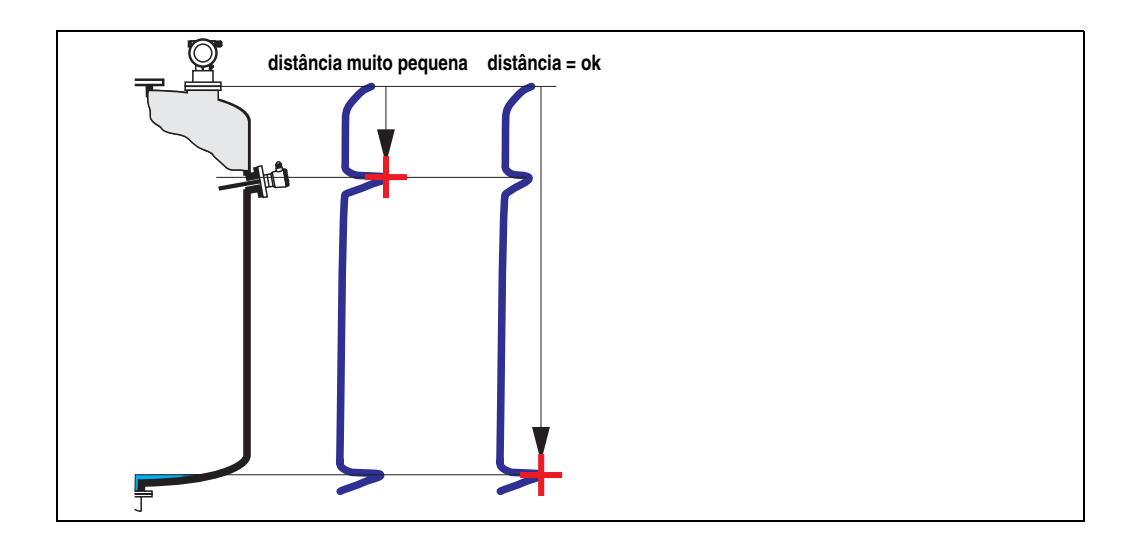

#### distance = ok

• É feito um mapeamento até o eco medido atual.

• O alcance a ser suprimido é proposto na função "**range of mapping (052)**" Recomendamos realizar um mapeamento mesmo neste caso.

#### dist. too small

- No momento, uma interferência está sendo avaliada.
- Portanto, um mapeamento é realizado inluindo os eco medidos neste momento.
- O alcance a ser suprimido é proposto na função "range of mapping (052)"

#### dist. too big

- Este erro não pode ser corrigido pelo mapeamento de eco de interferência.
- Verifique os parâmetros de aplicação (002), (003), (004) e "empty calibr." (005)

#### dist. unknown

Se a distância real não é conhecida, nenhum mapeamento pode ser feito.

#### manual

Um mapeamento também é possível inserindo manualmente o alcance a ser suprimido. Esta entrada pode ser feita na função "range of mapping (052)".

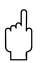

#### Cuidado!

O alcance de mapeamento deve terminar a 0,5 m (20") antes do eco de nível real. em tanques vazios, não insira E, mas sim E – 0,5 m (20").

### 7.3 Função "range of mapping" (052)

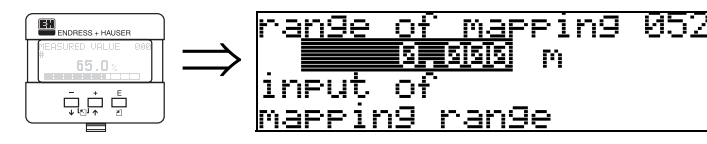

Esta função exibe o alcance de mapeamento proposto. A membrana do sensor é sempre o ponto de referência. Este valor pode ser editado pelo operador. Para mapeamento manual, o valor inicial é: 0 m.

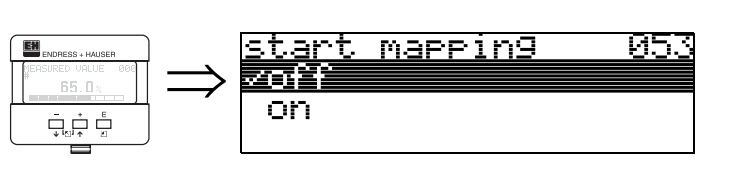

Esta função é utilizada para iniciar o mapeamento de eco de interferência até a distânia dada em "range of mapping" (052).

#### Seleção:

7.4

• off (desaivado): nenhum mapeamento é feito

Função "start mapping" (053)

• on (ativado): o mapeameno é iniciado

#### Cuidado!

Se um mapeamento ja existe, ele será sobrescrito até a distância espcificada em "range of mapping" (052). Após este valor, o mapeamento existente não é alterado.

### 7.5 Função "pres. map dist." (054)

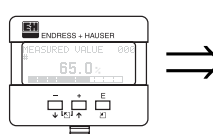

ſ

| 0.000 M | pres. | map dist.<br>0.000 m | 054 |
|---------|-------|----------------------|-----|
|---------|-------|----------------------|-----|

Esta função exibe a distância até a qual o mapeamento tem sido gravado. Um valor de 0 indica que nenhum mapeamento foi salvo até o momento.

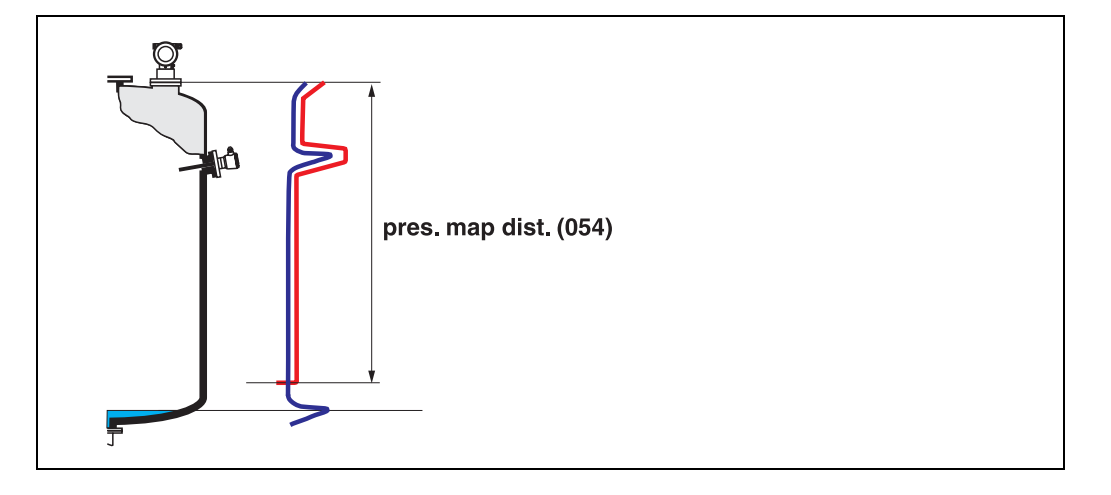

## 7.6 Função "cust. tank map" (055)

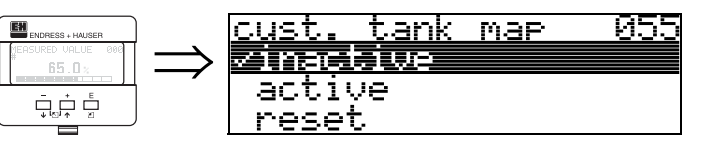

Esta função exibe o modo de avaliação utilizando o mapa de tanque do usuário.

#### Seleção:

- inactive (desativado)
- active (ativado)
- reset (reiniciar)

#### inactive

Nenhum mapeamento tem sido gravado ou o mapa está desativado. A avaliação só pode ser feita utilizando FAC (pág. 71).

#### active

A avaliação está utilizando o mapa de tanque do usuário (pág. 70).

#### reset

Apaga todo o mapa do tanque.

## 7.7 Função "echo quality" (056)

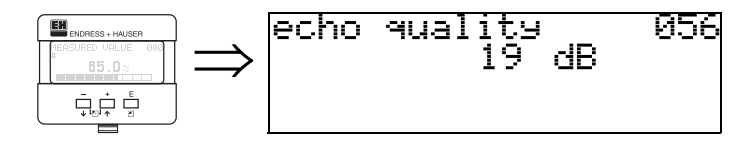

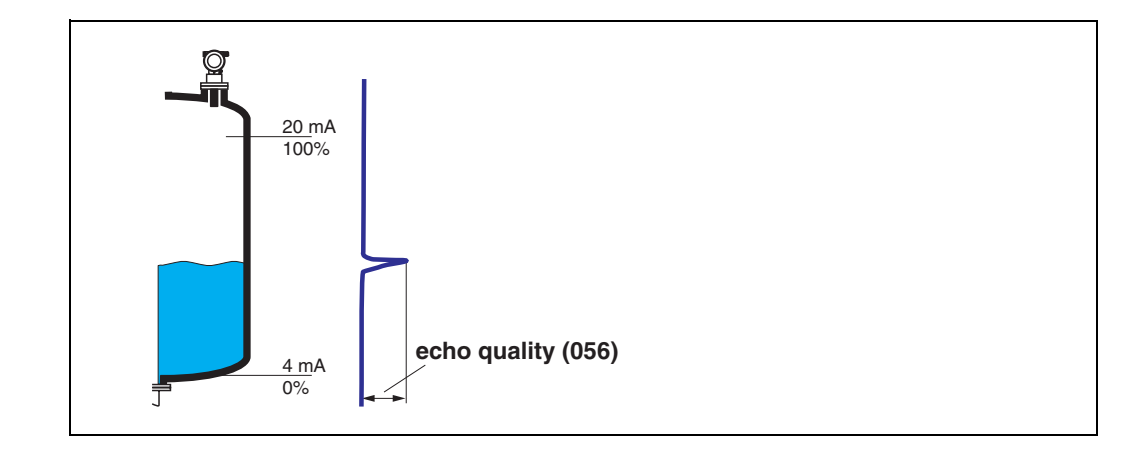

A qualidade do eco é a referência para a confiabilidade da medição. Esta descreve a quantidade de energia refletida e depende principalmente das seguintes condições:

- Características da superfície (ondas, espuma, etc.)
- distância entre o sensor e o produto.

Valores baixos aumentam a probabilidade do eco ser perdido devido à mudanças de condições de medição, por exemplo, superfícies agitadas, espuma, grandes distâncias de medição.

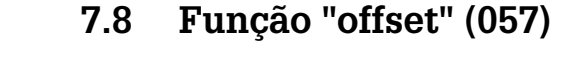

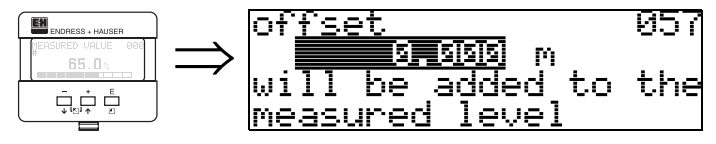

Esta função corrige o valor medido por meio de um valor constante. O valor inserido é somado ao nível medido.

## 7.9 Função "output damping" (058)

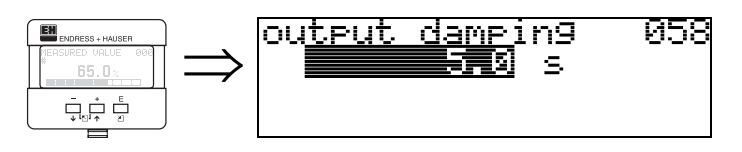

Influencia o tempo necessário para uma saída reagir a um salto repentino de nível (63% do estado em regime estável). Por exemplo, um valor alto atenua as influências de mudanças rápidas na variável medida.

#### Entrada do usuário:

0...255 s

O valor inicial depende dos parâmetros de aplicação selecionados "tank shape" (002), "medium property" (003) e "process cond." (004).

## 7.10 Função "blocking dist." (059)

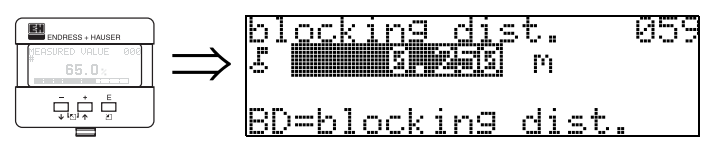

A distância de bloqueio é exibida nesta função. Ecos de nível dentro da distância de bloqueio não podem ser detectadas pelo Prosonic M. Certifique-se de que o nível máximo nunca adentre a distância de bloqueio.

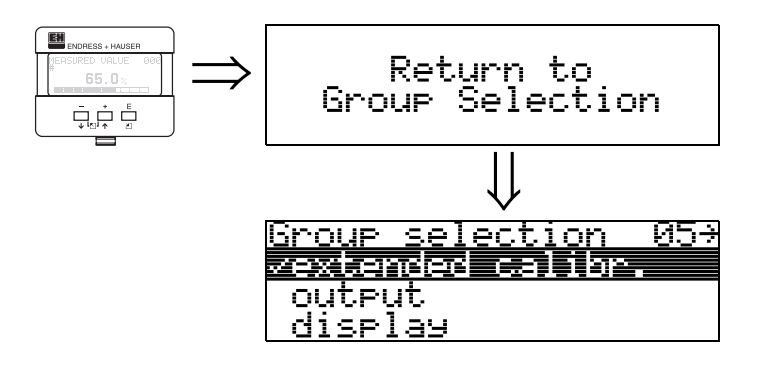

Após 3s, surge a seguinte mensagem

# 8 Grupo de funções "output" (06), - "profibus param." (06), somente PROFIBUS-PA

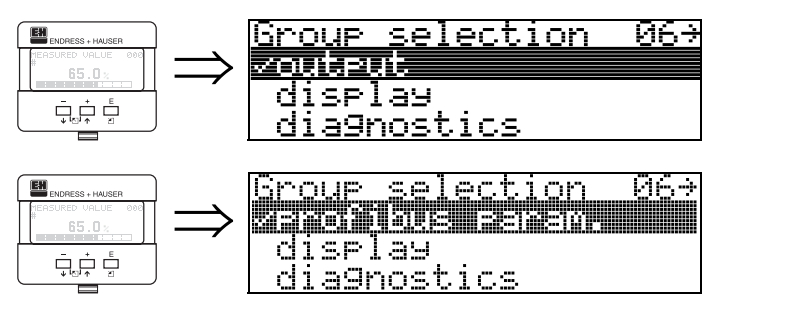

Display no instrumento HART e Foundation Fieldbus

Display no instrumento PROFIBUS-PA

## 8.1 Função "commun. address" (060), somente HART

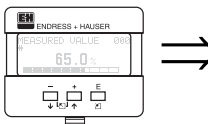

6

|   | co | mmun. | <u>add</u> ress | 060 |
|---|----|-------|-----------------|-----|
| > |    |       | 21              |     |
|   |    |       |                 |     |

Com esta função, insira o endereçamento de comunicação para o instrumento.

- Standard (padrão): 0
- Multidrop: 1-15
- A saída de corrente é constante em 4 mA em modo Multidrop.

#### Cuidado!

Esta função está disponível somente para equipamentos HART!

## 8.2 Função "instrument addr." (060), somente PROFIBUS-PA

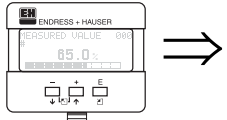

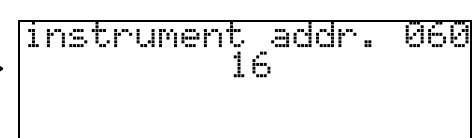

O endereçamento da rede PA é exibido neste campo. O endereçamento é ajustado tanto diretamente no instrumento utilizando chaves DIP (veja instruções de operação do instrumento) quanto utilizando um comando SetSlaveAddress por meio da rede, por exemplo, por meio do ToF Tool.

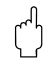

#### Cuidado!

## 8.3 Função "no. of preambels" (061), somente HART

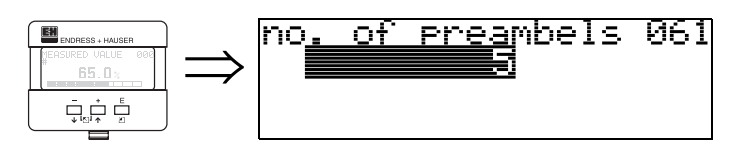

Com esta função, insira o número de preambulos para o protocolo HART. É recomendável aumentar o valor para linhas "ruins"com problemas de comunicação

#### Cuidado!

Esta entrada do usuário está disponível somente para instrumentos HART!

## 8.4 Função "ident number" (061), somente PROFIBUS-PA

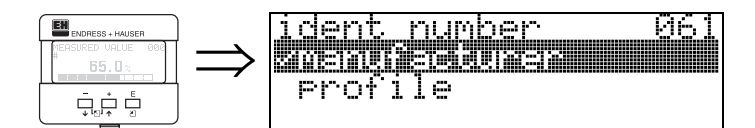

- manufacturer (fabricante)
- profile (perfil)

#### manufacturer

Ajustar para 152C hex de acordo com o fabricante (registrado em PNO).

#### profile

Ajuste definido como no perfil PA 3.0:9.700 hex - insturmento com um bloco AI.

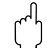

(A

Cuidado!

## 8.5 Função "thres. main val." (062), somente HART

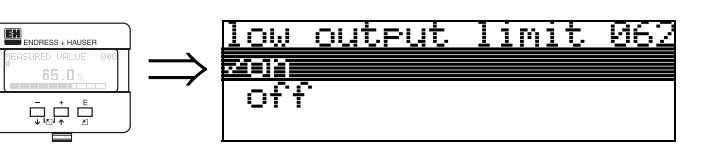

Com esta função, a saída dos valores de nível negativos podem ser suprimidas.

#### Seleção:

- off (desativado):saída mínima -10% (3,8 mA para HART)
- on (ativado): saída mínima 0% (4 mA para HART)

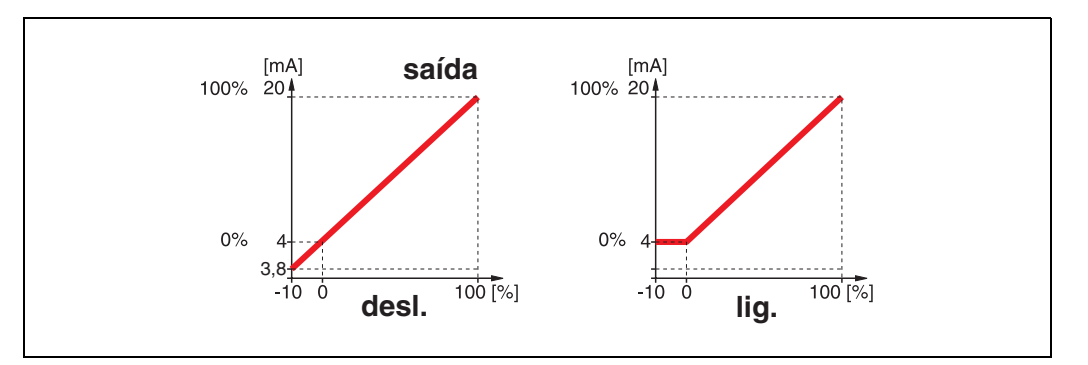

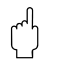

#### Cuidado!

A entrada do usuário está disponível somente em instrumentos HART!

## 8.6 Função "set unit to bus" (062), somente PROFIBUS-PA

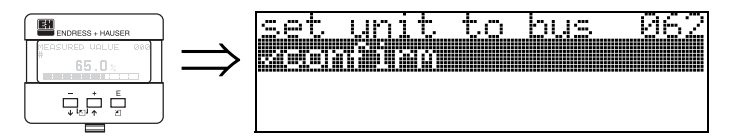

• confirm (confirmar)

Após confirmar esta funçao, a unidade de variáveis medidads tem seu controle assumido no bloco AI (escala PV -> Out scale)

Esta função deve ser sempre ativada após amudança de unidade.

### C

ſ

Cuidado!

### 8.7 Função "curr. output mode" (063), somente HART

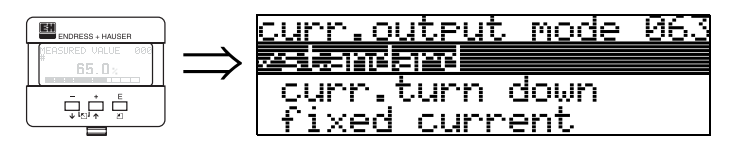

Nesta função você especifica o modo de saída de corrente. Você pode escolher uma das seguintes opções

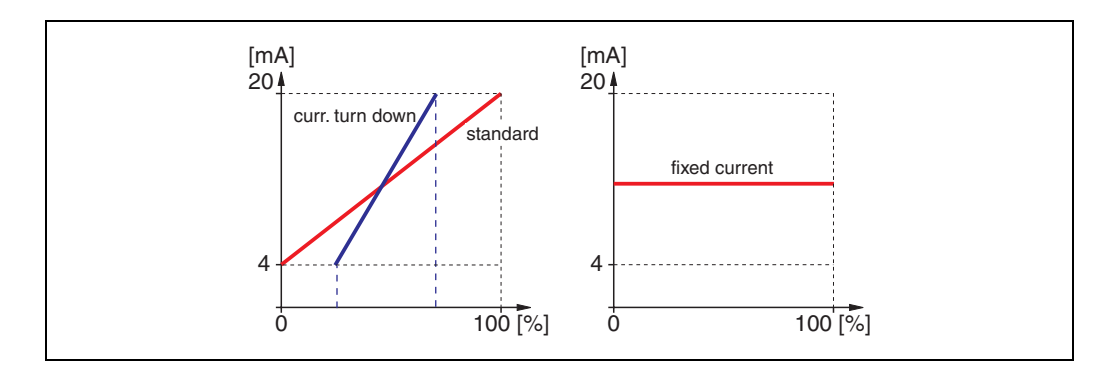

#### standard (padrão)

O alcance de medição total (0 ... 100%) será mapeado até intervalo de corrente (4 ... 20 mA).

#### curr. turn down (corrente desligada)

Somente parte do alcance de medição será mapeado até o intervalo de corrente (4 ... 20 mA).

Use as funções "4-mA-value" (068) e "20-mA-value" (069) para definir o alcance.

#### fixed current (corrente fixa)

A corrente é fixada. O valor medido é transmitido somente pelo sinal HART. O valor da corrente é definido na função "fixed current" (064).

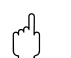

#### Cuidado!

Esta função é ativa somente para insturmentos HART.

## 8.8 Função "out value" (063), somente PROFIBUS-PA

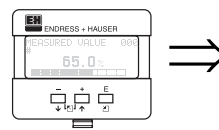

| out | value |     | 063 |
|-----|-------|-----|-----|
| Ē   | 0.    | 000 |     |
|     |       |     |     |

Esta função exibe a saída de bloco AI.

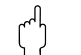

#### Cuidado!

## 8.9 Função "fixed cur. value" (064), somente HART

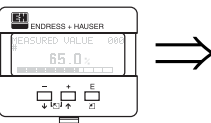

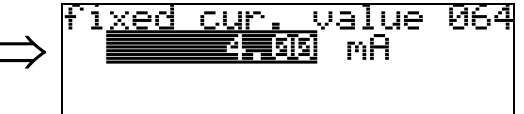

Com esta função você ajusta o valor de corrente fixada. esta entrada é necessária quando você aciona a função "**fixed current**" **(063)**.

#### Entrada do usuário:

3,8...20,5 mA

Cuidado!

#### Cuidado!

Esta entrada do usuário está disponível somente para instrumentos HART!

### 8.10 Função "out status" (064), somente PROFIBUS-PA

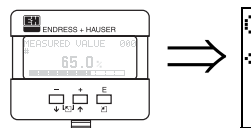

 $\bigcirc$ 

## out status 864 S **79**

Exibe o status de saída de corrente (para valores, ver as instruções de operação BA237-Medição ultrassônica de nível).

## $\bigcirc$

### 8.11 Função "simulation" (065)

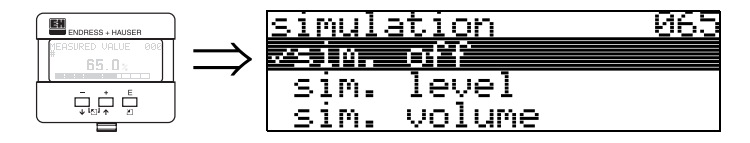

Se necessária, a linearização, o sinal de saída e a saída de corrente podem ser testadas com a função "simulation". Você tem as seguintes opções de simulação.

#### Seleção:

- sim. off (simulação desativada)
- sim. level (simulação de nível)
- sim. volume (simulação de volume)
- sim. current (simulação de corrente somente HART)

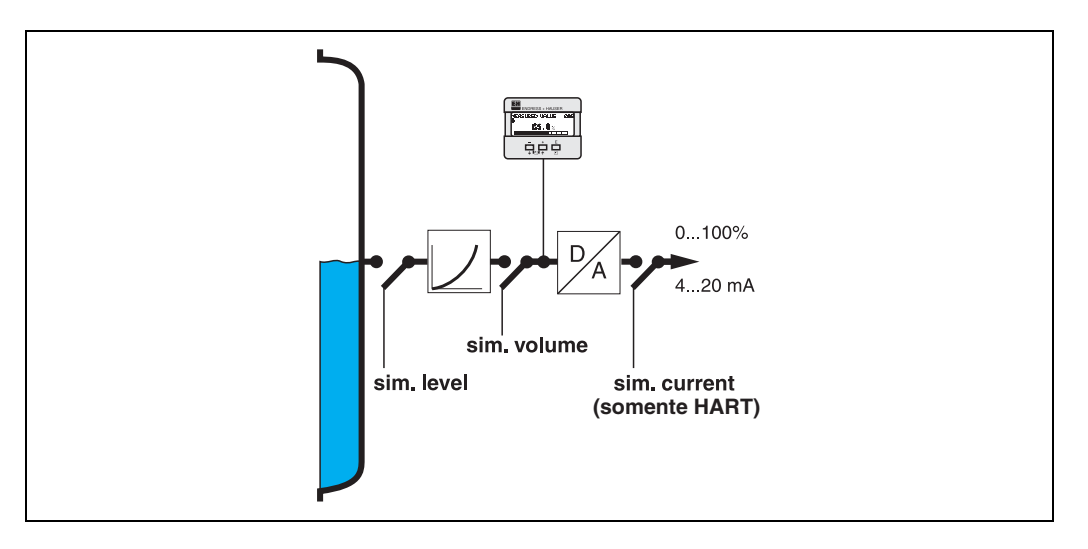

#### sim. off

A simulação está desativada.

#### sim. level

Insira os valores em "**simulation value**" (066). As funções

- measured value (000)
- measured level (0A6)
- output current" (067) somente com instrumentos HART! seguem os valores inseridos.

#### sim. volume

Insira o valor do volume em "simulation value" (066). As funções

- measured value (000)
- output current" (067) somente com instrumentos HART! seguem os valores inseridos.

#### sim. current (somente HART)

Insira o valor de corrente em "**simulation value**" **(066)**. A funcão

• output current" (067) - somente com instrumentos HART! segue os valores inseridos.

## 8.12 Função "simulation value" (066)

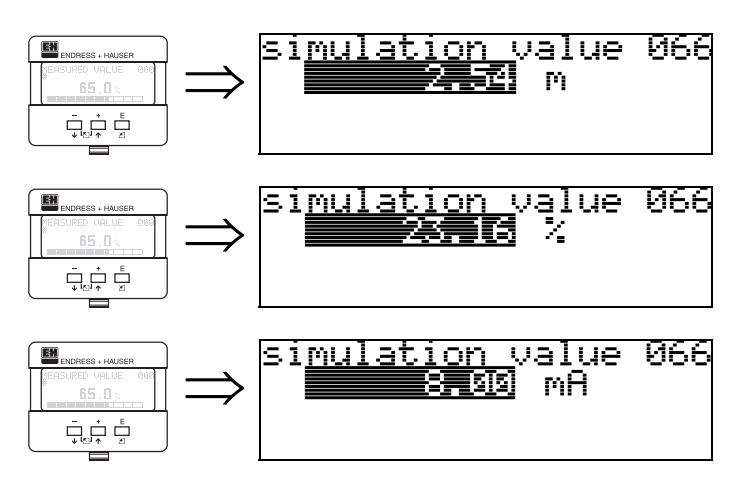

Após selecionar a opção "**sim. level**" na função"**simulation**" **(065)**, surge a seguinte mensagem no display: você pode inserir o nível.

Após selecionar a opção "**sim. volume**" na função "**simulation**" (065), surge a seguinte mensagem no display: você pode inserir o volume.

Após selecionar a opção "**sim. current**" na função "**simulation**" (065), surge a seguinte mensagem no display: insira a corrente de saída (somente para instrumentos HART).

## 8.13 Função "output current" (067), somente HART

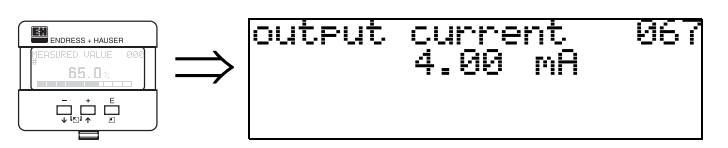

Exibe a corrente de saída em mA.

#### Cuidado!

Esta função está disponível somente para equipamentos HART!

## 8.14 Função "2nd cyclic value" (067), somente PROFIBUS-PA

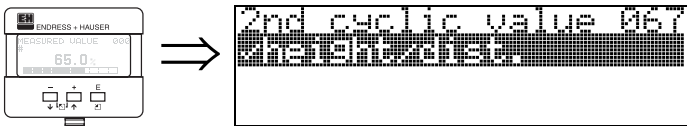

Seleciona o segundo valor cíclico.

- height/dist. (altura/distância)
- temperature (temperatura)

O Prosonic M sempre transmite a distância no segundo valor cíclico.

#### Cuidado!

Esta função está disponível somente para instrumentos PROFIBUS-PA!

## 8.15 Função "4mA-value" (068), somente HART

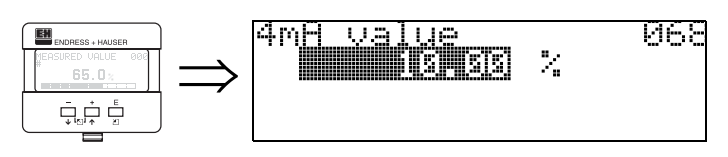

Especifique o nível (ou volume, peso, respectivo fluxo) nesta função, na qual a corrente de saída deve ser de 4 mA. este valor será utilizado se você escolher a opção "curr. turn down" na função **"current output mode" (063)**.

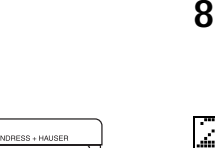

( )

()

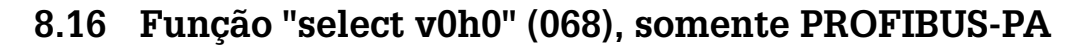

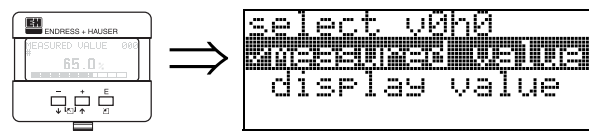

Seleciona o valor exibido em "measured value" (000).

#### Seleção:

- measured value (valor medido)
- display value (exibir valor)

#### measured value

O valor medido configurado é exibido na função "measured value" (000).

068

#### display value

Cuidado!

O valor em "display value" (069) é exibido na função "measured value" (000).

## (Å

Esta função está disponível somente para instrumentos PROFIBUS-PA!

## 8.17 Função "20mA-value" (069), somente HART

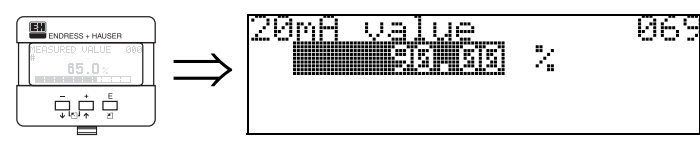

Neste display, especifique o nível (ou volume, peso, respectivo fluxo) em qual a corrente de saída deve ser de 20 mA. Este valor será utilizado se você escolher a opção "curr. turn down" na função **"current output mode" (063)**.

### 8.18 Função "display value" (069), somente PROFIBUS-PA

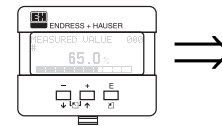

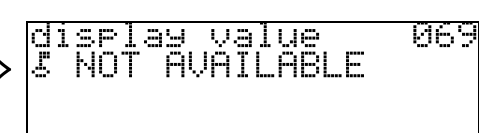

Este campo pode ser ajustado externamente, por exemplo, a partir de um PLC. Este valor é então exibido como a variável de medição principal no display selecionando a função "**select v0h0**" (068) = "display value".

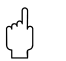

#### Cuidado!

## 9 Grupo de funções "envelope curve" (0E)

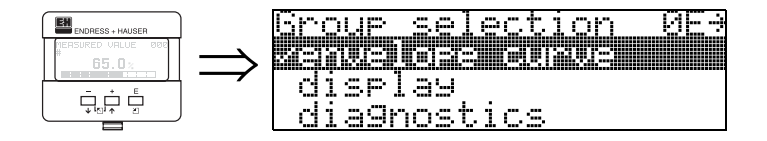

## 9.1 Função "plot settings" (0E1)

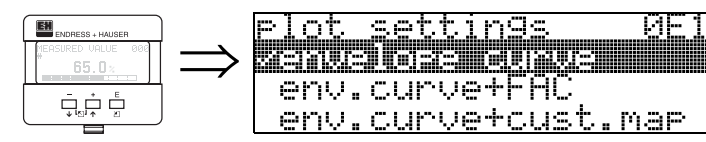

Selecione aqui qual informação você quer que seja exibida no display LCD.

- envelope curve (curva de envelope)
- env.curve+FAC (para FAC ver pág. 71)
- env.curve+cust.map (ex: também é exibido o mapa de tanque do usuário, ver pág. 70)

## 9.2 Função "recording curve" (0E2)

Esta função define se a curva de envelope é lida como uma

- single curve (curva única)
  - ou
- cyclic (cíclica).

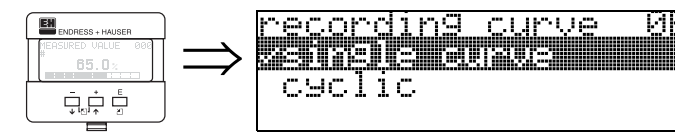

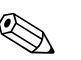

#### Nota!

Se a curva de envelope cíclica estiver ativada no display, a variável medida é renovada em um tempo de ciclo mais lento. Recomenda-se, portanto, deixar o display da curva de envlope após otimizar o ponto de medição.

## 9.3 Função "envelope curve display" (0E3)

A curva de envelope é exibida nesta função. Você pode utiliza-la para obter a seguinte informação:

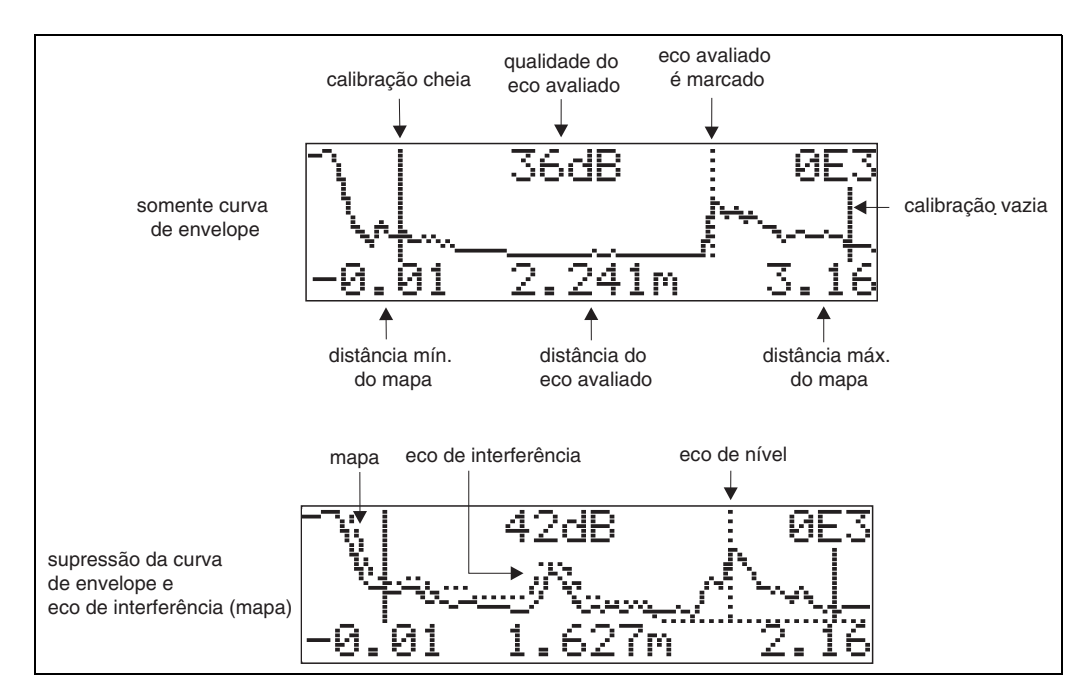

#### Navegando pelo display da curva de enevelope

Usando o comando de navegação, a curva de envelope pode ser escalada horizontalmente e verticalmente e deslocada para a esquerda ou direita. O modo de navegação ativa é representado por um símbolo no canto esquerdo superior do display.

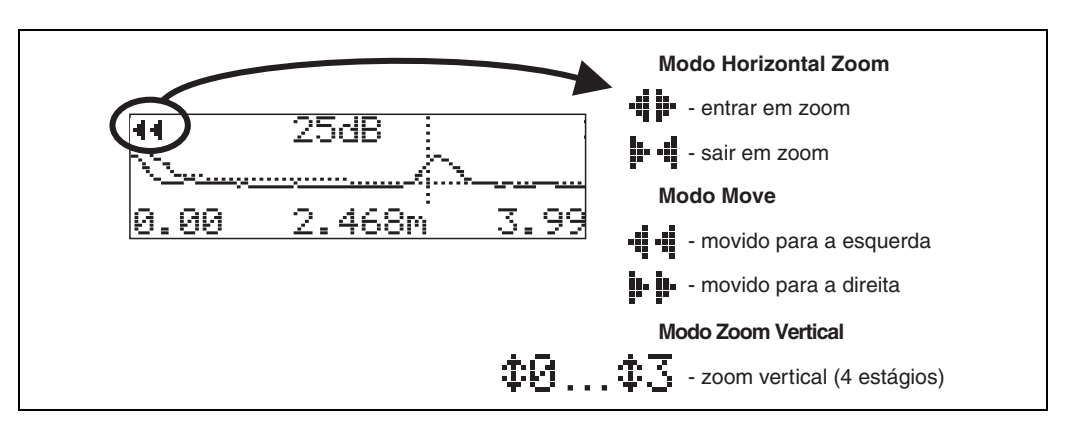

#### Modo Zoom Horizontal

Primeiramente, vá para o display da curva de envelope. Depois, pressione de ou para mudar para a navegação da curva de envelope. Você se encontra no modo de zoom horizontal. O símbolo de presenta e exibido. Agora você tem as seguintes opções:

- 🛨 aumenta o tamanho da escala horizontal
- 🕒 diminui o tamanho da escala horizontal

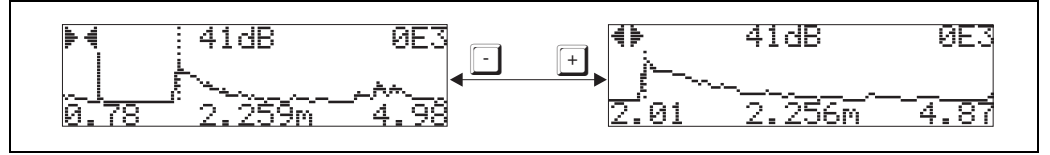

#### **Modo Move**

Depois, pressione para mudar para o modo de deslocamento. O símbolo **p** ou **b** é exibido.

Agora você tem as seguintes opções:

- 🕂 desloca a curva para a direita
- 🖃 desloca a curva para a esquerda

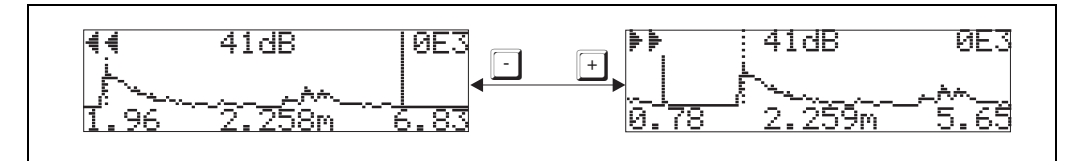

#### Modo Vertical Zoom

Pressione E novamente para mudar para modo zoom vertical. Surge o símbolo ‡1. Agora você tem as seguintes opções:

- + aumenta a escala vertical
- - reduz a escala vertical.

O ícone de display exibe o fator de zoom real (  $\ddagger 0$  ou  $\ddagger 3$ ).

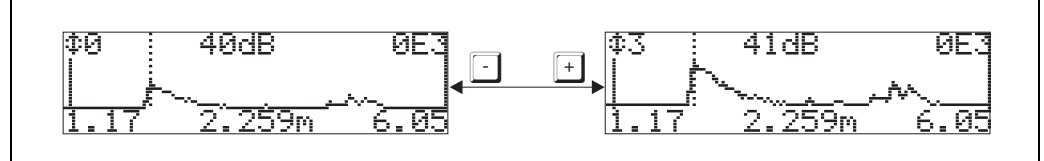

#### Deixar a navegação

- Pressione <u>E</u> para passar pelos diferentes odos de navegação da curva de envelope.
- Pressione + e para deixar a navegação. As aumentos e mudanças ajustados são salvos. Somente quando você reativar a função "recording curve" (0E2) que o Prosonic M utiliza o display padrão novamente.

## 10 Grupo de funções "display" (09)

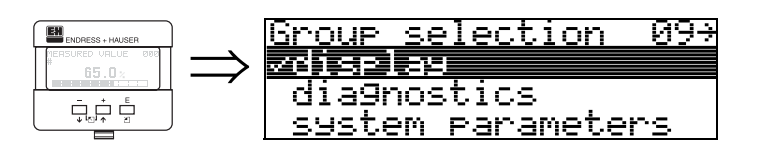

## 10.1 Função "language" (092)

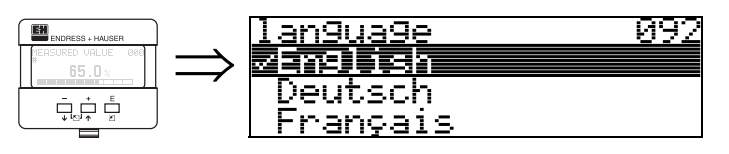

Selecione a linguágem a ser exibida no display.

### Seleção:

- English (inglês)
- Deutsch (alemão)
- Français (frances)
- Español (espanhol)
- Italiano (italiano)
- Nederlands (holandês)

## Dependence (dependência)

Todos os textos são mudados.

 $\left( \begin{array}{c} \\ \end{array} \right)$ 

### Cuidado!

Esta função não pode ser visualizada no Commuwin II!

## 10.2 Função "back to home" (093)

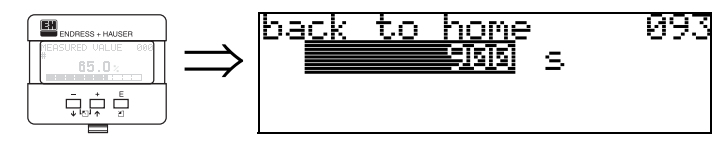

Se nenhuma entrada for feita no display durante um período especificado, o display volta ao display de valor medido. 9999 s significa que não há retorno.

#### Entrada do usuário:

3...9999 s

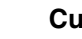

ſ

#### Cuidado!

Esta função não pode ser visualizada no Commuwin II!

## 10.3 Função "format display" (094)

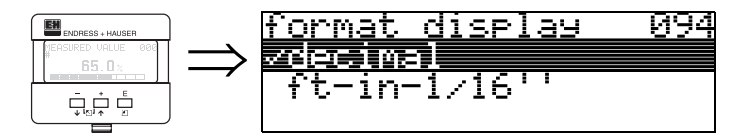

Seleciona o formato de display.

#### Seleção:

- decimal
- 1/16"

#### decimal

O valor medido é dado em formato decimal no display (ex: 10.70%)

#### 1/16"

O valor medido é dado neste formato no display (ex: 5'05-14/16"). Esta opção só é possível para "**distance unit**" (**0C5**) - "**ft**" (pés) e "**in**" (pol.).

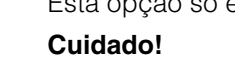

Esta função não pode ser visualizada no Commuwin II!

## 10.4 Função "no.of decimals" (095)

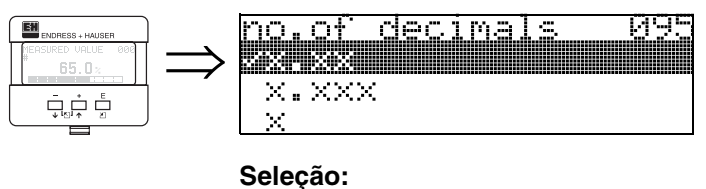

| J | eieça |
|---|-------|
| • | Х     |
| • | X.X   |
| • | X.XX  |
|   |       |

• X.XXX

### 10.5 Função "sep. character" (096)

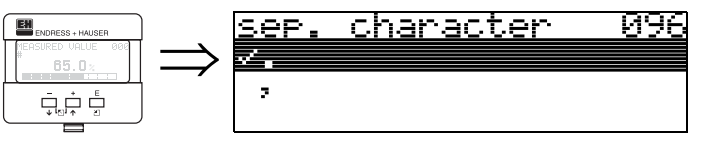

Seleção:

.

O decimal é separado por um ponto.

O decimal é separado por uma vírgula.

## 10.6 Função "display test" (097)

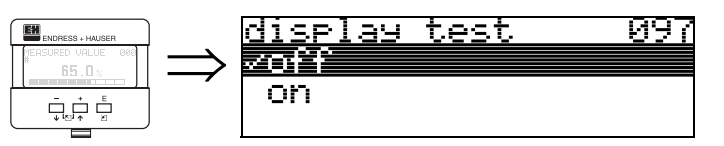

Todos os pixels no display são ativados. Se o LCD estiver completamente escuro, quer dizer que esta operando corretamente.

## 11 Grupo de funções "diagnostics" (0A)

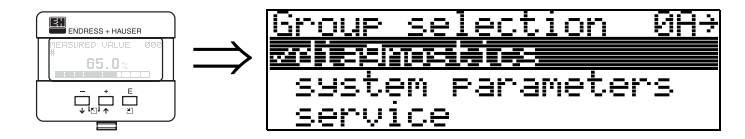

No grupo de funções "diagnostics", você pode exibir e confirmar mensagens de erro.

#### Tipo de erro

Erros que ocorrem durante o comissionamento ou medição são exibidos imediatamente no display local. Se ocorrerem dois ou mais erros de processo, o erro com maior prioridade é exibido no display.

O sistema de medição distingue entre dois tipos de erros:

- A (Alarme):
- O instrumento entra em um estado definido (ex: MÁX) Indicado por um símbolo definido (ex: MÁX) (ver pág. 73 para uma descrição dos códigos)
- W (Perigo):

O instrumento continua medindo, mensagem de erro é exibida Indicado por um símbolo **L** piscando

(ver pág. 73 para uma descrição dos códigos)

• E (Alarme / Perigo):

Configurável (ex: perda do eco, nível dentro da distância de segurança) Indicado por um símbolo **4** constante / piscando (ver pág. 73 para uma descrição dos códigos)

## 11.1 Função "present error" (0A0)

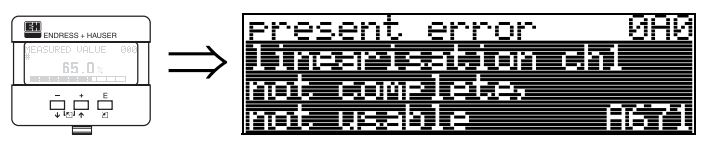

O erro atul é exibido nesta função. .

## 11.2 Função "previous error" (0A1)

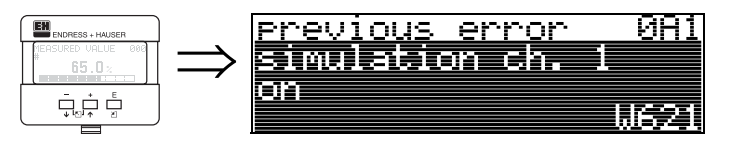

O último erro é exibido nesta função.

## 11.3 Função "clear last error" (0A2)

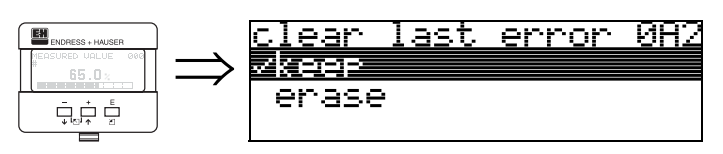

Seleção:

- keep (manter)
- erase (apagar)

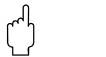

#### Cuidado!

Esta função só pode ser feita no display!

## 11.4 Função "reset" (0A3)

#### Cuidado!

Uma reinicialização ajusta o instrumento às configurações de fábrica. Isso pode causar danos ao instrumento. De regra geral, você deve realizar um novo ajuste básico após reiniciar o instrumento.

Uma reinicialização só é necessário:

- quando o isntrumento não funciona mais
- quando o instrumento deve ser movido de um ponto de medição à outro
- quando o instrumento estiver sendo desinstalado / mandado para armazenamento / instalado

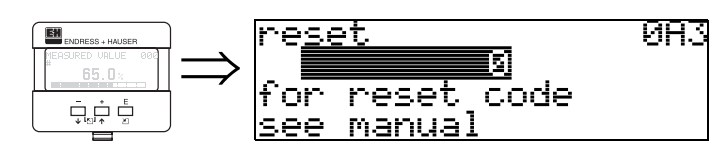

#### Entrada ("reset" (0A3)):

• 333 = parâmetros do usuário (HART)

• 33333 = parâmetros do usuário (PROFIBUS-PA e Foundation Fieldbus)

# 333 = reinício dos parâmetros do usuário para HART 33333 = reinício dos parâmetros do usuário para PROFIBUS-PA e Foundation Fieldbus

Esta reinicialização é recomendada sempre que um insturmento com "histórico" desconhecido for usado em uma determinada aplicação:

- O Prosonic é reiniciado para os valores iniciais.
- O mapa de tanque específico do usuário não é apagado.
- Uma linearização é mudada para "linear" apesar dos valores de tabela estarem retidas. A tabela pode ser reativada no grupo de funções "linearization" (04).

Lista de funções que são afetadas por uma reinicialização:

- tank shape (002)
- empty calibr. (005)
- full calibr. (006)
- output on alarm (010)
- output on alarm (011)
- outp. echo loss (012)
- ramp %span/min (013)
- delay time (014)
- safety distance (015)
- in safety dist. (016)
- level/ullage (040)
- linearisation (041)

- customer unit (042)
- diameter vessel (047)
- range of mapping (052)
- pres. Map dist (054)
- offset (057)
- low output limit (062)
- fixed current (063)
- fixed cur. value (064)
- simulation (065)
- simulation value (066)
- format display (094)
- distance unit (0C5)
- download mode (0C8)

O mapa do tanque também pode ser reinicializado na função "cust. tank map" (055) do grupo de funções "extended calibr." (05).

Recomendamos que faça esta reinicialização toda vez que um instrumento com um "histórico" desconhecido for utilizado em uma aplicação ou se um mapeamento defeituoso for iniciado:

• O mapa do tanque é apagado. O mapeamento deve ser reiniciado.

## 11.5 Função "unlock parameter" (0A4)

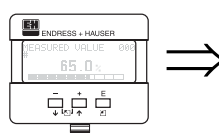

unlock parameter 0A4 5 Hardware locked

Com esta função é possível travar e destravar os ajustes.

### 11.5.1 Travamento do modo de configuração

O Prosonic pode ser protegido de duas maneiras contra mudanças desautorizadas de dados, valores numéricos e ajustes de fábrica:

#### "unlock parameter" (0A4):

Um valor <> 100 for HART (ex: 99) ou <> 2457 para PROFIBUS-PA e Foundation Fieldbus (ex: 2456) deve ser inserido em "unlock parameter" (0A4) no grupo de funções "diagnostics" (0A). O travamento é exibido no display pelo símbolo . e pode ser destravado pelo display ou por comunicação.

#### Hardware lock:

O instrumento é travado pressionando as teclas e = e simultaneamente. O travamento é exibido no display pelo símbolo  $\underline{I}$  e só pode ser destravado novamente pelo display, pressionandoas teclas e = e simultaneamente. Não é possível destravara o instrumento por comunicação.

Todos os parâmetros podem ser exibidos mesmo com o instrumento travado.

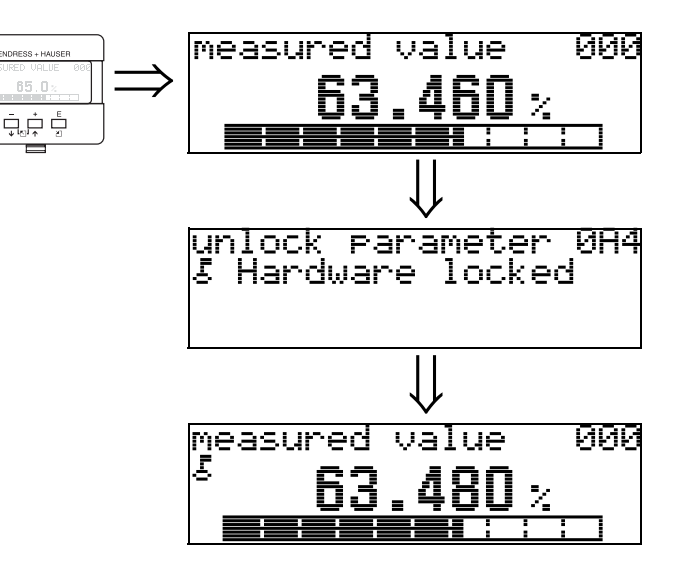

Pressione + e - e simultaneamente

Surge no LCD LOCK\_SYMBOL.

#### 11.5.2 Destravamento do modo de configuração

Se for feita uma tentativa de mudança dos parâmetros quando o instrumento estiver travado, é exigido automaticamente que o usuário destrave o instrumento:

#### "unlock parameter" (0A4):

Inserindo um parâmetro de destravamento (no display ou por comunicação)

- **100** = para instrumentos HART
- 2457 = para instrumentos PROFIBUS-PA e Foundation Fieldbus

O Prosonic está destravado e já pode operar.

#### Hardware lock:

Após pressionar as teclas <u>+</u>e <u>-</u>e <u>simultaneamente</u>, é exigido do usuário que insira o parâmetro de destravamento.

100 = para instrumentos HART2457 = para instrumentos PROFIBUS-PA e Foundation Fieldbus.

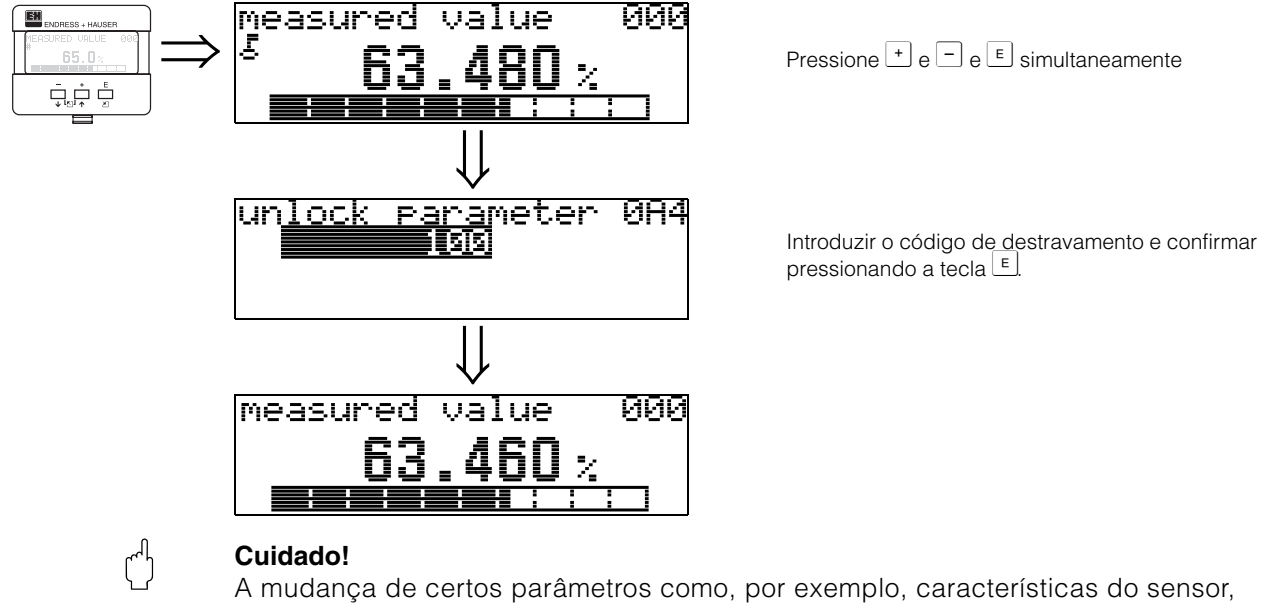

A mudança de certos parametros como, por exemplo, características do sensor, exerce uma influência sobre várias funções de todo o sistema de medição, principalmente a precisão da medição. Não há necessidade de mudar estes parâmetros em circunstâncias normais e conseqüentemente, estão protegidos por um código especial conhecido somente pelo serviço de pós-vendas da E+H. Em caso de dúvidas, favor entrar em contacto com a Endress+Hauser.

### 11.6 Função "measured dist." (0A5)

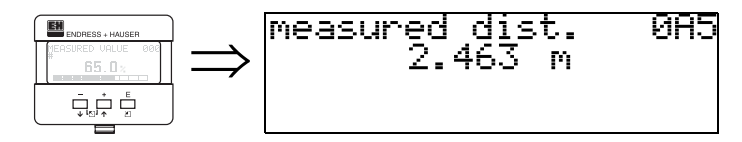

Exibe a distância medida na "distance unit" (0C5) selecionada.

## 11.7 Função "measured level" (0A6)

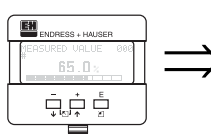

measured level 086 2.541 m

Exibe o nível medido na "distance unit" (0C5) selecionada.

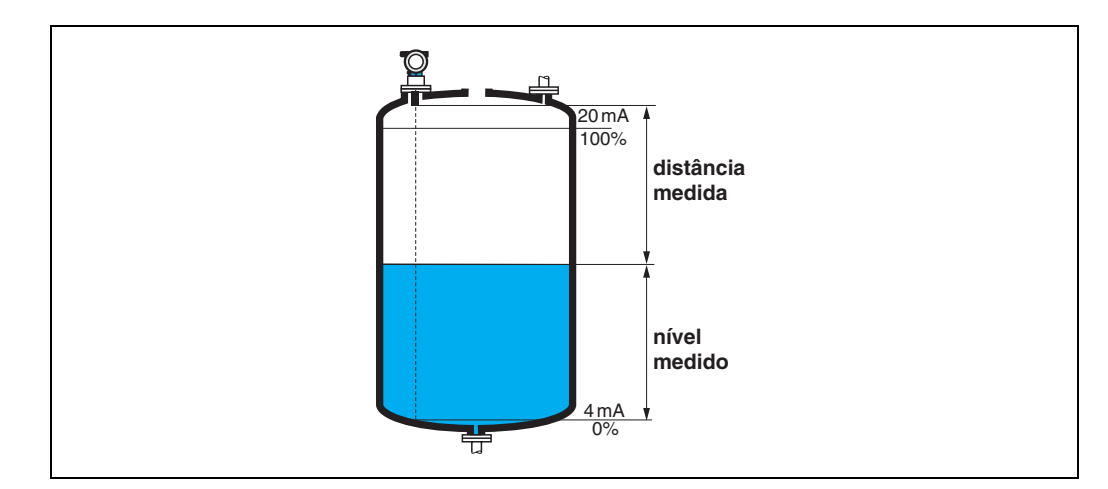

## 11.8 Função "application par." (0A8)

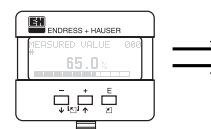

application par. 088 Vnot modified modified

Mostra se um dos ajustes dependente dos parâmetros de aplicação "tank shape" (002), "medium property" (003) e "process cond." (004) foram modificados ou não.

Por exemplo, se "output damping" (058) for modificiado, a "application par." exibe "modified"

#### Display:

- not modified (não modificado)
- modified (modificado)

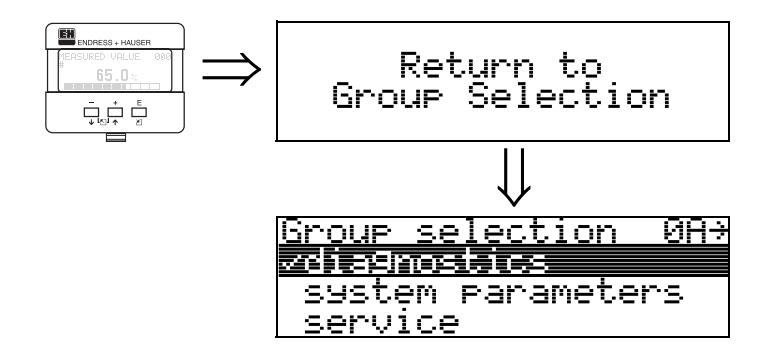

Após 3 s, surge a seguinte mensagem

## 12 Grupo de funções "system parameters" (0C)

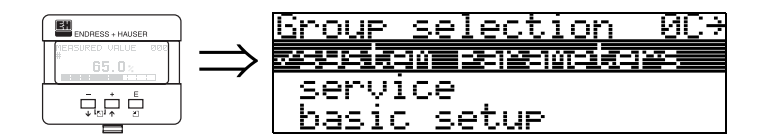

## 12.1 Função "tag no." (0C0)

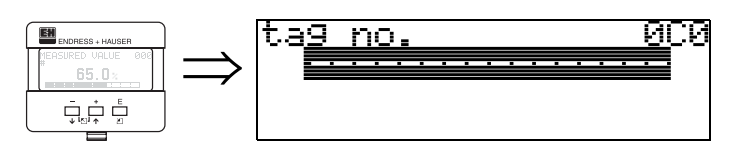

Com esta função você pode definir o número de identificação.

#### Entrada do usuário:

- 16 caracteres alfanuméricos para os equipamentos HART (8 utilizando o comando universal HART)
- 32 caracteres alfanuméricos para os equipamentos PROFIBUS-PA

## 12.2 Função "device tag" (0C0), somente Foundation Fieldbus

Esta função exibe o número de identificação.

## 12.3 Função "Profile Version" (0C1), somente PROFIBUS-PA

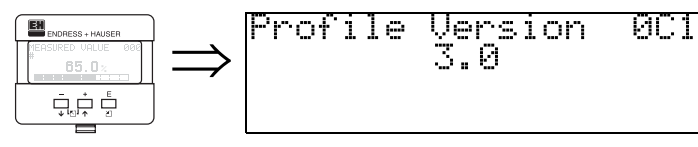

A versão do perfil PA é exibida utilizando esta função (Profile 3.0).

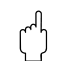

#### Cuidado!

Esta função está disponível somente para instrumentos PROFIBUS-PA!

## 12.4 Função "protocol+sw-no." (0C2)

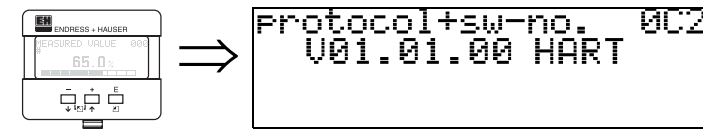

Esta função exibe o protocolo e a versão do hardware e software: Vxx.yy.zz.prot.

#### Display:

xx: hw-version (versão de hardware) yy: sw-version (versão de software) zz: sw-revision (revisão de software) prot: protocoll type (tipo de protocolo; ex: HART)

## 12.5 Função "serial no." (0C4)

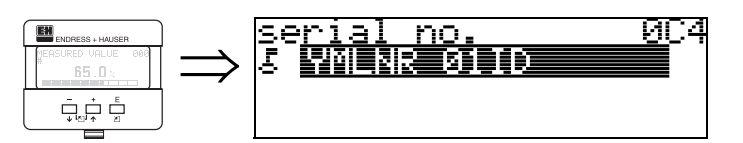

Esta função exibe o número de série do instrumento.

## 12.6 Função "device id" (0C4), somente Foundation Fieldbus

Esta função exibe o número de série do instrumento.

## 12.7 Função "distance unit" (0C5)

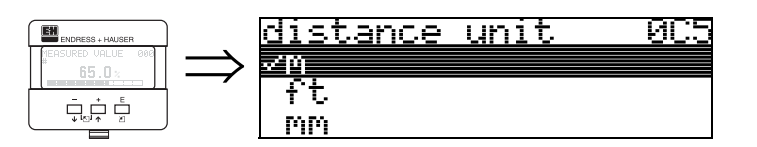

Com esta função, você pode selecionar a unidade de distância básica.

#### Seleção:

- m
- ft (pés)
- mm
- inch (pol)

#### Dependência

m, mm: "format display" (094) só pode ser "decimal".

As unidades são modificiadas para estes parâmetros:

- empty calibr. (005)
- full calibr. (006)
- safety distance (015)
- input level (044)
- diameter vessel (047)
- range of mapping (052)
- cust. tank map (055)
- offset (057)
- simulation value (066)
- measured dist. (0A5)
- measured level(0A6)

## 12.8 Função "temperature unit" (0C6)

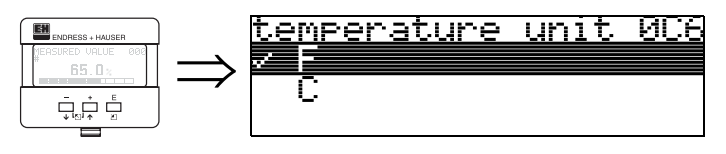

Com esta função, você pode selecionar a unidade de temperatura.

#### Seleção:

• °C

• °F

As unidades são modificiadas para estas funções

- Função "measured temp." (030)
- Função "max. temp. limit" (031)
- Função "max. meas. temp" (032)

## 12.9 Função "download mode" (0C8)

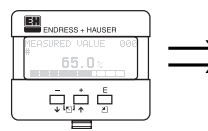

| <u>download mode</u> | <u> </u> |
|----------------------|----------|
| zearameter only      |          |
| param+cust.map       |          |
| mappin9 only         |          |

Este parâmetro define quais valores são escritos no instrumento durante o download de configuração de ToF Tool ou Commuwinn II.

#### Seleção:

- parameter only (somente parâmetro)
- param+cust.map (parâmetro+mapa do usuário)
- mapping only (somente mapeamento)

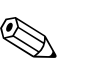

#### Nota!

Este parâmetro não pode ser descrito nitidamente em ToF Tool. As várias possibilidades podem ser selcionadas a partir do diálogo de download.

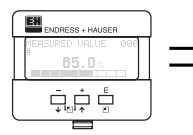

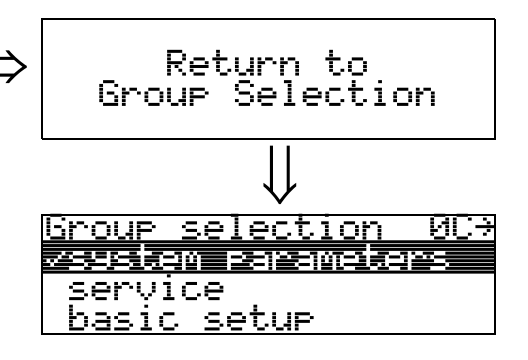

Após 3 s, surge a seguinte mensagem

## 13 Grupo de funções "service" (0D)

Este grupo de funções só pode ser usado para propósitos de serviço

## 14 Avaliação do sinal

## 14.1 Curva de envelope

O eco de um pulso ultrassônico não possui apenas e eco desejado da superfície do produto, mas também ecos de interferência (ex: de encaixes do tanque ou reflexos múltiplos). Para identificar estes ecos, deve-se traçar uma amplitude logarítmica do eco contra o tempo-de-vôo do impulso ultrassônico. Esta tração é conhecida como **envelope curve** (curva de envelope).

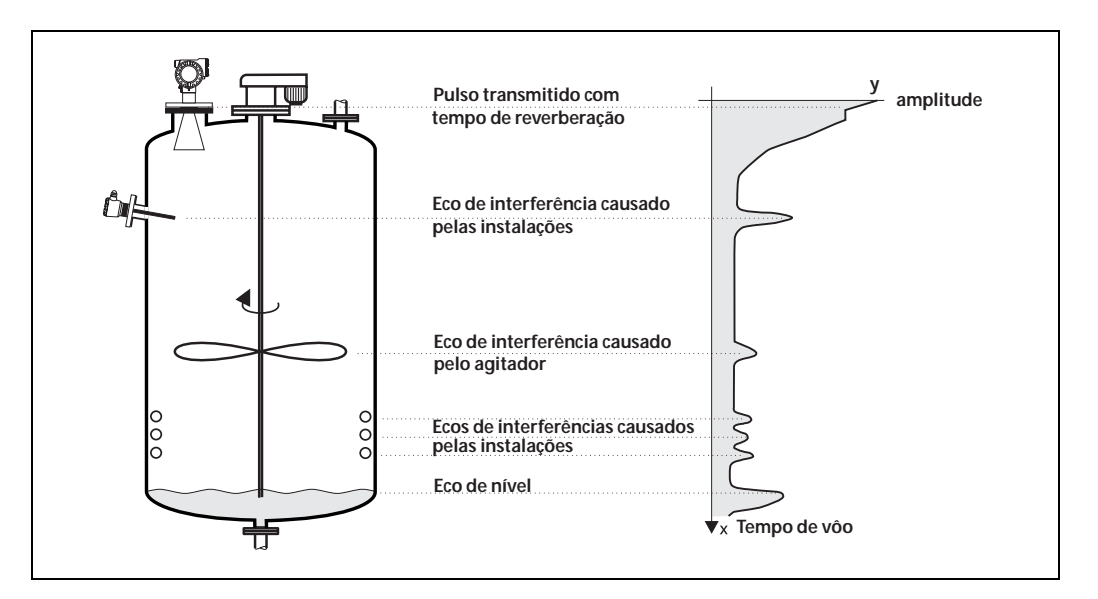

A curva de envelope pode ser exibida no grupo de funções **"envelope curve" (0E)** (ver pág. 53).

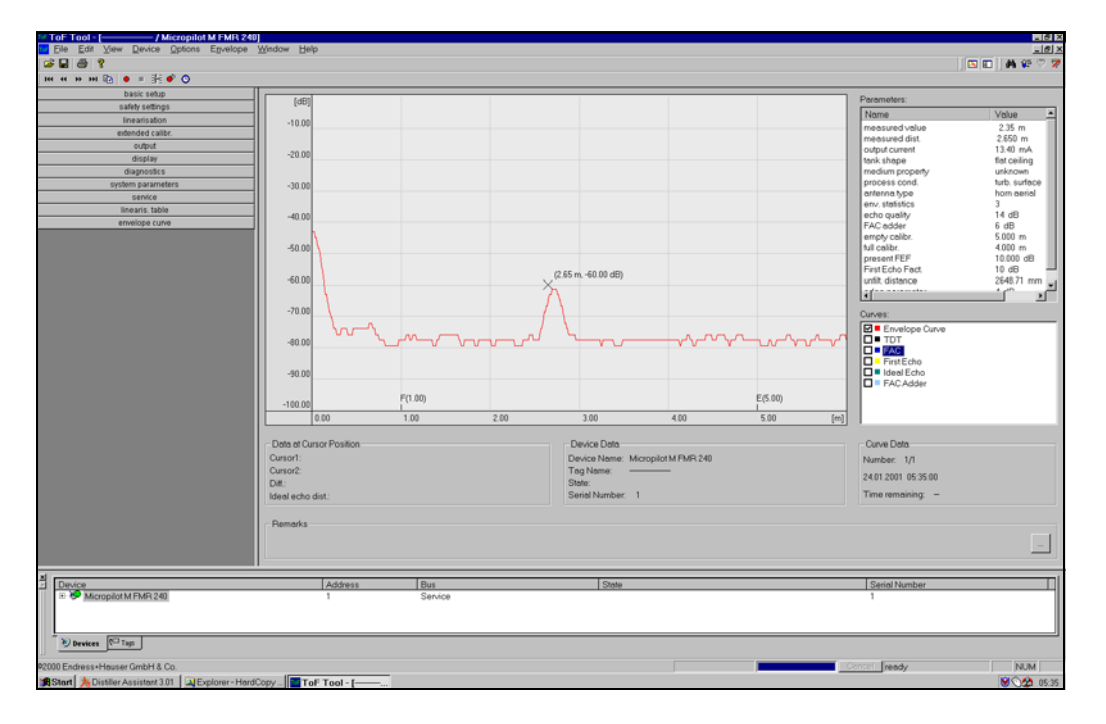

No ToF Tool a curva de envelope também pode ser exibida no menu "envlope":

# 14.2 Supressão do eco de interferência (mapeamento do tanque)

A supressão de ecos de enterferência do Prosonic M certifica-se de que ecos de interferência não sejam interpretados com ecos de nível.

Para desenvover uma supressão de eco de interferência, deve-se gravar uma limiar dependente do tempo de vôo (**TDT** - time-of-flight dependent threshold), também conhecida como **tank map** (mapa do tanque).

Todos os valores da curva de envelope encontrados abaixo do TDT são descartadas pelo procedimento de avaliação do sinal.

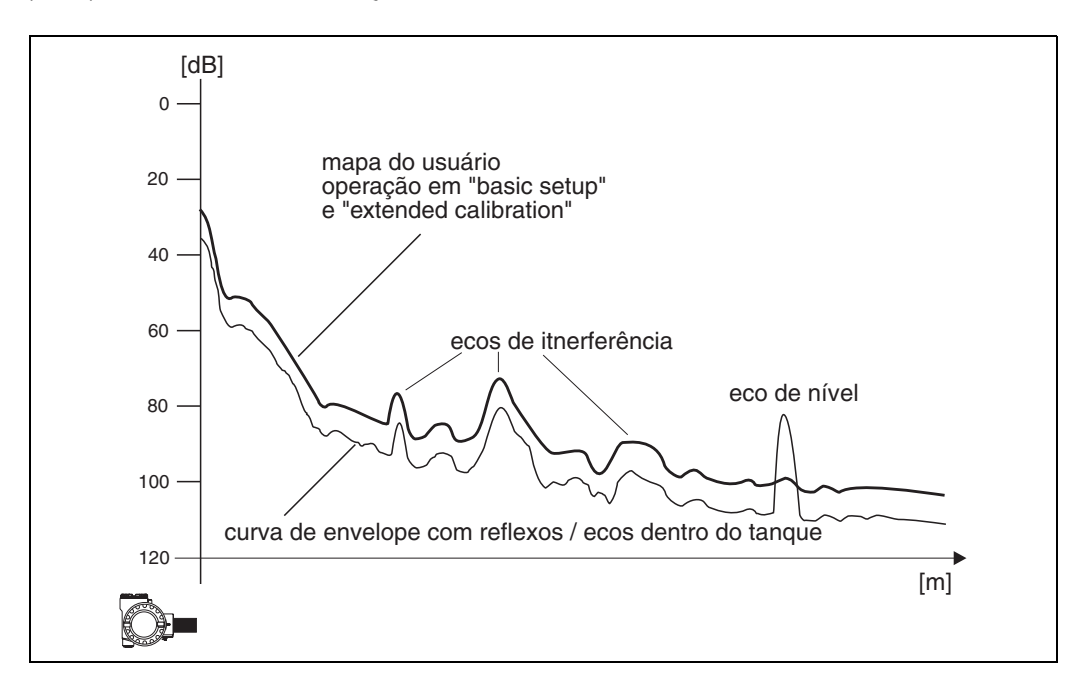

Recomendamos gravar um mapa do tanque quando o tanque estiver o mais vazio possível. Assim, o mapa do tanque irá incluir todos os eco, menos o eco de nível. Mesmo não sendo possível esvaziar o tanque durante o comissionamento do Prosonic M, um mapeamento deve ser feito. Neste caso, recomendamos repetir a gravação do mapeamento em um momento mais oportuno - quando o tanque estiver o mais vazio possível.

O mapa do tanque é gravado no grupo de funções "extended calibration" (05). Selecione a opção "mapping" na função "selection" (050).

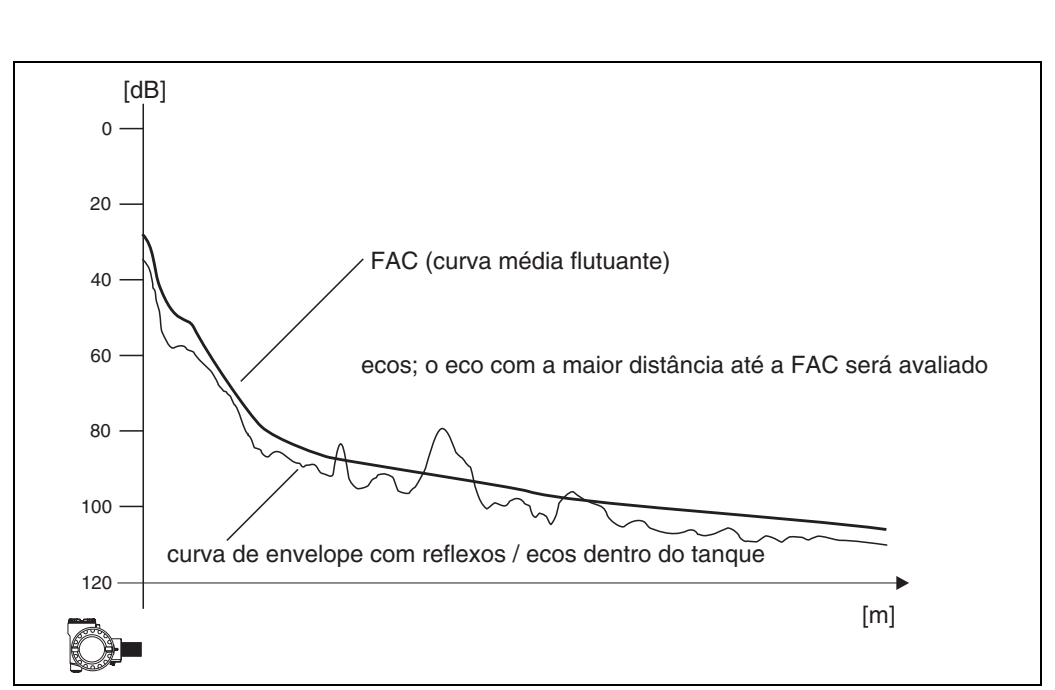

# 14.3 Floating Average Curve (FAC - curva média flutuante)

A função da FAC é semelhante à supressão de ecos de interferência.

A principal diferença é que o mapa do tanque gravado somente uma vez, enquanto a FAC se adapta continuamente às condições de medição que mudam constantemente. Com este procedimento, mudanças dos eco de interferência (ex: encrustação) podem ser adaptados.

Ao contrário do mapeamento do tanque, a FAC é capaz de registrar somente pequenos ecos de interferência.

A FAC é sempre utilizada na avaliação do sinal, mesmo se o mapemaneto do tanque estiver desativado.

Na curva de envelope, o nível com maior distância até a FAC é interpretado como o eco de nível.

## 15 Solução de problemas

## 15.1 Mensagens de erro do sistema

#### Erro atual

São exibidos erros que o Prosonic M identifica durante o comissionamento ou operação:

- Na função "measured value" (000)
- No grupo de funções "diagnostics" (0A) na função "present error" (0A0) (só é exibido o erro com maior prioridade; em caso de múltiplos erros, você pode verificar as demais mensagens de erro pressionando + ou -).

#### Último erro

O último erro é exibido no grupo de funções "diagnostics" (0A) na função "previous error". Este display pode ser apagado na função "clear last error" (0A2).

| Tipo de erro        | Símbolo                                                              | nbolo Significado                                                                                                    |  |
|---------------------|----------------------------------------------------------------------|----------------------------------------------------------------------------------------------------|--|
| Alarme (A)          | Contínuo                                                             | O sinal de saída assume um valor que pode ser ajustado na função "output<br>on alarm" (010):<br>• MAX: 110%, 22mA<br>• MIN: -10%, 3.8mA<br>• Hold: o último valor é mantido<br>• Valor especificado pelo usuário |  |
| Aviso (W)           | Piscando                                                             | O instrumento continua a medição. Uma mensagem de erro é exibida.                                                                                                    |  |
| Alarme/Aviso<br>(E) | Você pode definir se o erro deve ser considerado um alrame ou aviso. |                                                                                                    |  |

#### Tipos de erros
| Present error 040<br>linearisation chi<br>not usable 8571 | Código                                                               | Descrição do erro<br>(no display)                  | Solução                                                                                                    |
|-----------------------------------------------------------|----------------------------------------------------------------------|----------------------------------------------------|----------------------------------------------------------------------------------------------------|
|                                                           | A101<br>A102<br>A110<br>A152<br>A160                                 | checksum error                                     | Reiniciar;<br>Se o alarme persistir após reinício, troque as eletrônica                                                                                                    |
|                                                           | W103                                                                 | initialising                                       | Se a mensagem persistir após alguns segundos, troque as eletrônicas                                                                                                    |
|                                                           | A106                                                                 | downloading                                        | Aguarde<br>A mensagem deaparede após a sequência de carregamento                                                                                                    |
|                                                           | A111<br>A113<br>A114<br>A115<br>A121<br>A125<br>A155<br>A164<br>A171 | electronics defect                                 | Reiniciar;<br>Verifique o sistema para EMC (compatibilidade eletromagnética), ,<br>aperfeiçoe da maneira necessária<br>Se o alarme persistir após reinício, troque as eletrônica                       |
|                                                           | A116                                                                 | download error                                     | Verificar conexão<br>Reiniciar download                                                                                                    |
|                                                           | W153                                                                 | initialising                                       | Aguarde alguns segundos; se o erro persistir, desligue e ligue novamente                                                                                                    |
|                                                           | A231                                                                 | sensor defect                                      | Verifique conexão, se necessário, troque o módulo HF ou eletrônicas                                                                                                    |
|                                                           | A281                                                                 | interruption<br>temperature sensor                 | Troque o sensor                                                                                                    |
|                                                           | A502                                                                 | Sensor type not detected                           | Troque o sensor e/ou eletrônicas                                                                                                    |
|                                                           | W511                                                                 | no factory calibration                             | Execute a calibração de fábrica                                                                                                    |
|                                                           | A512                                                                 | recording of<br>mapping                            | O alarme desaparece após alguns segundos                                                                                                    |
|                                                           | A521                                                                 | new sensor type<br>detected                        | Reiniciar                                                                                                    |
|                                                           | W601                                                                 | linearisation<br>curve not monotone                | Corrija a tabela (insira uma tabela de aumento monotônico)                                                                                                    |
|                                                           | W611                                                                 | less than 2 linea-<br>risation points              | Insira pares de valores adicionais                                                                                                    |
|                                                           | W621                                                                 | simulation on                                      | Desligue o modo de simulação no grupo de funções [ <b>"output"</b><br>(06), função <b>"simulation" (065)</b> ]                                                                                         |
|                                                           | E641                                                                 | no usable echo                                     | verifique calibração básica                                                                                                    |
|                                                           | E651                                                                 | level in safety<br>distance - risk<br>of overspill | Erro desaparece quando nível alcançar a distância de segurança.<br>Você pode reiniciar o travamento. [grupo de funções " <b>safety</b><br><b>settings" (01)</b> , função " <b>ackn. alarm" (017)</b> ] |
|                                                           | A661                                                                 | Sensor overtemperatu                               | re                                                                                                    |
|                                                           | A671                                                                 | Linearisation incomplete                           | Ative a tabela de linearização                                                                                                    |
|                                                           | W681                                                                 | current out<br>of range                            | Execute a calibração básica;<br>Verifique linearização                                                                                                    |
|                                                           | W691                                                                 | Filling noise detected,                            | level ramp is active                                                                                                    |

#### Códigos de erro

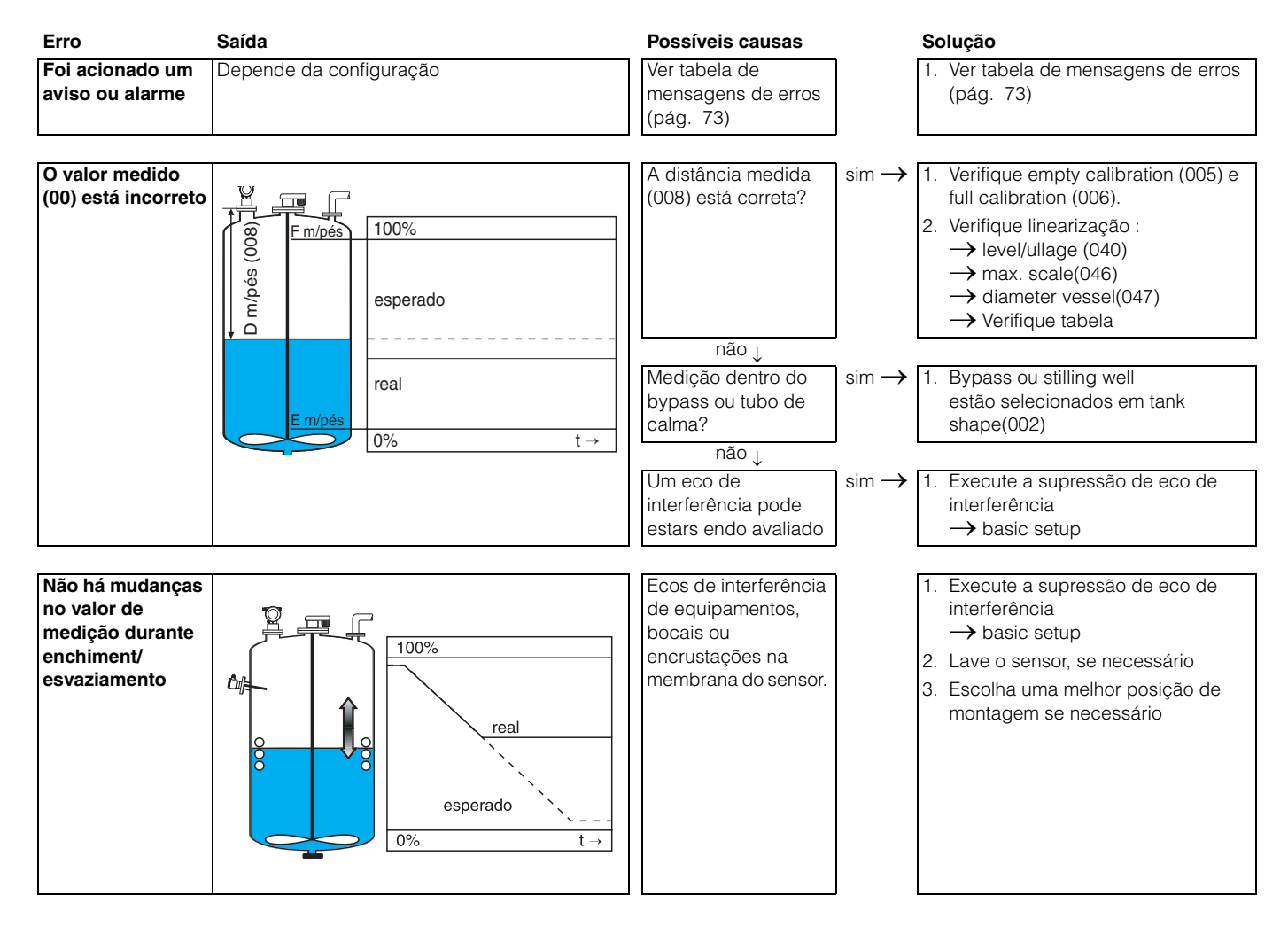

### 15.2 Erros de aplicação

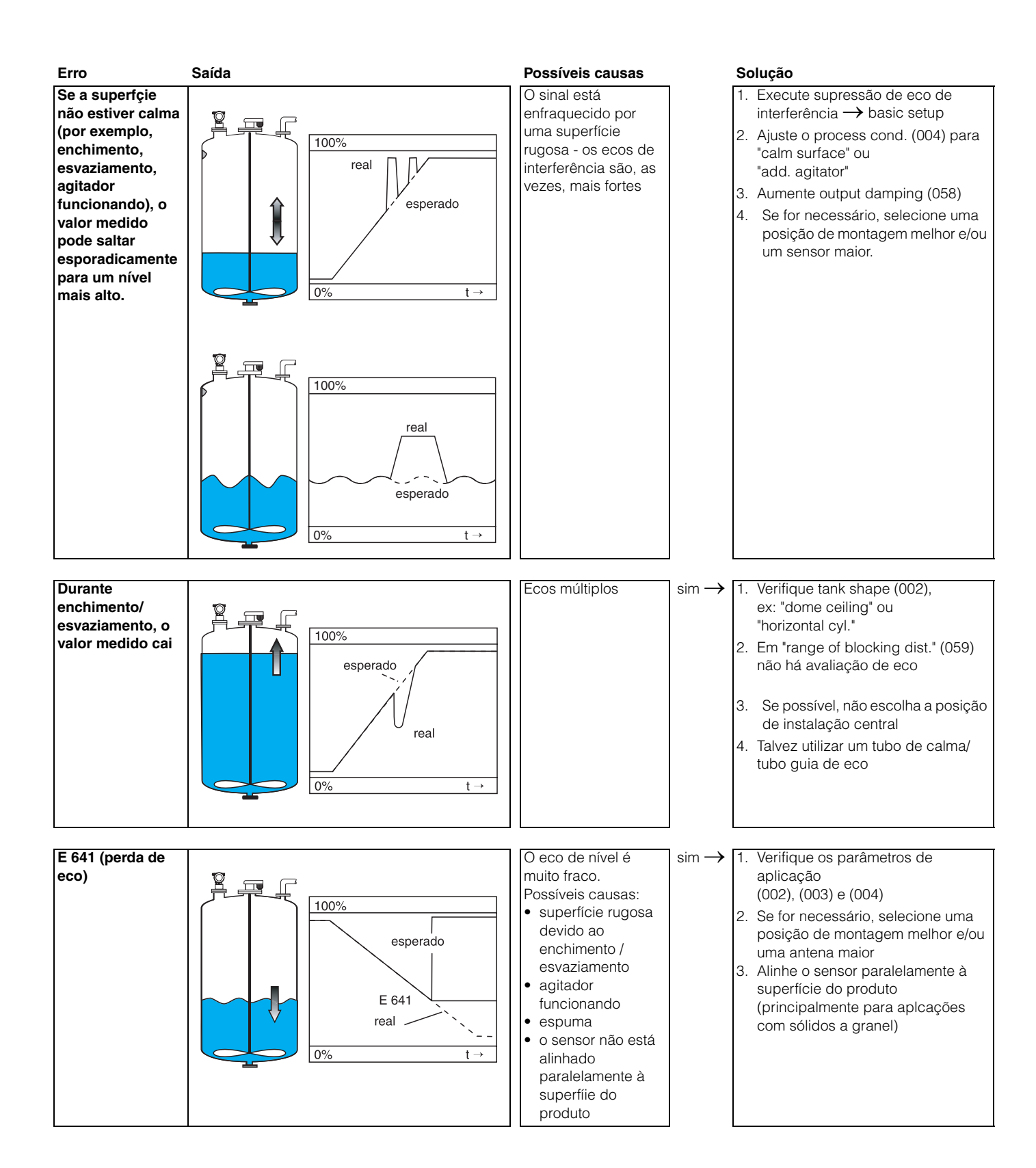

# Índice de funções

## Grupo de funções

| 00 = basic setup       | 13 |
|------------------------|----|
| 01 = safety settings   | 21 |
| 03 = temperature       | 29 |
| 04 = linearisation     | 31 |
| 05 = extended calibr   | 36 |
| 06 = output            | 44 |
| 06 = profibus param.   |    |
| (somente PROFIBUS-PA ) | 44 |
| 09 = display           | 56 |
| 0A = diagnostics       | 59 |
| 0C = system parameter  | 65 |

### Função 1

| 000 - measured value                 | 10       |
|--------------------------------------|----------|
|                                      | 10       |
| 002 = tank shape                     | 13       |
| 003 = meaium property                | 14       |
| 004 = process cond.                  | 14       |
| 005 = empty calibr                   | 16       |
| 006 = full calibr                    | 17       |
| 008 = display                        | 17       |
| 010 = output on alarm                | 21       |
| 011 = output on alarm (somente HART) | 23       |
| 012 = outp. echo loss                | 23       |
| 013 = ramp %span/min                 | 24       |
| 014 = delay time                     | 25       |
| 015 = safety distance                | 25       |
| 016 = in safety dist                 | 26       |
| 017 = ackn. alarm                    | 28       |
| 030 = measured temperature           | 29       |
| 031 = max. temp. limit               | 29       |
| 032 = max. meas. temp                | 29       |
| 033 = react. high temp               | 30       |
| 034 = defect temp. sens.             | 30       |
| $040 =  evel/u  _{ace}$              | 31       |
| 041 = linearisation                  | 32       |
| 042 = customer unit                  | 36       |
| 043 = table no                       | 36       |
| 044 = input level                    | 37       |
| 045 - input volume                   | 38       |
| 0.46 - max scale                     | 38       |
| 040 = Max. Scale                     | 38       |
| 050 = soluction                      | 30       |
| 050 = selection                      | 20       |
| 051 = 0100 distance                  | 39       |
|                                      | 40<br>41 |
| 050 = start mapping                  | 41       |
| U54 = pres. map dist                 | 41       |
| 055 = cust. tank map                 | 42       |

|                                                                                  | 4.0 |
|----------------------------------------------------------------------------------|-----|
| 056 = echo quality                                                               | 42  |
| 057 = offset                                                                     | 43  |
| 058 = output damping                                                             | 43  |
| 059 – blocking dist                                                              | 13  |
|                                                                                  | 40  |
| 060 = commun. address (somente HART).                                            | 44  |
| 060 = instrument addr.                                                           |     |
| (somente PROFIBUS-PA)                                                            | 44  |
| 061 = no of preambels (somente HART)                                             | 45  |
| 061 – ident number                                                               | 10  |
|                                                                                  | 4 - |
| (somente PROFIBUS-PA)                                                            | 45  |
| 062 = thres. main val. (somente HART)                                            | 46  |
| 062 = set unit to bus                                                            |     |
| (somente PROFIBUS-PA)                                                            | 46  |
| 063 = fixed current (somente HART)                                               | 47  |
| 063 - out value (comente PROFIBLIS PA)                                           | 17  |
| 000 = 001 value (somente LIADT).                                                 | 47  |
| 064 = fixed cur. value (somente HART)                                            | 48  |
| 064 = out status (somente PROFIBUS-PA)                                           | 48  |
| 065 = simulation                                                                 | 49  |
| 066 = simulation value.                                                          | 50  |
| 067 - output current (somente HABT)                                              | 51  |
| 007 – Output current (Somenie HAIT)                                              | 51  |
|                                                                                  | - 4 |
| (somente PROFIBUS-PA)                                                            | 51  |
| 068 = select v0h0                                                                |     |
| (somente PROFIBUS-PA)                                                            | 51  |
| 069 = display value                                                              |     |
| (somente PROFIBLIS-PA)                                                           | 52  |
| (002 - language)                                                                 | 56  |
|                                                                                  | 50  |
| 093 = back to nome                                                               | 56  |
| 094 = format display                                                             | 57  |
| 095 = no.of decimals                                                             | 57  |
| 096 = sep_character                                                              | 57  |
| n07 - display test                                                               | 58  |
| 0.007 = 0.000000000000000000000000000000                                         | 60  |
|                                                                                  | 60  |
| 0A1 = previous error                                                             | 60  |
| 0A2 = clear last error                                                           | 60  |
| OA3 = reset                                                                      | 61  |
| 0A4 = unlock parameter                                                           | 62  |
| $\Omega \Delta 5$ – measured dist                                                | 63  |
|                                                                                  | 00  |
| UA6 = measured level                                                             | 64  |
| 0A8 = application par                                                            | 64  |
| 0C0 = tag no                                                                     | 65  |
| 0C0 = device tag                                                                 |     |
| (somente Foundation Fieldbus)                                                    | 65  |
| 0C1 - Profile Version                                                            |     |
| $(a \circ T = T \circ T \circ T \circ T \circ T \circ T \circ T \circ T \circ T$ | e e |
|                                                                                  | 00  |
| UC2 = protocol+sw-no                                                             | 65  |
| 0C4 = serial no.                                                                 | 66  |
|                                                                                  |     |

| 0C4 = device id                |    |
|--------------------------------|----|
| (somente Foundation Fieldbus ) | 66 |
| 0C5 = distance unit            | 66 |
| 0C6 = temperature unit         | 67 |
| 0C8 = download mode            | 67 |
| 0E1 = plot settings            | 53 |
| 0E2 = recording curve          | 53 |
| 0E3 = envelope curve           | 54 |
| D00 = service level            | 68 |
|                                |    |

Endress+Hauser Controle e Automação

Internet: www.endress.com.br info@endress.com.br Documento base: BA240F/00/en/02.04

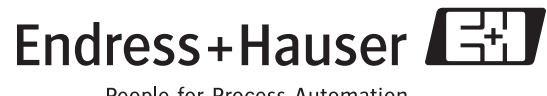

People for Process Automation